# **OPTIMA pH/ORP NEXT**

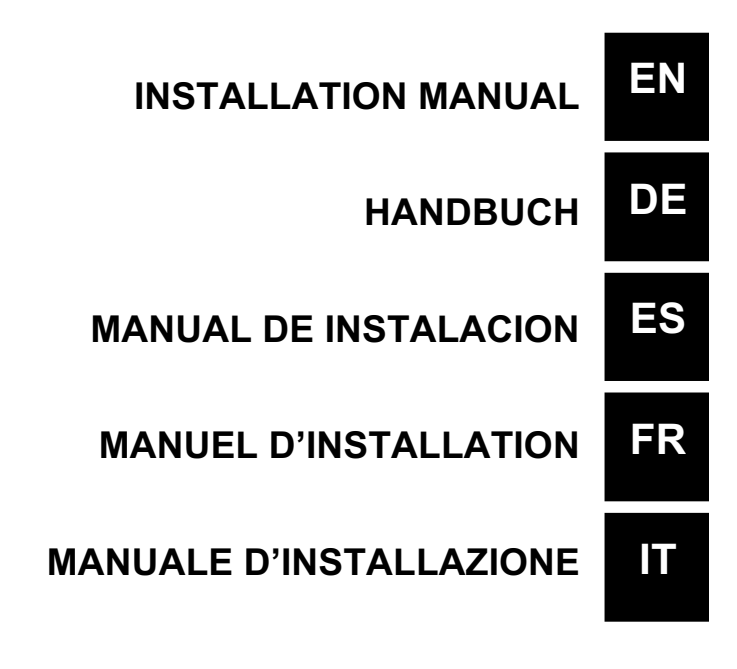

# INSTALLATION MANUAL AND COMMISSIONING GUIDE FOR THE **OPTIMA pH/ORP NEXT SERIES DOSING PUMPS**

# **PACK CONTENTS:**

- **A.** Opaque tube for connecting the output from the pump to the point of injection
- B. Transparent tube for connecting the bleeder valve for manual priming
- **C.** Injection fitting
- **D.** Tube connection kit
- E. Foot filter
- F. Wall fixing bracket
- G. Anchor bolts for fixing the wall bracket
- H. Pump body screws protection caps
- Instruction Manual Ι.

Below are the technical data and the pump performance:

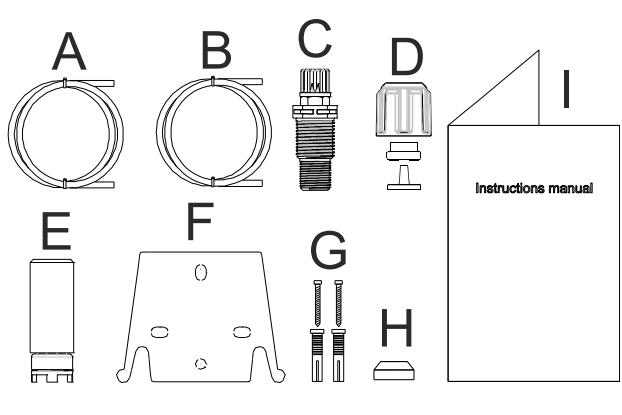

|       |                  | PVDF-I    |            |                     |           |
|-------|------------------|-----------|------------|---------------------|-----------|
| Model | Back<br>Pressure | Flow Rate | cc /Stroke | Connections<br>(mm) | Strokes / |
|       | bar              | bar L/h   | In / Out   |                     |           |
| 200   | 8                | 5         | 0,52       | 1/6                 | 160       |
| 200   | 10               | 3         | 0,31       | 470                 | 100       |

#### INTRODUCTION

The dosing pump consists of a control section containing the electronics and the magnet, and a hydraulic section, which is always in contact with the liquid to be dosed.

Check the main specifications of your pump on the data plate

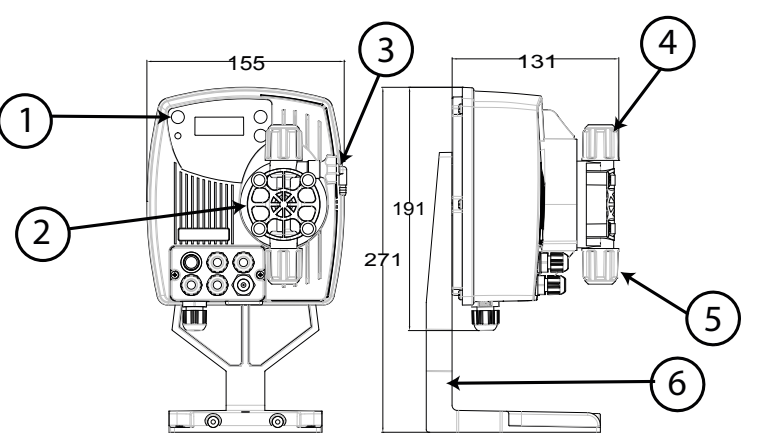

- 1 Control panel
- 2 Dosing head
- 3 Valve for priming the pump
- 4 Delivery connection
- 5 Suction connection
- 6 Support for base-plate (optional)

It is advisable to check the chemical compatibility between the product to be dosed and the materials with which it will come into contact.

#### MATERIALS USED TO MAKE THE HEAD OF THE PUMP

- **PVDF-T** Casing: ٠
- Valve: **PVDF-T**
- Balls: Ceramic
- Membrane: PTFE

#### **TECHNICAL SPECIFICATIONS**

- Weight: 1,5 Kg
- Power supply: 110 ÷ 230 Vac (50-60 Hz)
- Power consumption: 12 W 2A 250V T 5x20
- Fuse:
- **Protection class:** IP65

# READ CAREFULLY THE FOLLOWING WARNINGS BEFORE PROCEEDING TO INSTALL OR CARRY OUT MAINTENANCE ON THE PUMP.

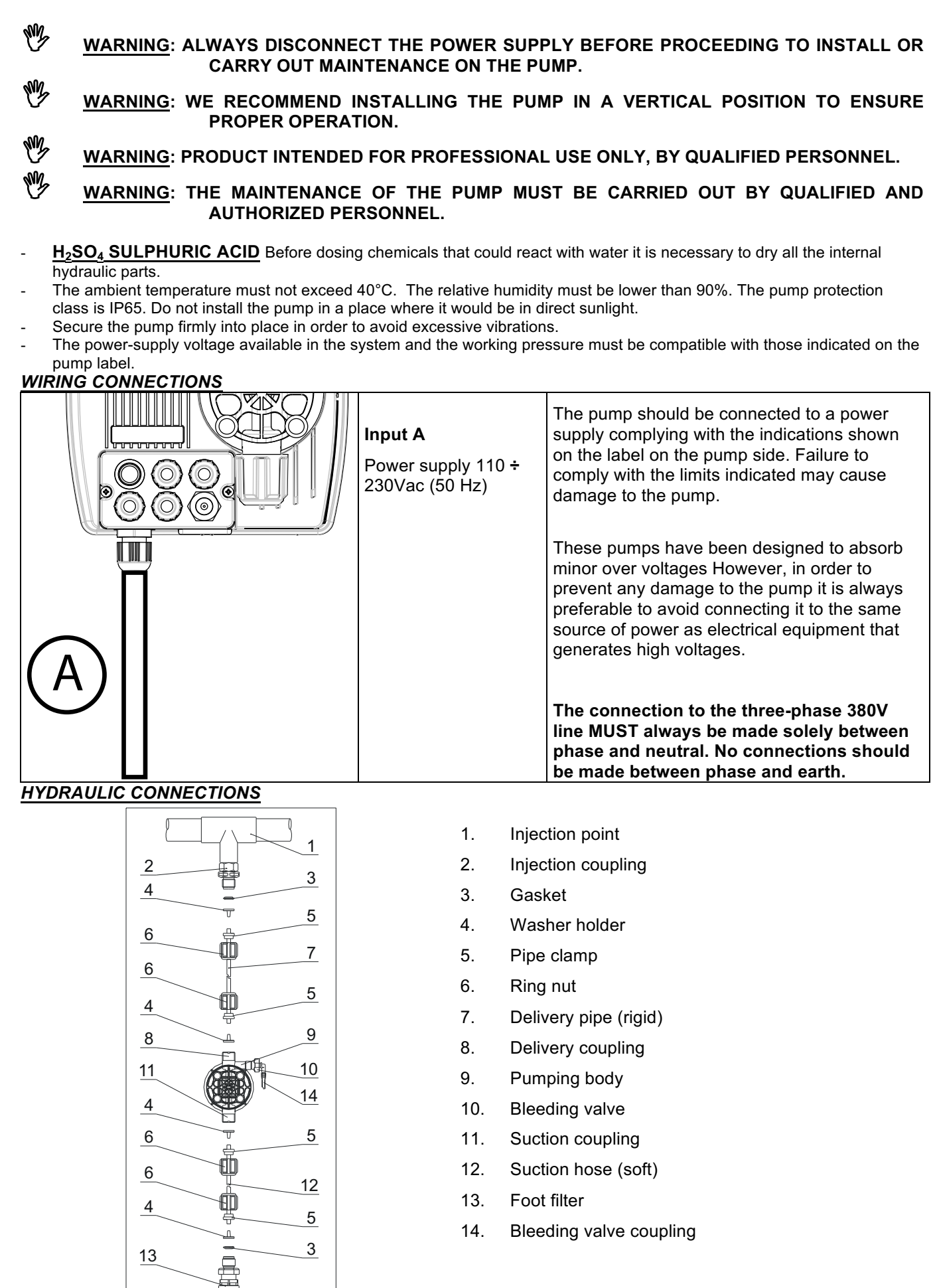

#### Drilling template for the wall bracket

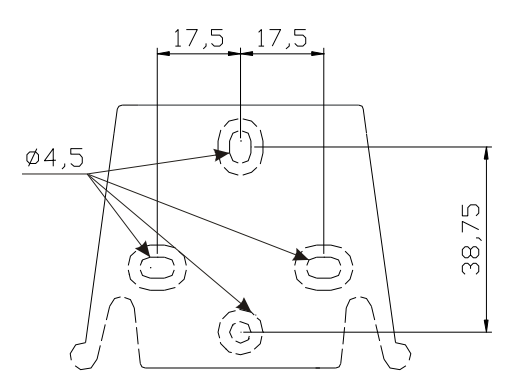

After about 800 hours of operation, tighten the bolts of the pump body by using a tightening torque of 3 Nm.

In making the hydraulic connections it is necessary to comply with the following instructions:

- The **BOTTOM FILTER** should be installed at a distance of about 5-10 cm from the bottom, in order to avoid clogging;
- The installation with the pump below the liquid level is recommended for pumps with very low flow rates. In particular when dosing products that have a tendency to develop gases (ex: sodium hypochlorite, hydrazine, hydrogen peroxide...)
- If it is necessary to use tubes longer than those supplied with the installation kit, they must always have the same dimensions as those supplied with the pump. If the DELIVERY PIPE is exposed to direct sunlight, it is recommended the use of a black UV-resistant pipe;
- It is advisable for the **INJECTION POINT** to be placed higher than the pump or the tank.;
- The **INJECTION VALVE** supplied with the pump, should always be installed at the end of the dosing-flow delivery line.

# STARTING UP THE PUMP

Once you have checked all the above operations, you are ready to start the pump.

#### Primina

- Start the pump
- Open the priming coupling by turning the knob anticlockwise and wait for the liquid to flow out of the hose connected to it.
- Once you are sure that the pump is completely filled with liquid you can close the coupling and the pump begins to dose.

#### **POSSIBLE CAUSE** SOLUTION PROBLEM The pump is running regularly but the Clean the valves or replace them if it's not possible The valves are clogged dosage was interrupted to remove the deposits Eccessive intake height Position the pump or the tank so as to reduce the intake height The liquid is too viscous Reduce the intake height or use a pump with a higher flow rate Leaky valves Insufficient flow rate Check the tightness of the nuts The liquid is too viscous Reduce the intake height or use a pump with a higher flow rate Clean the valves or replace them if it's not possible Partial clogging of the to remove the deposits valves Irregular pump flow rate Transparent PVC tube for Use the opaque PE tube for delivery delivery Check the system pressure. Check if the injection The diaphragm is breaking Excessive back pressure valve is clogged. Check if there is a clogging between the discharge valves and the injection point. Operation without liquid Check the presence of the foot filter (valve) The diaphragm is not fixed If the diaphragm has been replaced, check its properly proper tightening The pump does not turn on Insufficient power supply Check if the values on the plate of the pump correspond to those of the electrical network.

# TROUBLESHOOTING

|                              | Control panel – OPTIMA pH/ORP NEXT                                                                                                    |
|------------------------------|----------------------------------------------------------------------------------------------------|
|                              |                                                                                                    |
| ENTER<br>START<br>STOP + ESC | To access the programming menu. (Press and hold down simultaneously for at least 3 seconds).                                                                                                    |
| ENTER<br>START<br>STOP       | To disable the display notification in case of active level alarm condition (only alarm function),<br>flow alarm condition and memory.<br>In programming mode it functions as "enter", to confirm the access and the changes to the<br>various menu levels. |
| ESC                          | To "escape" the various menu levels. Before exiting the programming mode you will be prompted to save the changes.<br>Prolonged pressure displays the screen for the flow sensor calibration.                                                               |
|                              | To scroll the menus or change the parameters in programming mode.<br>Prolonged pressure enables the priming.                                                                                                    |
|                              | Green LED flashes while dosing.<br>Red LED turns on in case of various alarm conditions.                                                                                                    |

| Electrical connections |             |                                 |                                    |
|------------------------|-------------|---------------------------------|------------------------------------|
|                        | 1<br>2<br>3 | PT100 tempera<br>(see the conne | ture probe input<br>ction diagram) |
|                        | 4           | Not Used                        |                                    |
|                        | 5           | Pole -                          | pH or Redox<br>probe input (       |
|                        | 6           | Pole +                          | pre-wired with<br>BNC )            |
|                        | 7<br>8      | Level control pr                | obe input                          |
|                        | 9<br>10     | Remote control                  | input (start-stop)                 |
|                        | 11<br>12    | Flow sensor inp                 | ut                                 |

## **CONNECTIONS DIAGRAM**

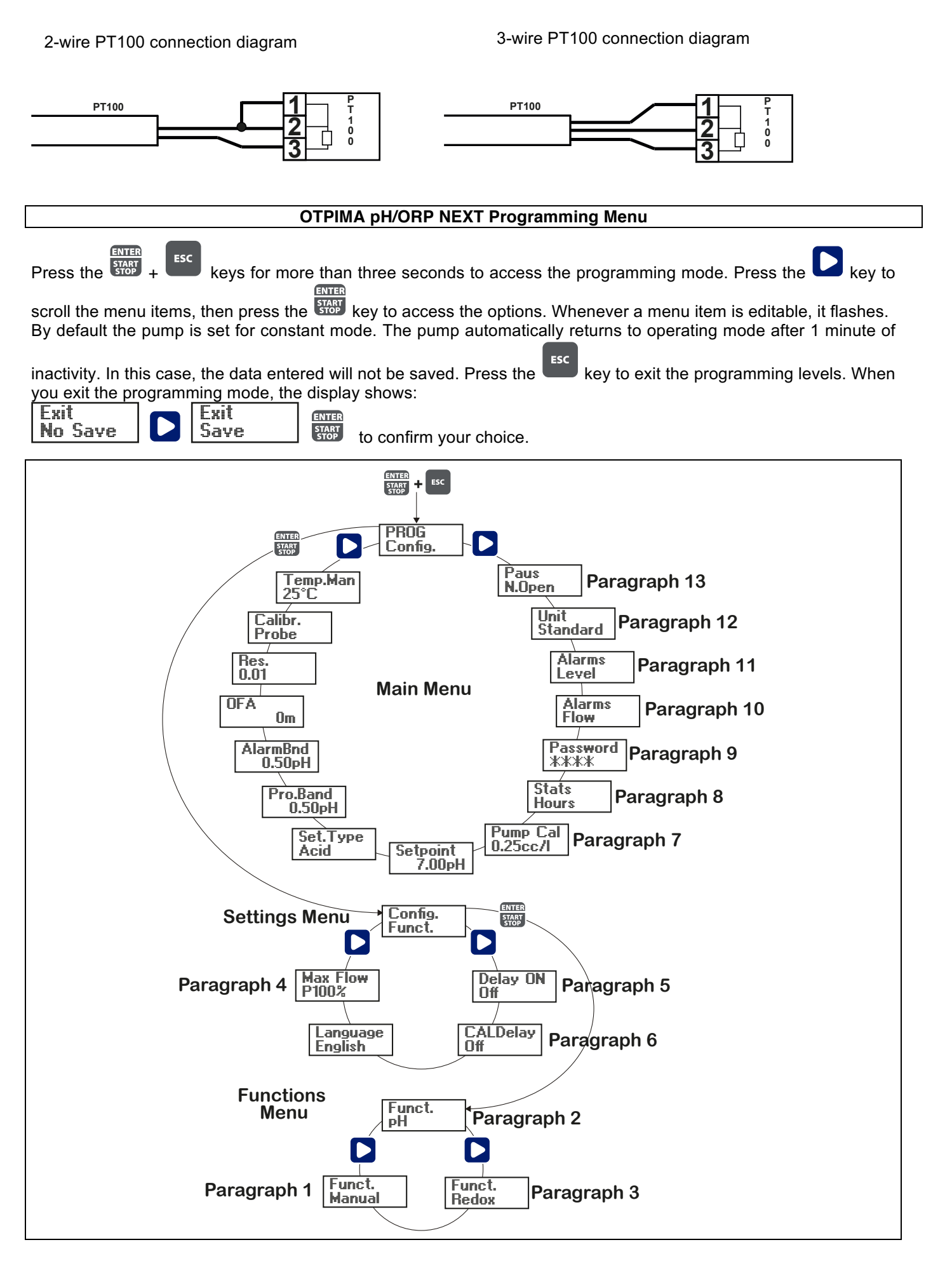

### Setting the language

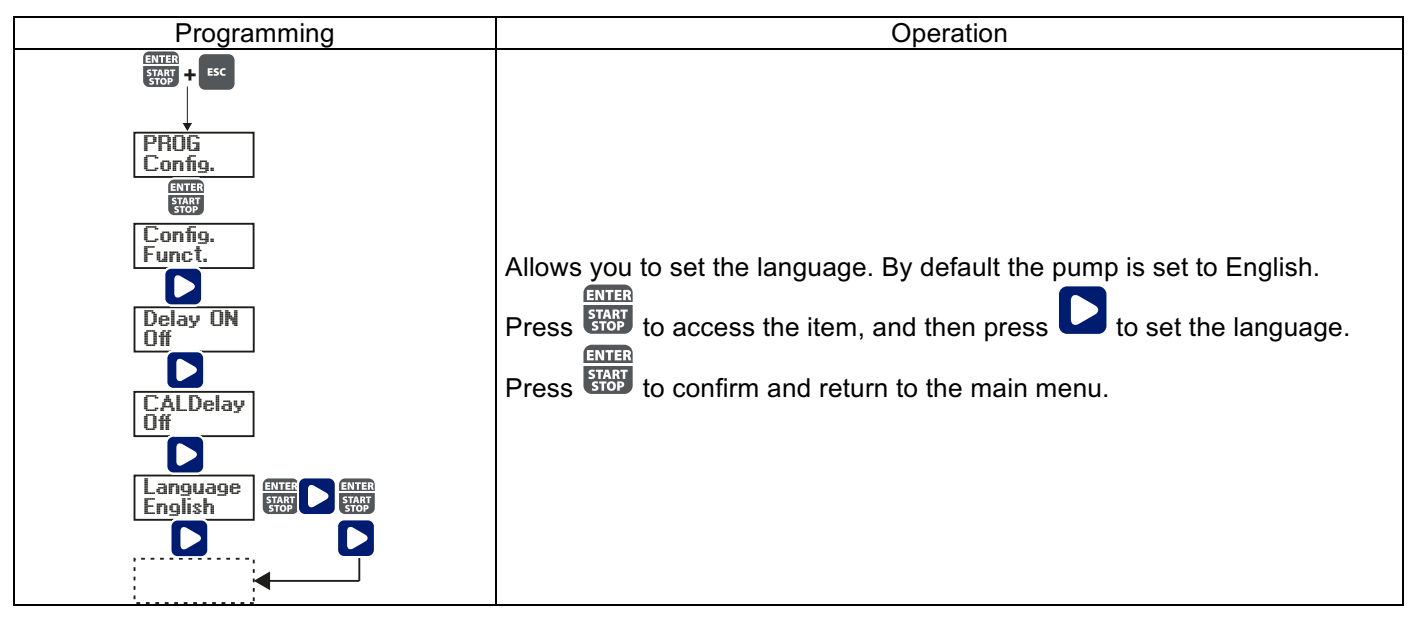

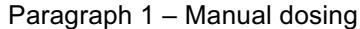

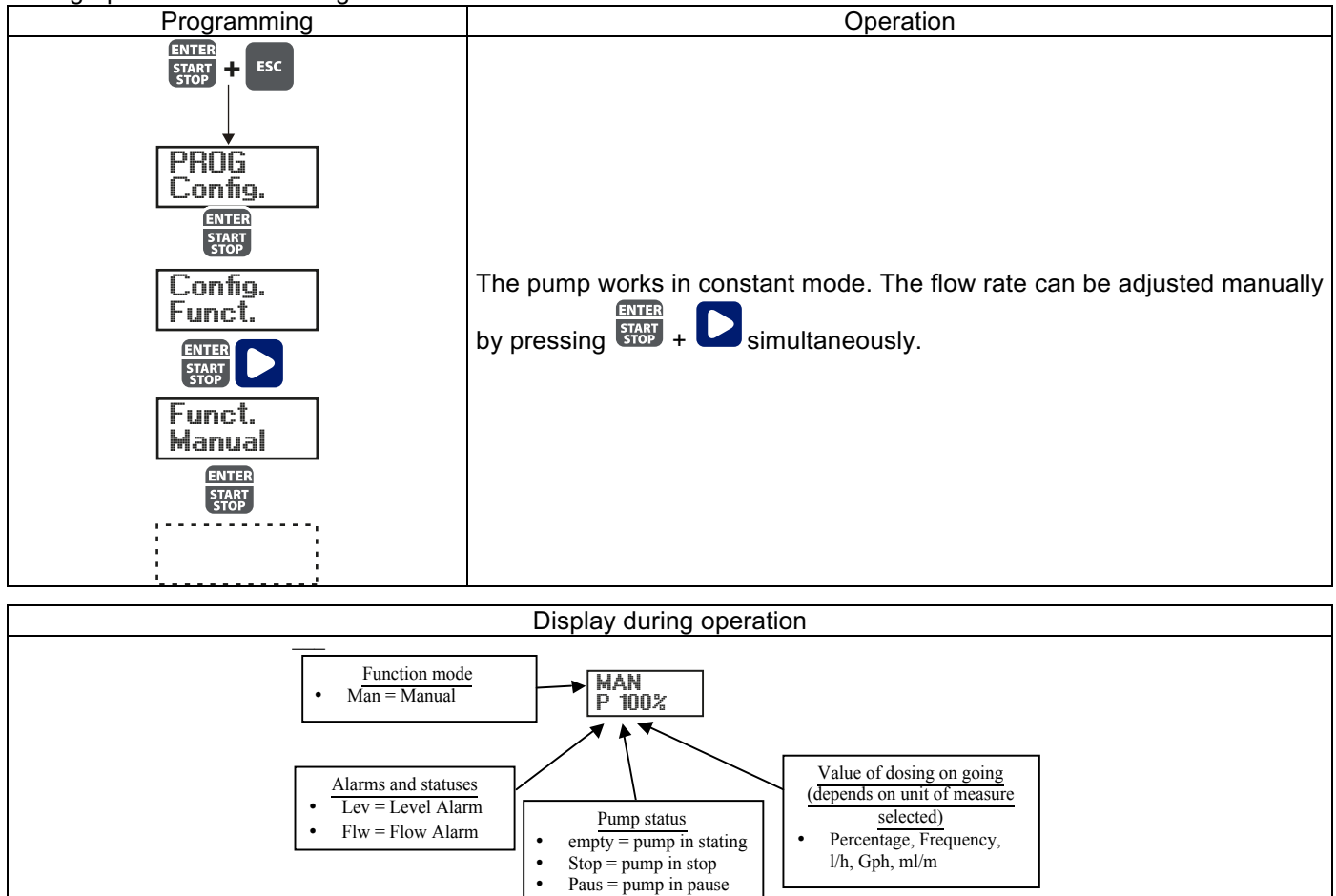

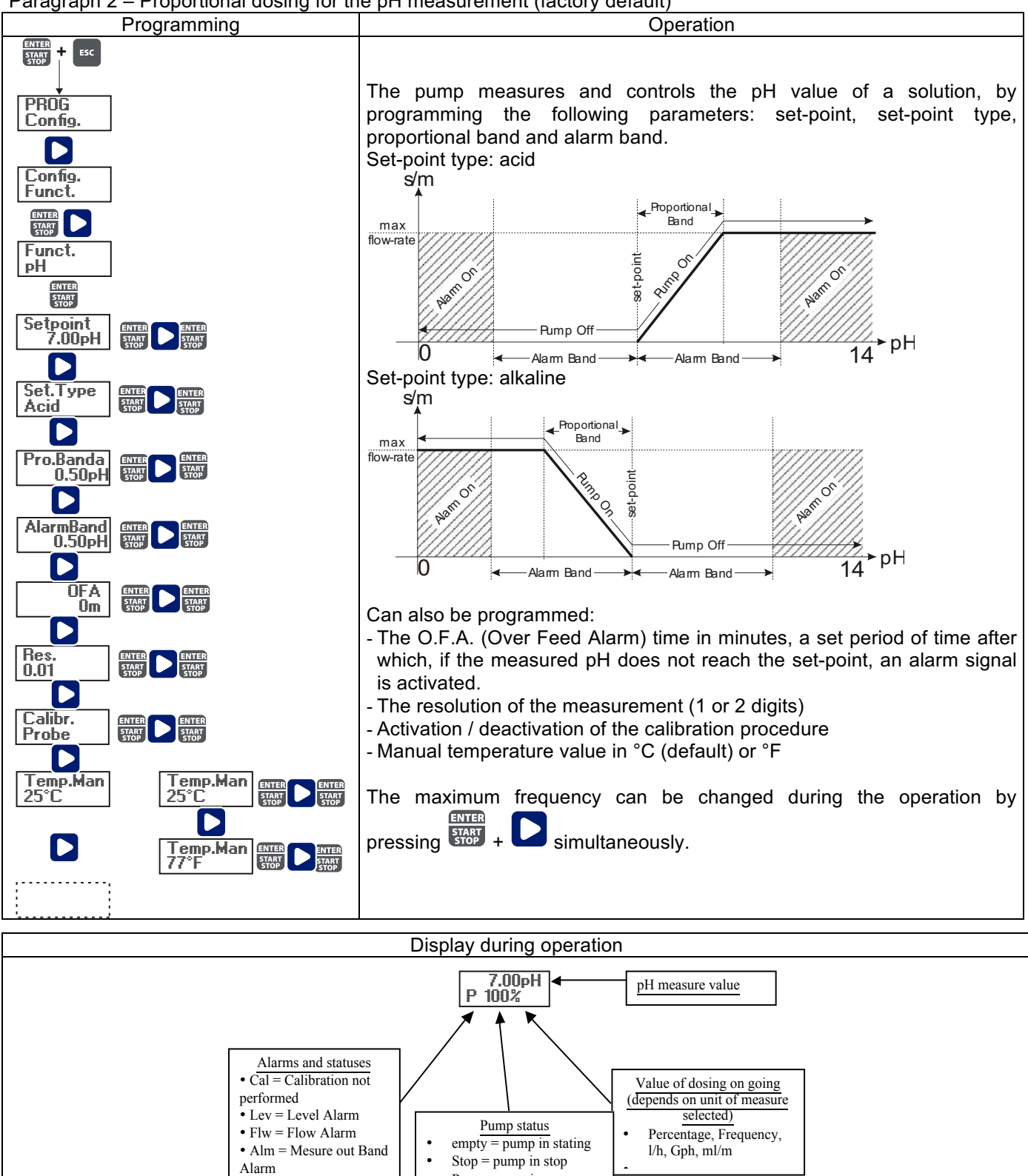

•

• OFA = O.F.A. Alarm

Paus = pump in pause

Paragraph 3 – Proportional dosing for the Redox (O.R.P.) measurement

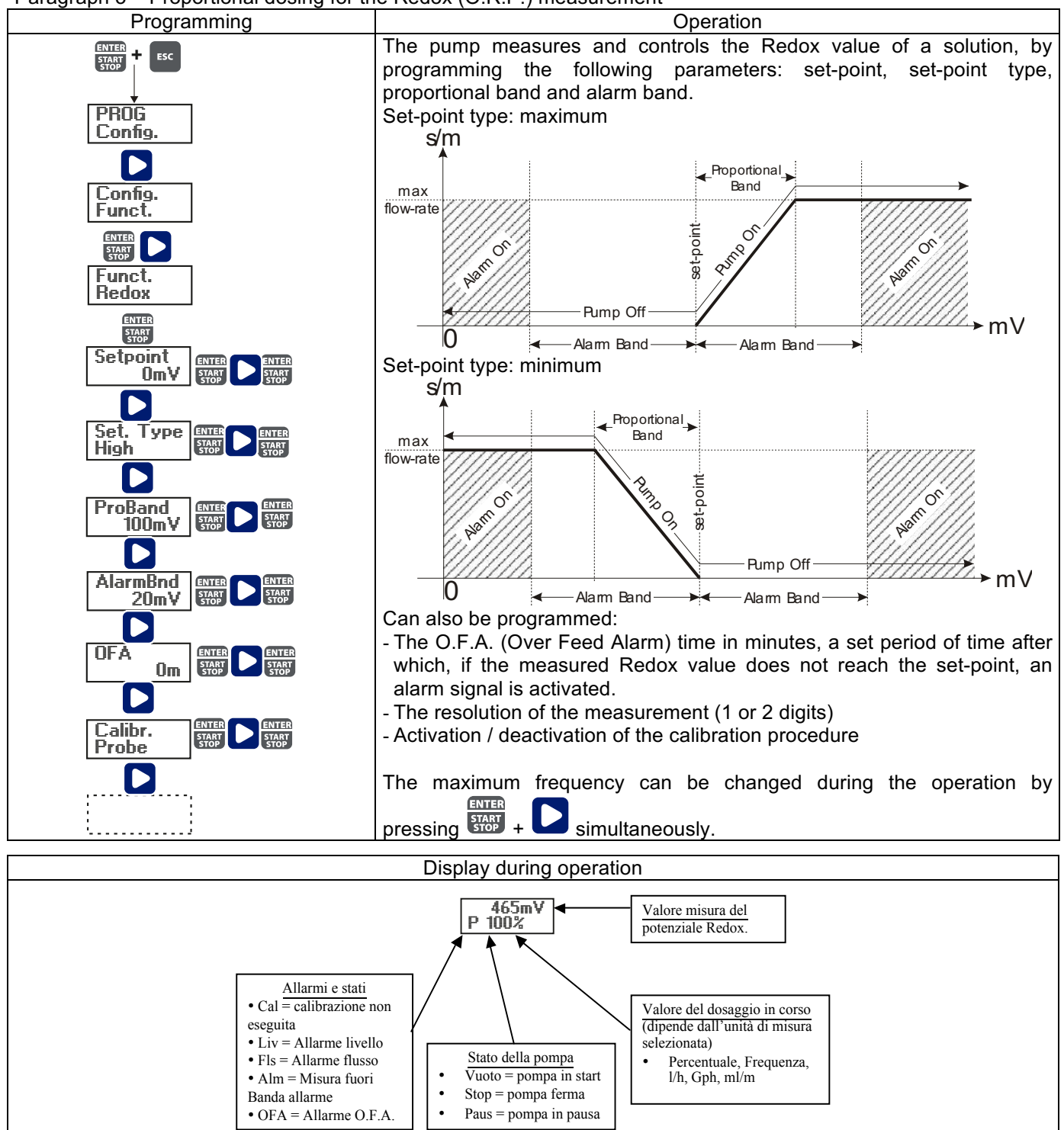

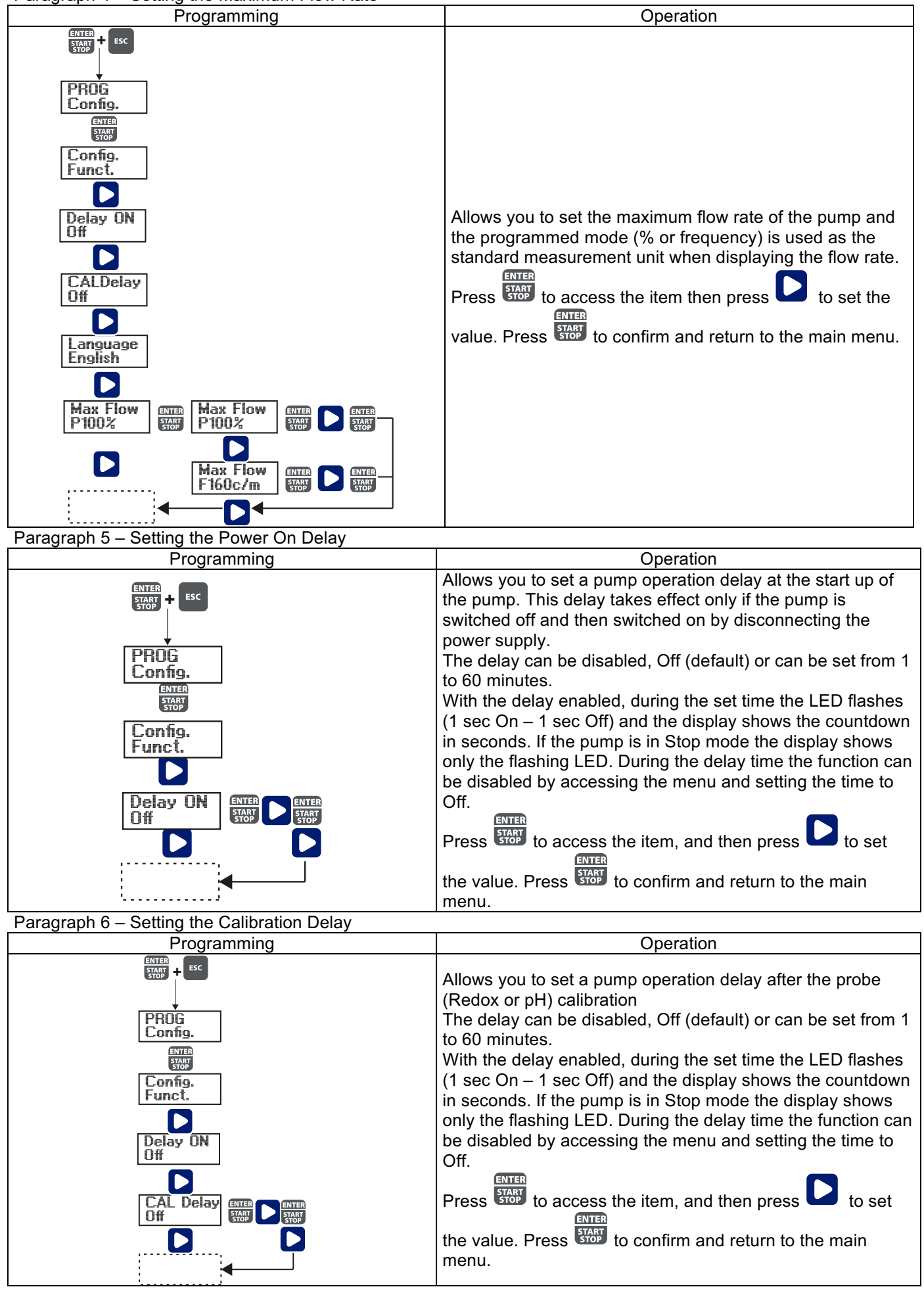

#### Paragraph 7 – Flow Rate Calibration Programming Operation START + ESC On the main menu appears the memorized cc/stroke value. PROG Config You can perform the calibration in two modes: MANUAL - insert manually the cc/stroke value using the ENTER key and then confirm with the two. Pump Cal 0.25cc/l AUTOMATIC - the pump runs 100 strokes, which are ENTER START STOP ENTER Pump Cal Manuale ENTER CC/S START 0.25 START started by pressing the start key, and at the end of the strokes insert the amount aspirated by the pump using the Pump Cal Automat. Auto Cal Start ENTER key and confirm with the key. ENTER START STOP The data entered will be used for the calculation of the flow сс 25 rates.

# Paragraph 8 – Statistics

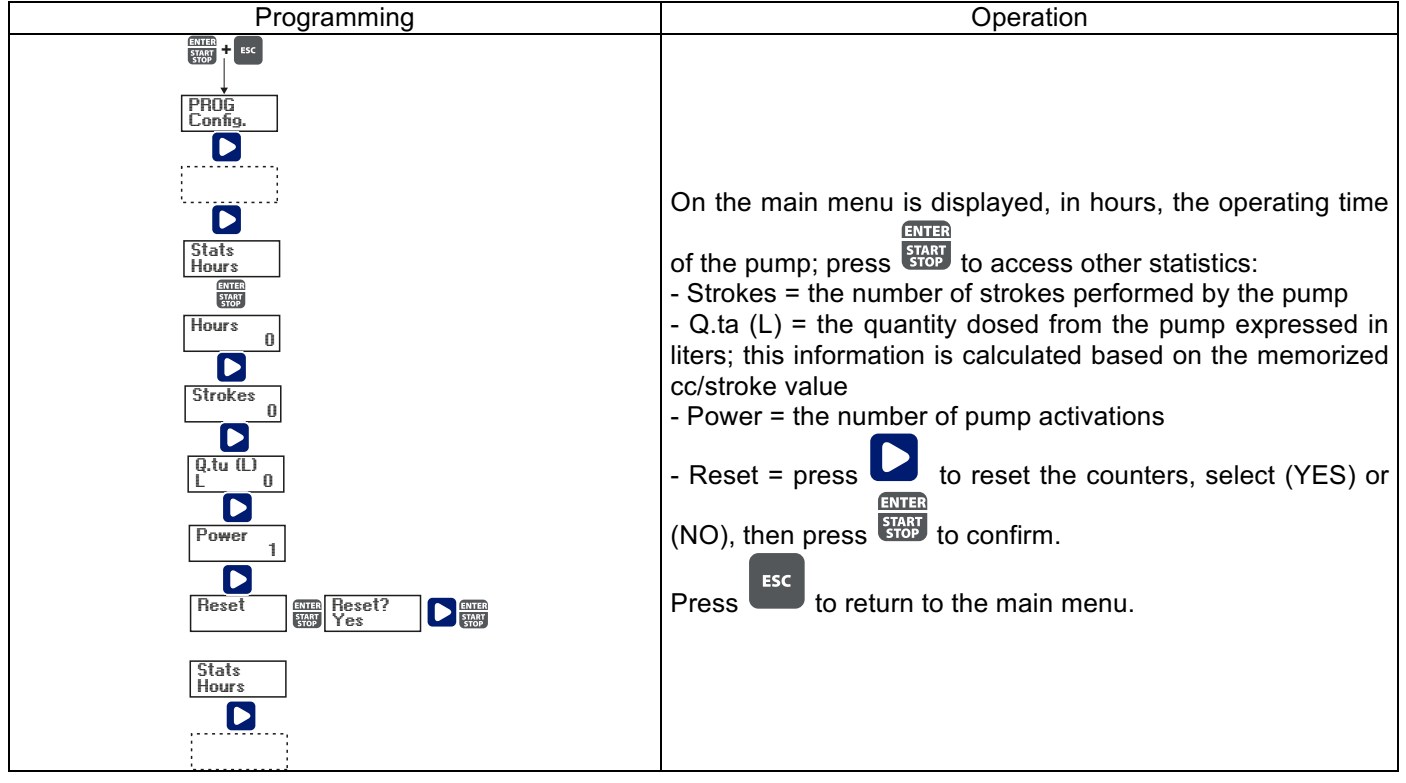

Paragraph 9 – Password

| Programming                                                                                                    | Operation                                                                                                    |
|----------------------------------------------------------------------------------------------------|----------------------------------------------------------------------------------------------------|
| Programming<br>PROG<br>Config.<br>Password<br>*****<br>Password<br>Password<br>Password<br>CONFIGE<br>Config.<br>CONFIGE<br>Config.<br>CONFIGE<br>CONFIGE | Operation         By setting the password, the programming section can be accessed to view all the setup parameters, but every time you try to change the settings you will be prompted for the password.         The flashing line indicates the editable number; press         to select the number (from 1 to 9), then press         Image: the number to modify, and then press         Image: the number to modify, and then press         Image: the number to modify, the password will be eliminated. |
| · · · · · · · · · · · · · · · · · · ·                                                                                                    |                                                                                                    |

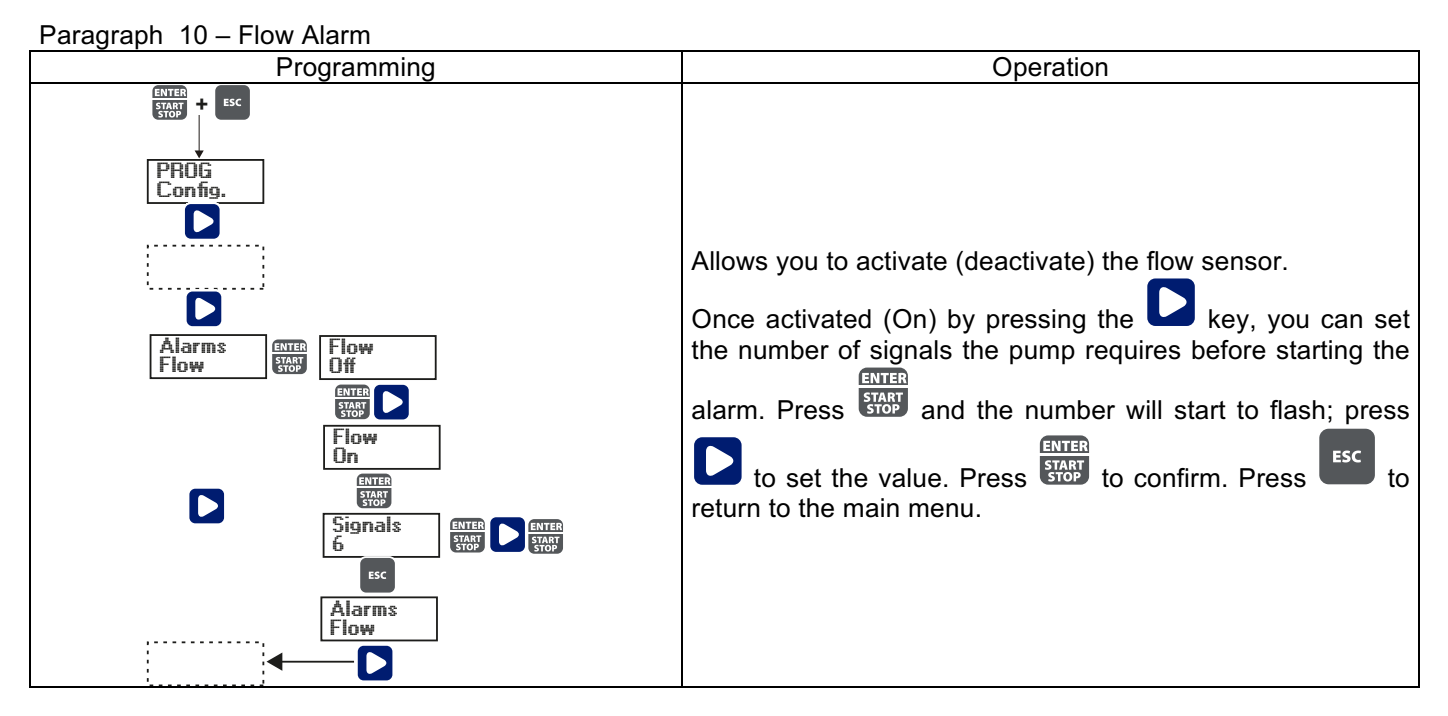

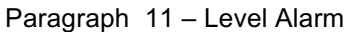

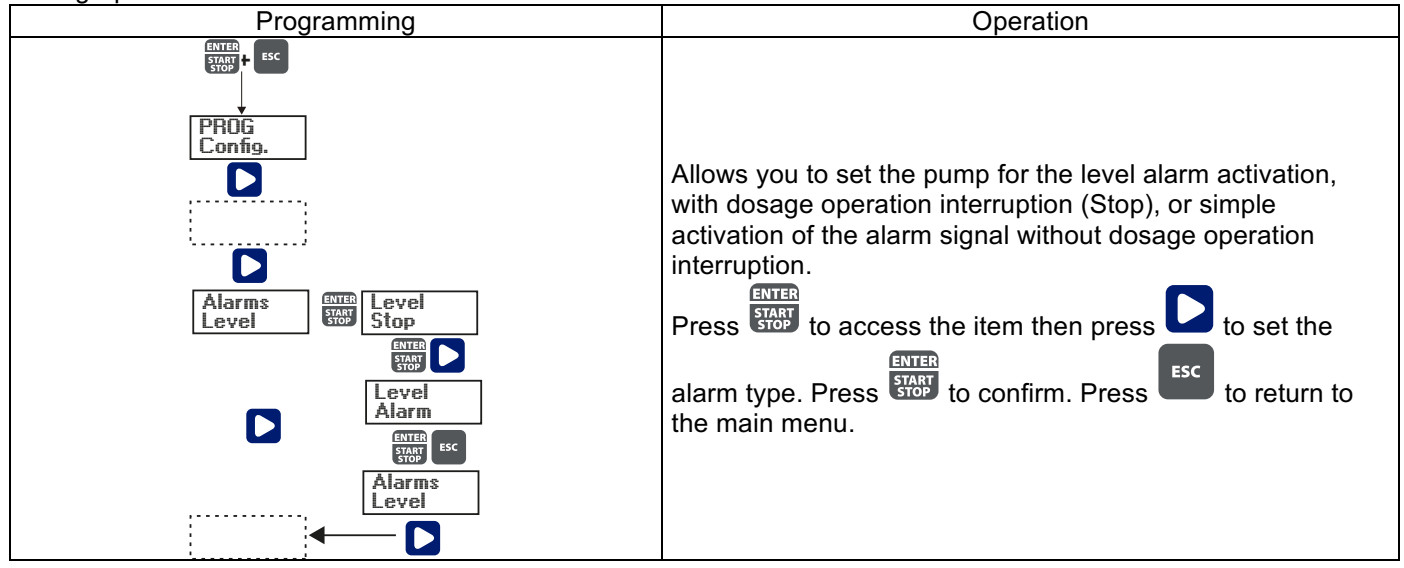

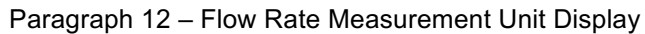

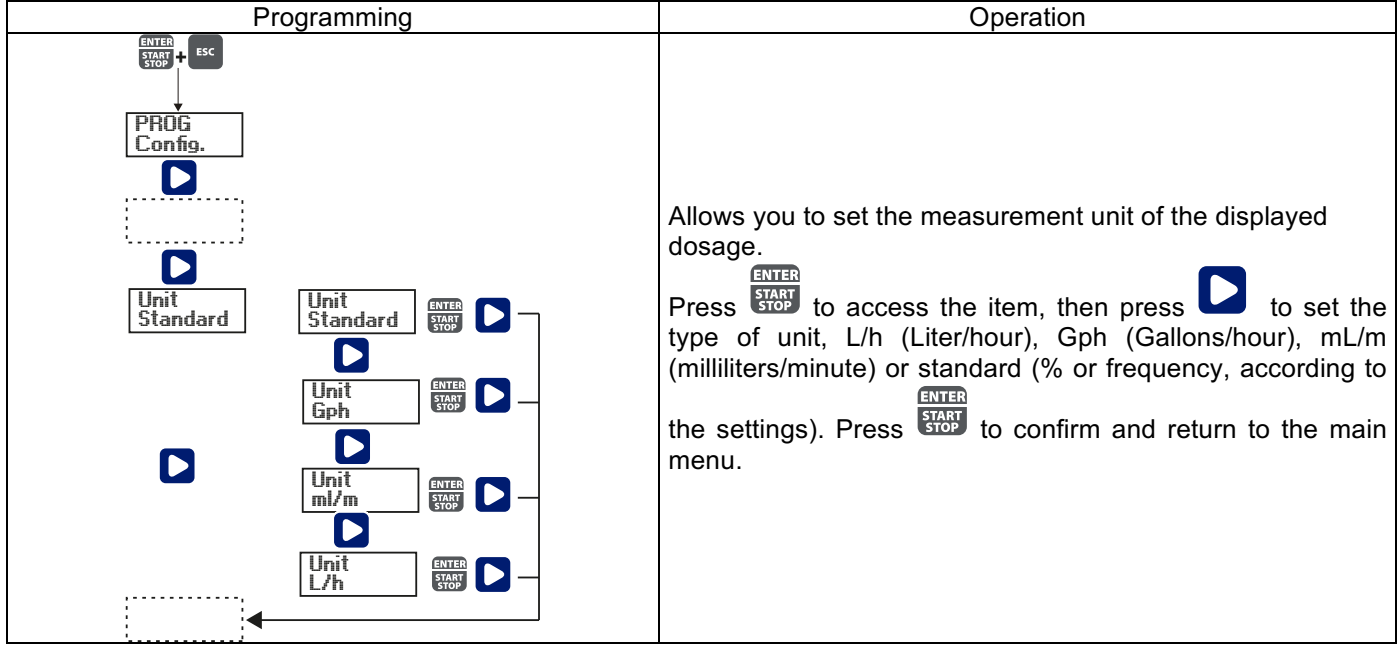

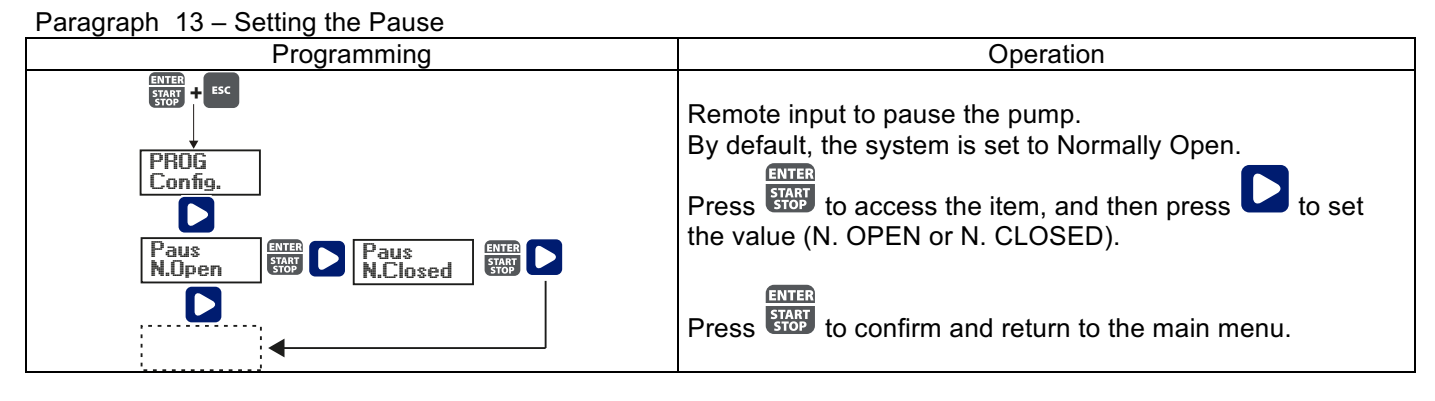

# pH Calibration Menu

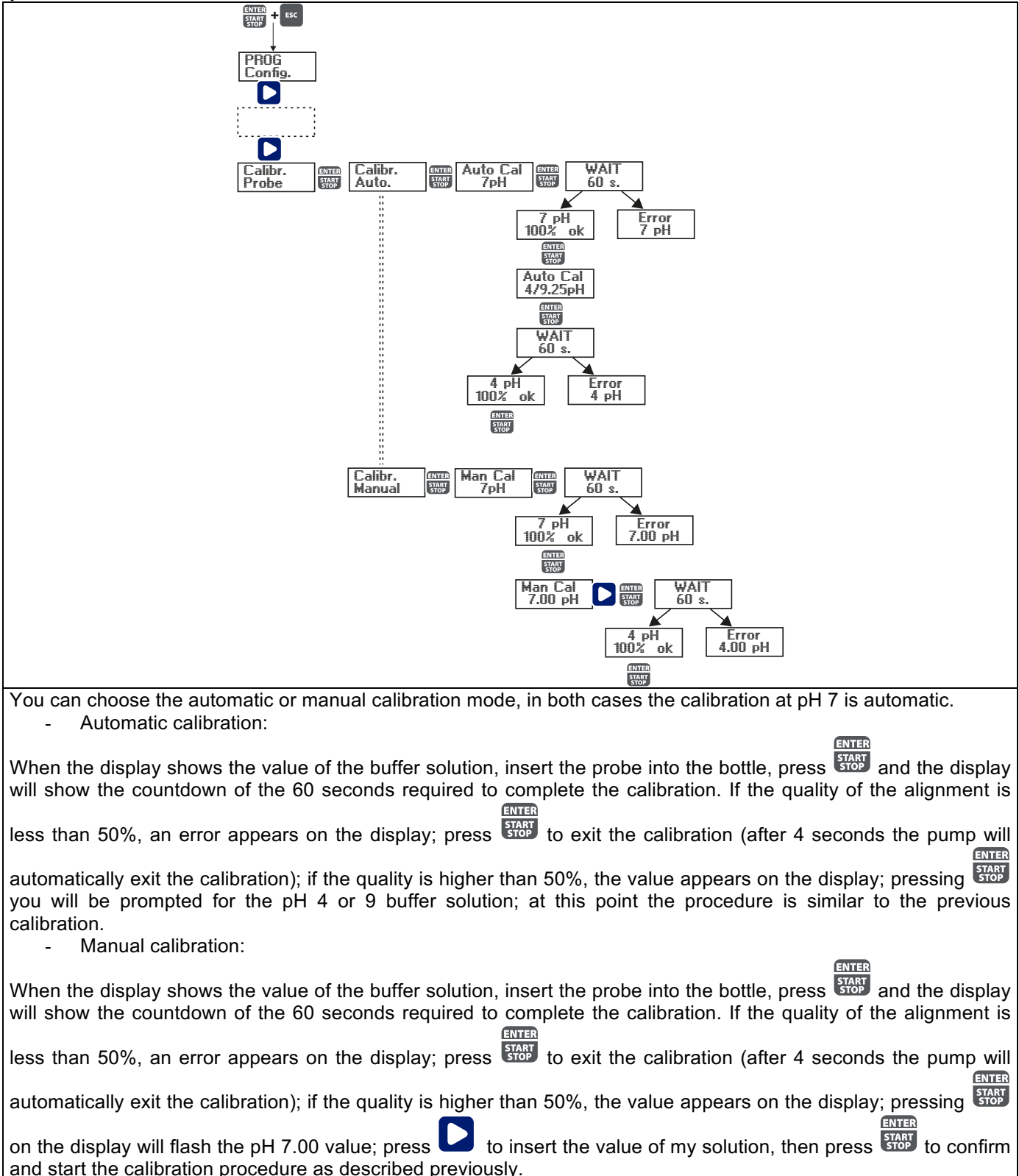

# Redox (O.R.P.) Calibration Menu

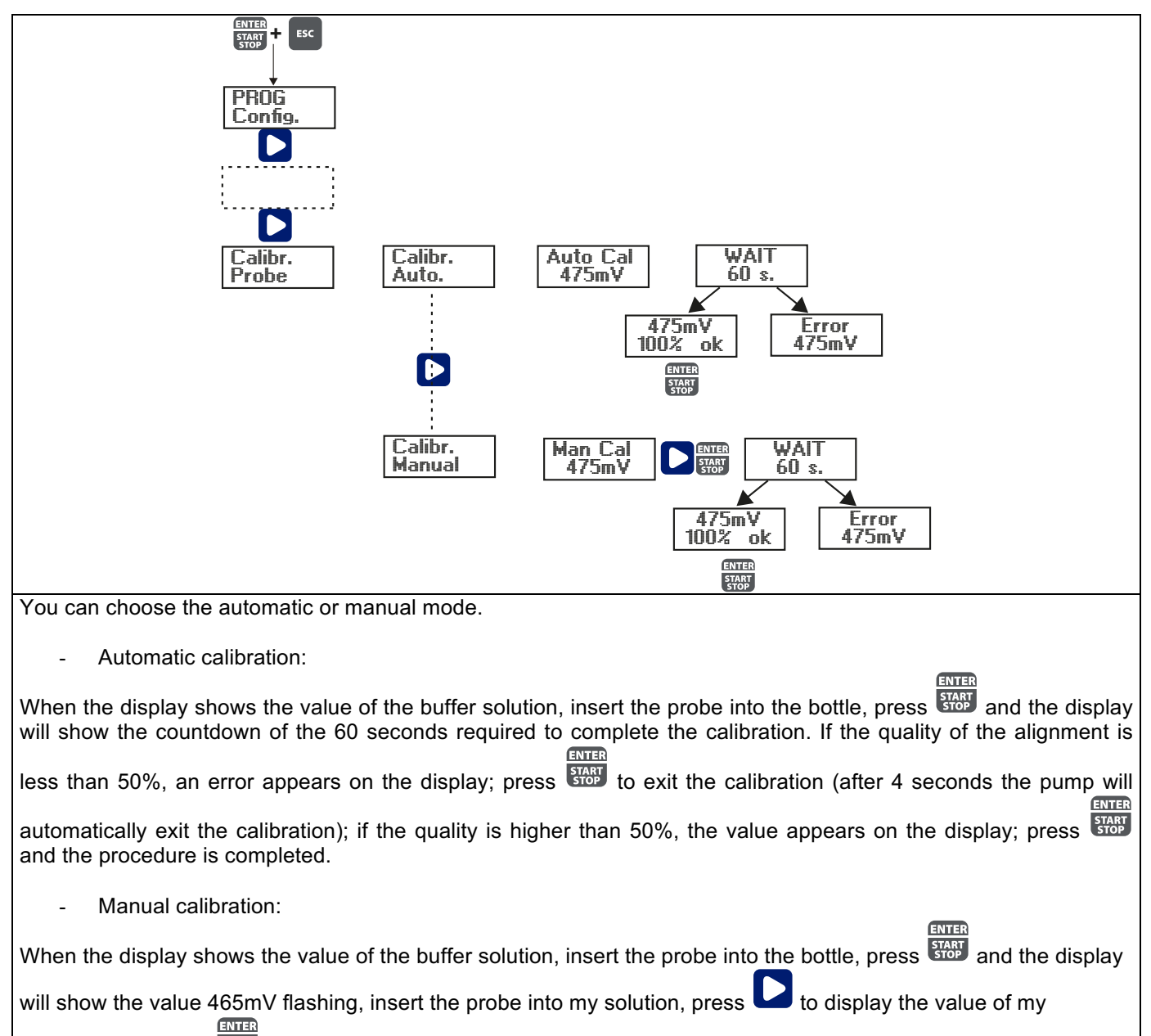

solution, then press to confirm and start the calibration procedure as described previously.

# Alarms

| Dislay                          | Cause                              | Remedy                             |
|---------------------------------|------------------------------------|------------------------------------|
| Alarm LED on                    | End level alarm, without pump      | Restore the liquid level.          |
| "Lev" icon flashing             | operation interruption.            |                                    |
| Alarm LED on                    | End level alarm, with pump         | Restore the liquid level.          |
| "Lev" and "Stop" icons flashing | operation interruption.            |                                    |
| Alarm LED on                    | Flow alarm activated, the pump has | ENTER                              |
| "Flw" icon flashing             | not received from the flow sensor  | Press the stop key.                |
|                                 | the programmed number of signals.  |                                    |
| "OFA" icon flashing             | O.F.A. alarm                       | ENTER                              |
| "Stop" icon flashing            |                                    | Press the stop the                 |
|                                 |                                    | flashing of the "Stop" icon, press |
|                                 |                                    | the key again to restart the pump. |
| "Alm" icon flashing             | The value read by the probe is out | Check the "Alarm Band" parameter   |
|                                 | of the alarm band set              | for the correct settings in        |
|                                 |                                    | programming mode.                  |
| "Cal" icon flashing             | Probe not calibrated alarm         | Perform the probe calibration      |
|                                 |                                    | procedure.                         |
|                                 |                                    |                                    |

# INSTALLATIONS- UND INBETRIEBNAHMEANLEITUNG FÜR DIE DOSIERPUMPE SERIE OPTIMA pH/ORP NEXT

Β

0

0

 $\overline{}$ 

# Packungsinhalt:

- A. Undurchsichtiger Schlauch für den Anschluss des Pumpenausgangs an den Einspritzpunkt
- B. Transparenter Schlauch für die Ansaugung, für den Anschluss des Auslassventils und für die manuelle Befüllung
- C. Anschluss Einspitzung
- D. Satz Schlauchanschlüsse
- E. Bodenfilter
- F. Bügel für Wandmontage
- G. Dübel für die Montage des Wandbügels
- H. Schraubenschutzkappen
- I. Anleitung

Im Folgenden werden die technischen Daten und Leistungen der Pumpe angegeben:

|        |       | PVDF-T      |           |                    |                    |
|--------|-------|-------------|-----------|--------------------|--------------------|
| Modell | Druck | Fördermenge | cc/Schlag | Anschlüsse<br>(mm) | Schlagzahl/<br>min |
|        | bar   | l/h         | Int / Ex  | Int / Ext          |                    |
| 200    | 8     | 5           | 0,52      | 4/6                | 160                |
| 200    | 10    | 3           | 0,31      | 4/0                | 100                |

## EINLEITUNG

Die Dosierpumpe besteht aus einer Steuereinheit, in der die Elektronik und der Magnet sowie ein Teil der Hydraulik untergebracht sind, immer in Kontakt mit der zu dosierenden Flüssigkeit.

Prüfen Sie anhand der Angaben auf dem Typenschild die Haupteigenschaften Ihrer Pumpe

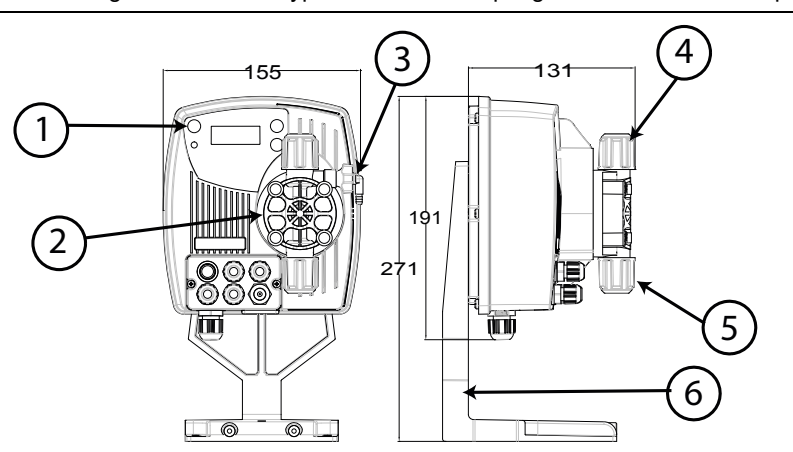

1. Einstellbereich

Instructions man

Н

- 2. Dosierkopf
- 3. Befüllventil
- 4. Druckanschluss
- 5. Ansauganschluss
- 6. Gestell für Unterbau (optional)

Wir empfehlen eine Prüfung der chemischen Kompatibilität zwischen dem dosierten Produkt und den Kontaktmaterialien.

# **MATERIALIEN DES PUMPENKOPFES**

- Pumpengehäuse: **PVDF-T**
- Ventile: **PVDF-T**
- Keramik Kugeln: PTFE
- Membran:

# **TECHNISCHE MERKMALE**

- Gewicht:
- Stromversorgung: 110 ÷ 230 Vac (50-60 Hz) •
- Leistungsaufnahme: 14 W
- Sicherung: 2A 250V T 5x20 IP65
- Schutzgrad:
- Eingang Füllstandskontrolle: Trockenkontakt (on-off)
- Impulseingang: Trockenkontakt (on-off) Höchstfrequenz 80Hz

1,5 Kg

#### VOR DER INSTALLATION ODER WARTUNGSARBEITEN AN DER PUMPE AUFMERKSAM LESEN

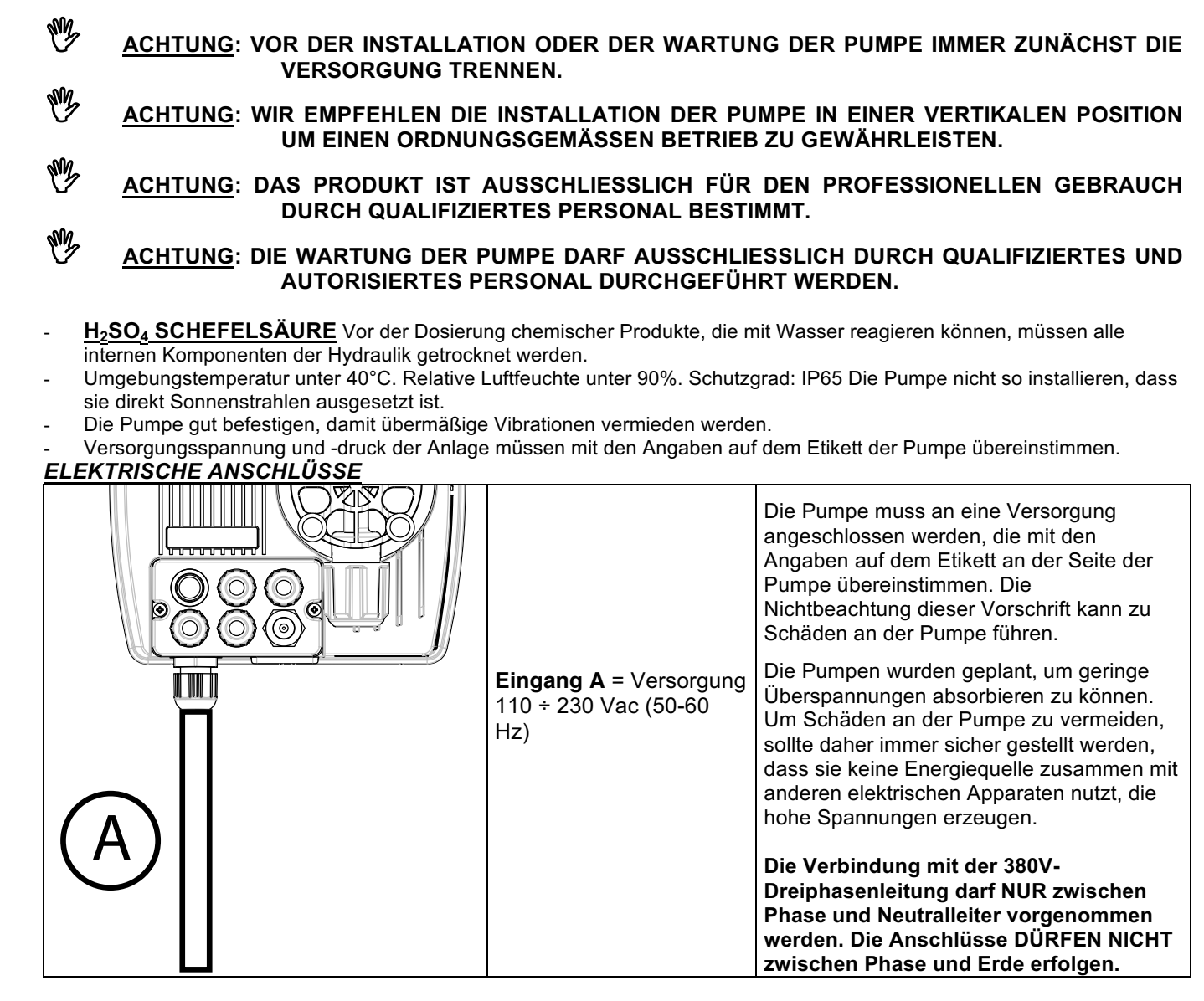

# **HYDRAULIKANSCHLÜSSE**

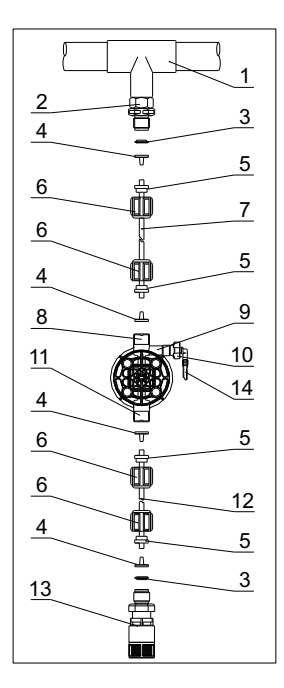

- 1. Einspritzpunkt
- 2. Anschluss Einspritzung
- 3. Dichtung
- 4. Schlauchhalterung
- 5. Schlauchdurchführung
- 6. Gewindering
- 7. Druckschlauch (starr)
- 8. Druckventil
- 9. Pumpengehäuse
- 10. Ablassventil
- 11. Ansaugventil
- 12. Ansaugschlauch (weich)
- 13. Bodenfilter
- 14. Anschluss Ablassventil

#### Bohrschablonen Wandbügel

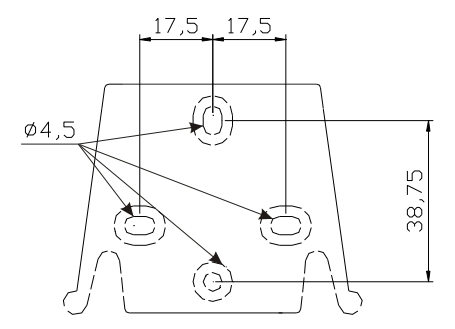

Nach etwa 800 Betriebsstunden die Bolzen des Pumpengehäuses mit einem Anzugsmoment von 3 Nm anziehen.

Zum Durchführen der Wasseranschlüsse müssen folgende Hinweise beachtet werden:

- Den BODENFILTER etwa 5-10cm über dem Boden installieren, um eventuelle Ablagerungen zu vermeiden
- Die Installation unter dem Flüssigkeitsstand wird bei Pumpen mit sehr geringer Fördermenge empfohlen. Insbesondere für die Dosierung von Produkten, die Gase entwickeln (z.B. Natriumhypochlorit, Hydrazin, Wasserstoffperoxid,...).
- Bei Schläuchen, die länger als die im Installationssatz enthaltenen sind, ist es wichtig, dass diese dieselben Maße wie die mit der Pumpe gelieferten aufweisen. Wenn die DRUCKLEITUNG Sonnenstrahlung ausgesetzt ist, empfiehlt sich der Einsatz eines schwarzen, UV-beständigen Schlauchs;
- Der EINSPRITZPUNKT sollte höher als die Pumpe oder der Tank liegen;
- Das **EINSPRITZVENTIL**, das mit der Pumpe geliefert wird, muss immer am Ende der Druckleitung des Dosierungsflusses installiert werden.

#### START

Nach der Durchführung aller zuvor beschriebenen Schritte ist die Pumpe für den Start bereit.

#### Befüllen

- Die Pumpe starten
- Den Befüllanschluss durch Drehen des Knaufs entgegen dem Uhrzeigersinn öffnen und warten, bis die Flüssigkeit aus der angeschlossenen Leitung tritt.
- Nachdem sicher gestellt wurde, dass die Pumpe ganz gefüllt ist, kann der Anschluss wieder geschlossen werden und die Pumpe beginnt mit der Dosierung.

# PROBLEMBEHEBUNG

| Störung                                 | Mögliche Ursache          | Lösung                                                 |
|-----------------------------------------|---------------------------|--------------------------------------------------------|
| Die Pumpe funktioniert normal, aber die | Verstopfung der Ventile   | Die Ventile reinigen oder, wenn es nicht möglich ist,  |
| Dosierung wurde unterbrochen.           |                           | die Verkrustungen zu entfernen, ersetzen               |
|                                         | Übermäßige Ansaughöhe     | Die Pumpe oder den Tank so positionieren, dass die     |
|                                         |                           | Ansaughöhe reduziert wird                              |
|                                         | Flüssigkeit zu viskos     | Die Ansaughöhe reduzieren oder eine Pumpe mit          |
|                                         |                           | höherer Fördermenge nutzen                             |
| Unzureichende Fördermenge               | Leckage der Ventile       | Kontrollieren, ob die Gewinderinge korrekt             |
|                                         |                           | angezogen sind                                         |
|                                         | Flüssigkeit zu viskos     | Eine Pumpe mit höherer Fördermenge nutzen oder         |
|                                         |                           | die Ansaughöhe reduzieren                              |
|                                         | Teilweise Verstopfung der | Die Ventile reinigen oder, wenn es nicht möglich ist,  |
|                                         | Ventile                   | die Verkrustungen zu entfernen, ersetzen               |
| Unregelmäßige Fördermenge der           | Für die Druckleitung wird | Einen undurchsichtigen PE-Schlauch für die             |
| Pumpe                                   | ein transparenter PVC-    | Druckleitung nutzen                                    |
|                                         | Schlauch genutzt          |                                                        |
| Membran ist kaputt                      | Zu hoher Gegendruck       | Den Druck der Anlage prüfen. Prüfen, ob das            |
|                                         |                           | Einspritzventil verstopft ist. Prüfen, ob zwischen den |
|                                         |                           | Druckventilen und dem Einspritzpunkt                   |
|                                         |                           | Verstopfungen vorhanden sind.                          |
|                                         | Betrieb ohne Flüssigkeit  | Prüfen, ob der Bodenfilter (das Ventil) vorhanden      |
|                                         |                           | ist. Eine Füllstandssonde verwendet, die die Pumpe     |
|                                         |                           | blockiert, wenn das chemische Produkt im Tank zu       |
|                                         |                           | Ende geht                                              |
|                                         | Membran nicht richtig     | Bei Ersatz der Membran prüfen, dass diese wieder       |
|                                         | befestigt                 | richtig befestigt wird.                                |
| Die Pumpe geht nicht an                 | Unzureichende Versorgung  | Prüfen, ob die Werte auf dem Typenschild der           |
|                                         |                           | Pumpe mit denen des Stromnetzes                        |
|                                         |                           | übereinstimmen.                                        |

|                        | Kontrolpanell - OPTIMA pH/ORP NEXT                                                                                                    |
|------------------------|----------------------------------------------------------------------------------------------------|
|                        |                                                                                                    |
| ESC + ENTER<br>STOP    | Um ins Menü Programmierung zu gelangen. (Drücken und halten Sie die Tasten für mindestens 3 Sekunden)                                                                                                    |
| ENTER<br>START<br>STOP | Pumpe starten und stoppen.<br>Bildschirm-Benachrichtigungen im Fall eines aktiven Level-Alarms deaktivieren (nur Alarm-<br>Funktion), Durchfluss-Alarm und Erinnerung.<br>Im Modus Programmierung dient der Knopf als "Enter", zum Zugriff verschiedener Menü<br>Levels und Bestätigung von Änderungen. |
| ESC                    | "Verlassen" verschiedener Menü Levels. Bevor Sie den Modus Programmierung verlassen<br>werden Sie aufgefordert die Änderungen zu speichern.<br>Längeres Drücken aktiviert das Menü für die Durchflusssensor-Kalibrierung.                                                                               |
|                        | Das Menü durchsuchen oder die Parameter im Modus Programmierung ändern<br>Längeres Drücken aktiviert das Saugen.                                                                                                    |
|                        | Die grüne LED blinkt während der Dosierung.<br>Die rote LED leuchtet wenn ein Alarm vorliegt.                                                                                                    |

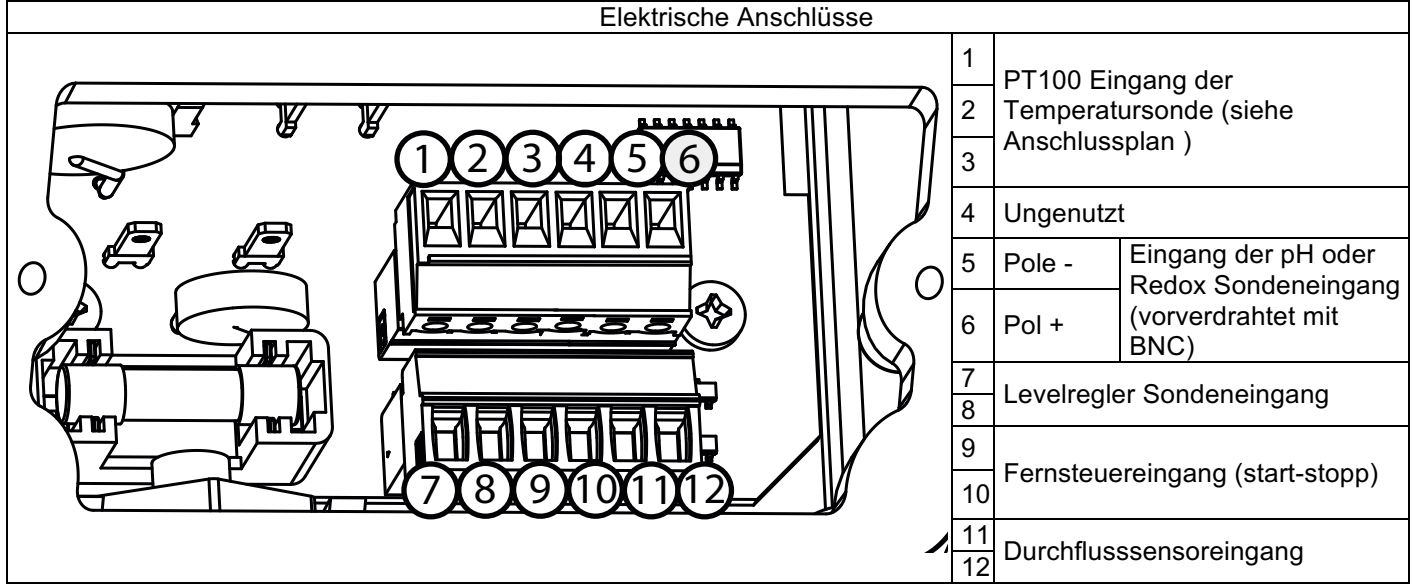

# ANSCHLUSSPLAN

| 2-Draht PT100 Anschlussplan                               | 3-Draht PT100 Anschlussplan                                 |
|-----------------------------------------------------------|-------------------------------------------------------------|
|                                                           | PT100 PT                                                    |
|                                                           |                                                             |
|                                                           | 3                                                           |
| OPTIMA pH/ORP NE                                          | XT Menü Programmierung                                      |
|                                                           |                                                             |
| Drücken Sie die start + Tasten für mindestens drei        | i Sekunden um in das Menü Programmierung zu gelangen.       |
|                                                           | ENTER<br>START                                              |
| Drücken Sie die <b>U</b> Taste um durch das Menü zu navig | gieren und dann die 🚥 Taste um die Optionen zu öffnen.      |
| Die Pumpe ist standardmäßig auf Dauerbetrieb eingeste     | ellt. Die Pumpe kehrt nach 1 Minute Inaktivität automatisch |
| in den Betriebsmodus zurück. In diesem Fall werden di     | ie eingegebenen Daten nicht gespeichert. Drücken Sie die    |
| Esc Tasta um das Manii Brogrammiarung zu vorlassan        | Wann Sia diasan yarlasan wardan Sia falgandas auf dam       |
| Bildschirm sehen:                                         | . Wenn Sie diesen venasen werden Sie folgendes auf dem      |
| Verlass. Verlass.                                         |                                                             |
| Verwrf. Sichern Statt um Ihre Auswah                      | ıl zu bestätigen.                                           |
| ENTER 1                                                   |                                                             |
| START STOP                                                |                                                             |
|                                                           | ¬                                                           |
|                                                           |                                                             |
| Temp.Man                                                  | Paus<br>Paragraph 13                                        |
| 25°C                                                      |                                                             |
| Kalibr                                                    | Geraet<br>Standard Paragraph 12                             |
|                                                           |                                                             |
| Autioes.                                                  | Fuellst Paragraph 11                                        |
| Main<br>Monu                                              |                                                             |
| Om                                                        | Fluss Paragraph 10                                          |
| Alm Band                                                  | Passwort Paragraph 9                                        |
| 0.50pH                                                    |                                                             |
| Prp Band                                                  | Statist.<br>Stunden Paragraph 8                             |
|                                                           |                                                             |
| Solw Typ<br>Acido Solwert                                 |                                                             |
| 7.00p                                                     | н                                                           |
|                                                           |                                                             |
| Settings Konfig.                                          | ENTER<br>START<br>STOP                                      |
| Menu D                                                    |                                                             |
|                                                           | Mara Bruz                                                   |
| Paragraph 4                                               | Off Paragraph 5                                             |
|                                                           |                                                             |
| Sprache<br>Deutsch                                        | Off Paragraph 6                                             |
|                                                           |                                                             |
| Functions                                                 |                                                             |
| Menu PmpFunk                                              | T Paragraph 2                                               |
|                                                           |                                                             |
|                                                           |                                                             |
| Paragraph 1 PmpFunkt Redien                               | PmpFunkt<br>Bedox<br>Paragraph 3                            |
|                                                           |                                                             |
|                                                           |                                                             |

# Sprache einstellen

| Programmierung                                                                         | Bedienung                                                                                                    |
|----------------------------------------------------------------------------------------|----------------------------------------------------------------------------------------------------|
| PROG<br>Konfig.<br>PmpFunkt<br>Verz.Pwr<br>Aus<br>VerzKAL<br>Aus<br>Sprache<br>Deutsch | Ermöglicht die Sprache zu ändern. Die Pumpe ist standardmäßig auf<br>Englisch eingestellt.<br>Drücken Sie die Taste um den Menüpunkt zu öffnen, drücken Sie<br>danach um die Sprache einzustellen. Drücken Sie die um zu<br>bestätigen und zurück zum Hauptmenü zu gelangen. |

# Paragraph 1 – Manuelle Dosierung

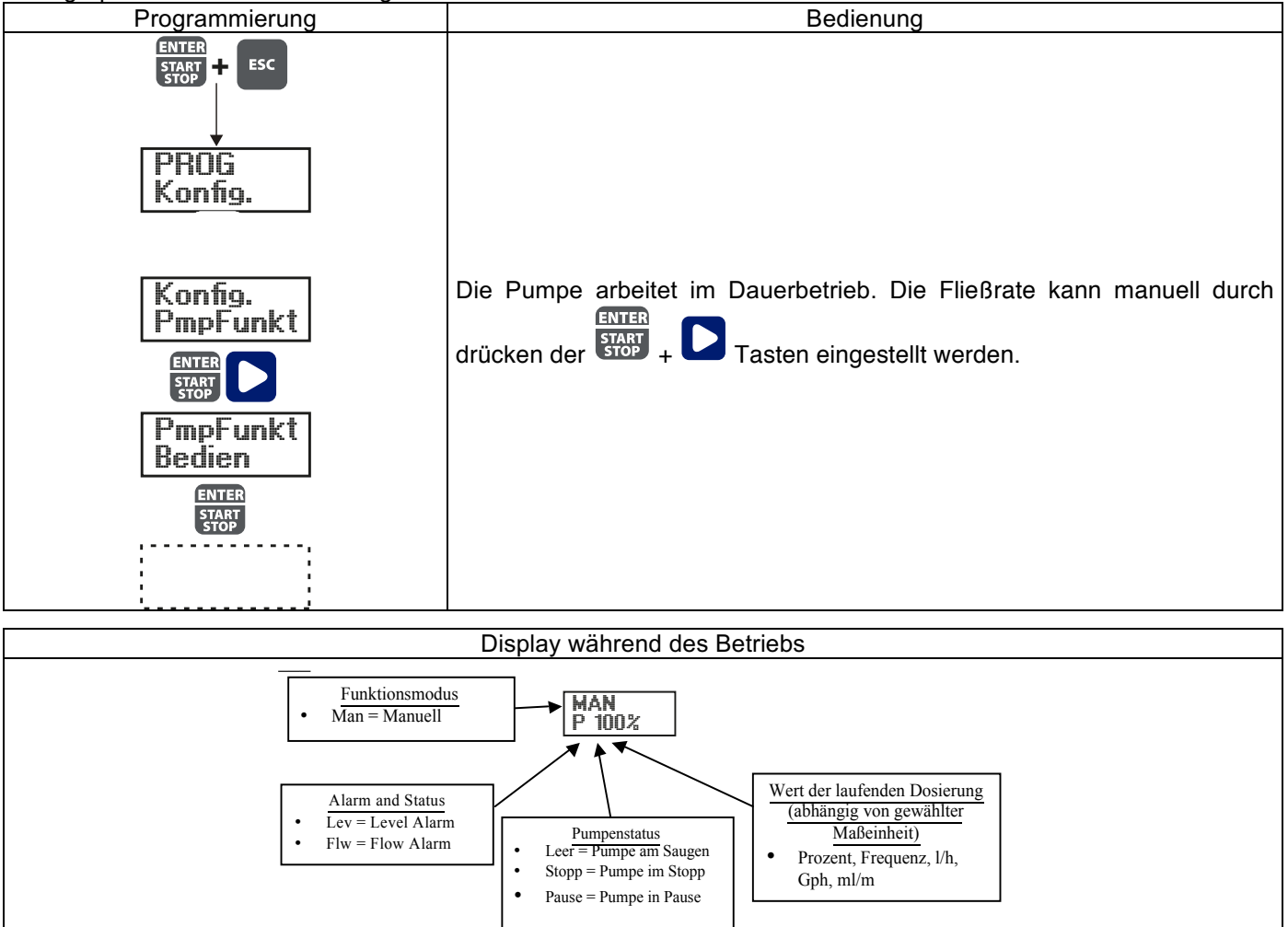

Paragraph 2 – Proportionale Dosierung für die pH Messung (Werkseinstellungen)

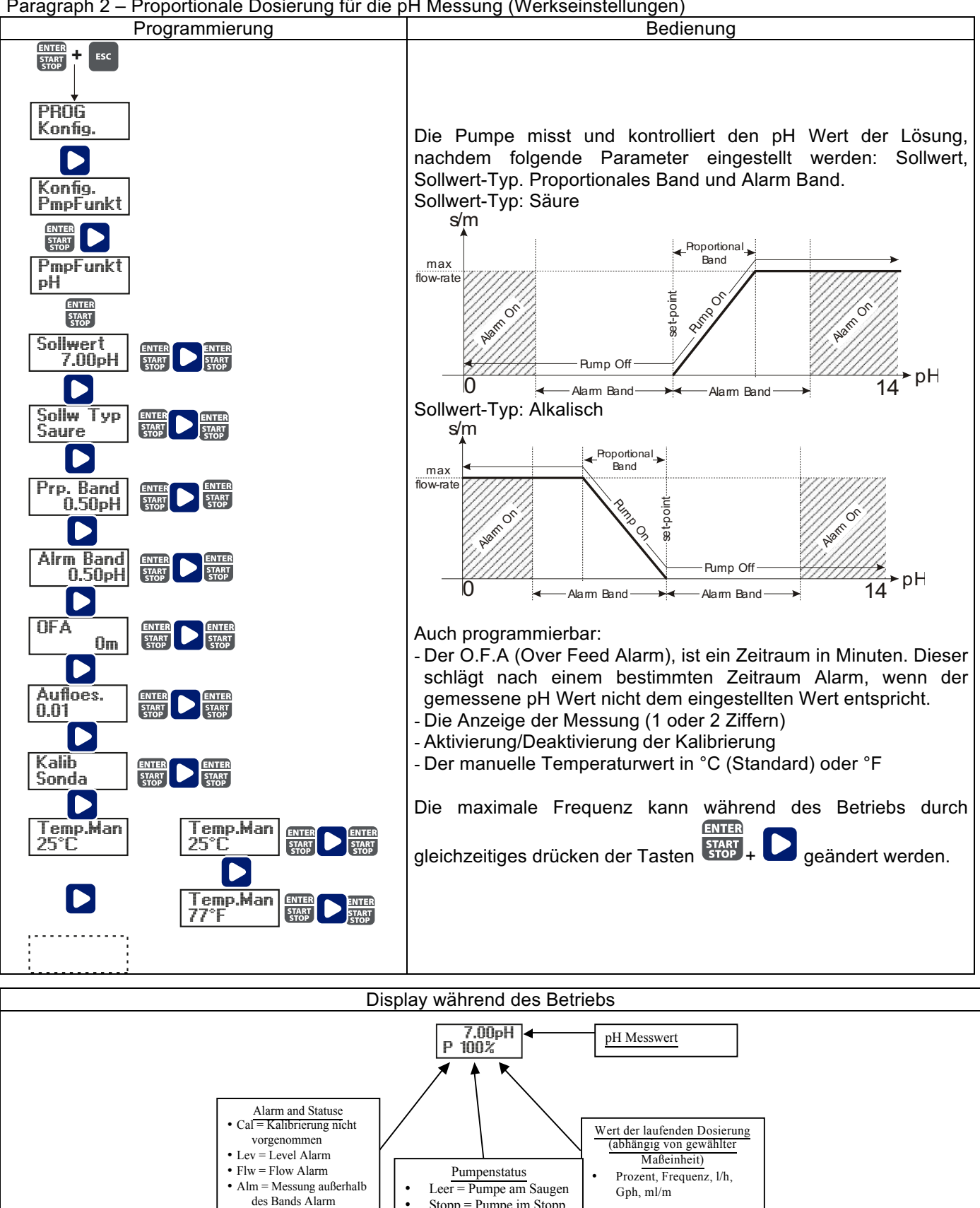

Stopp = Pumpe im Stopp

Pause = Pumpe in Pause

• OFA = O.F.A. Alarm

Paragraph 3 – Proportionale Dosierung für die Redox (O.R.P) Messung

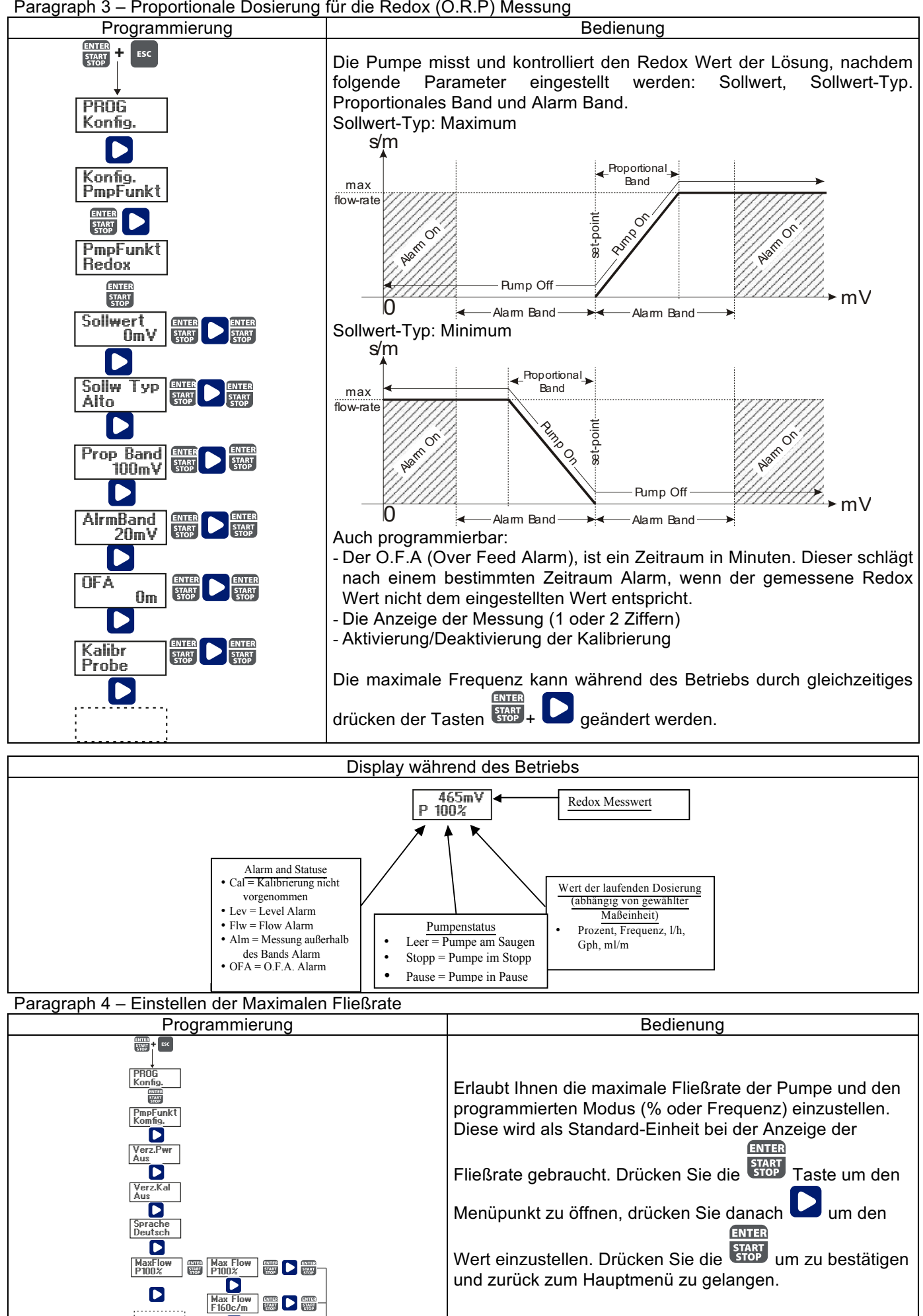

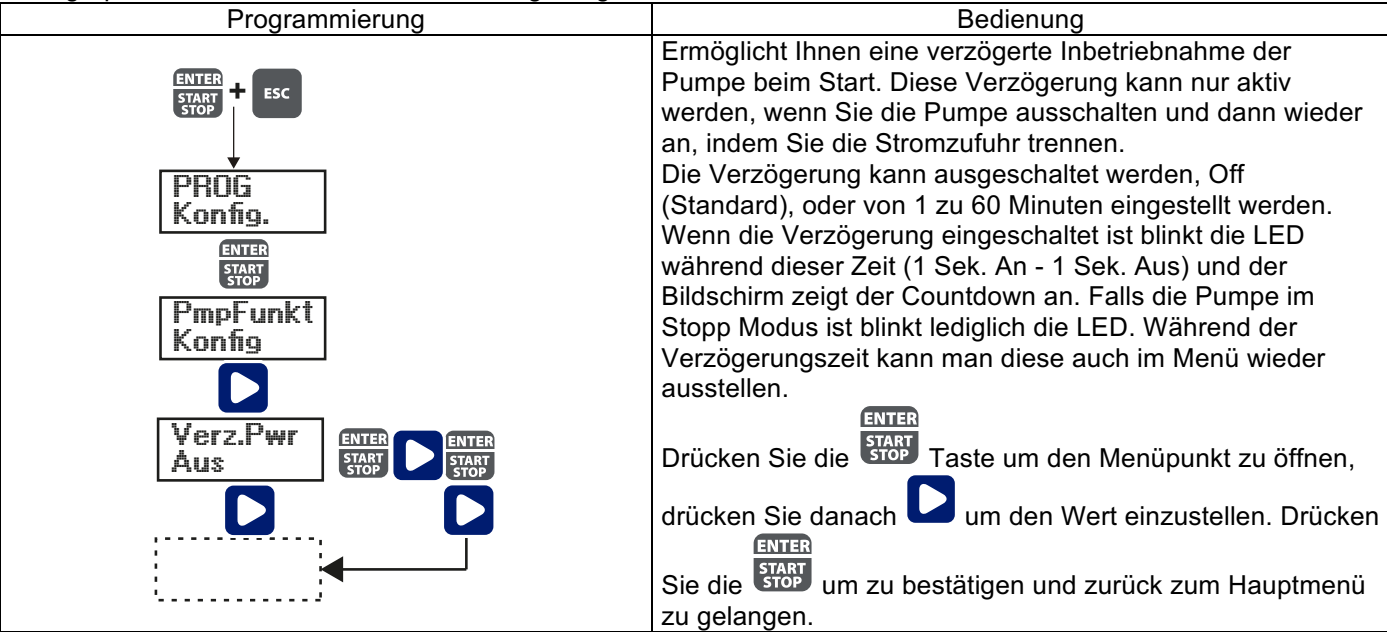

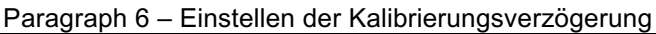

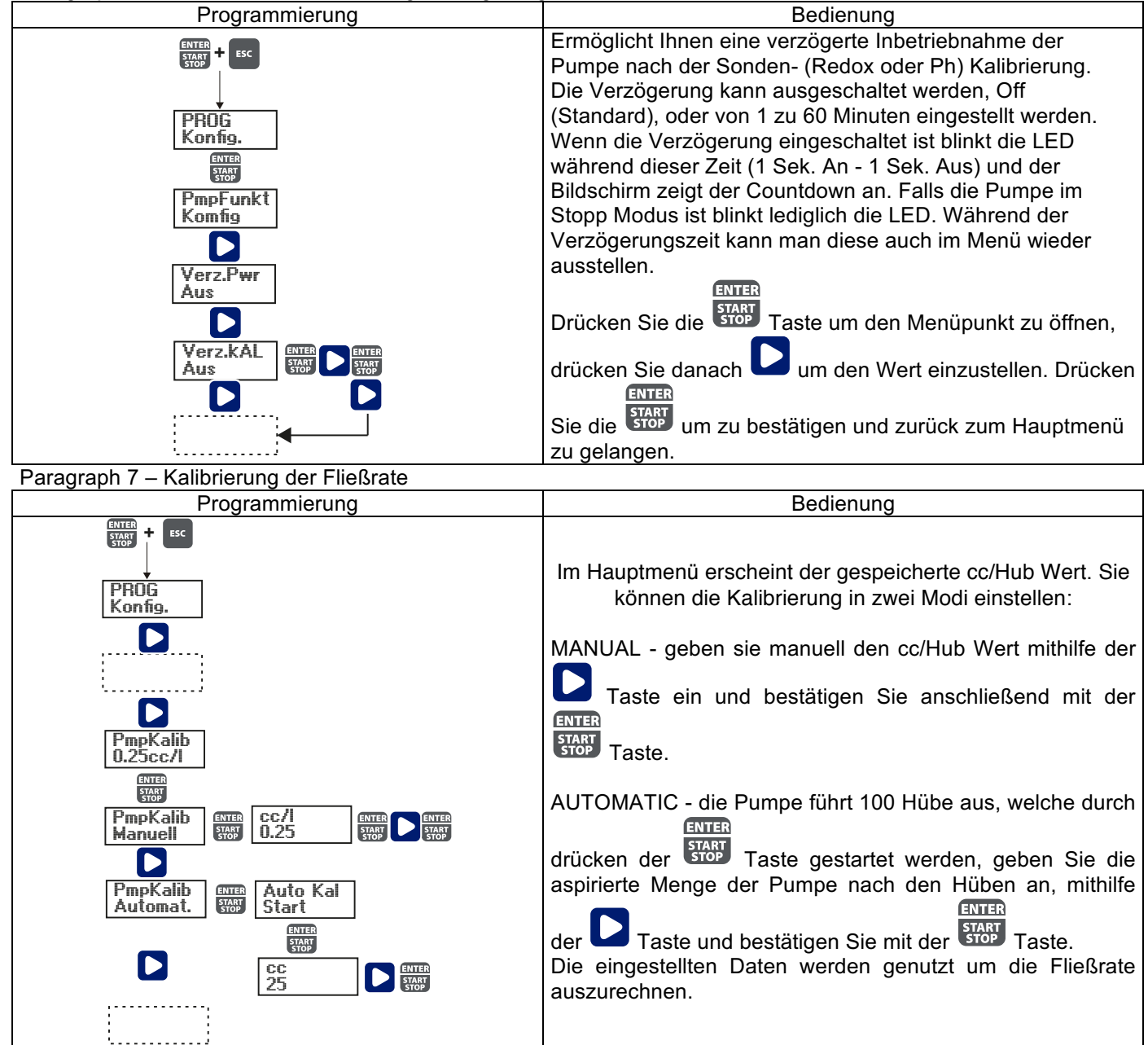

Paragraph 8 – Statistiken

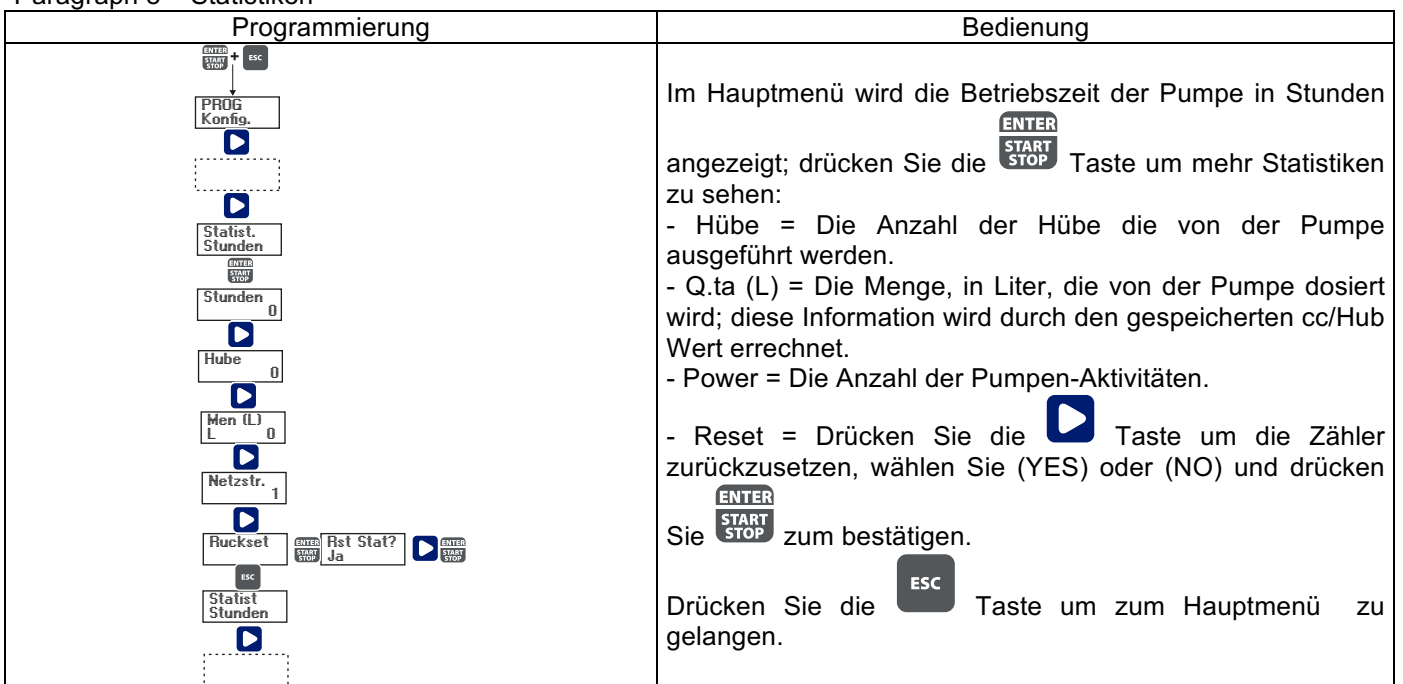

Paragraph 9 – Passwort

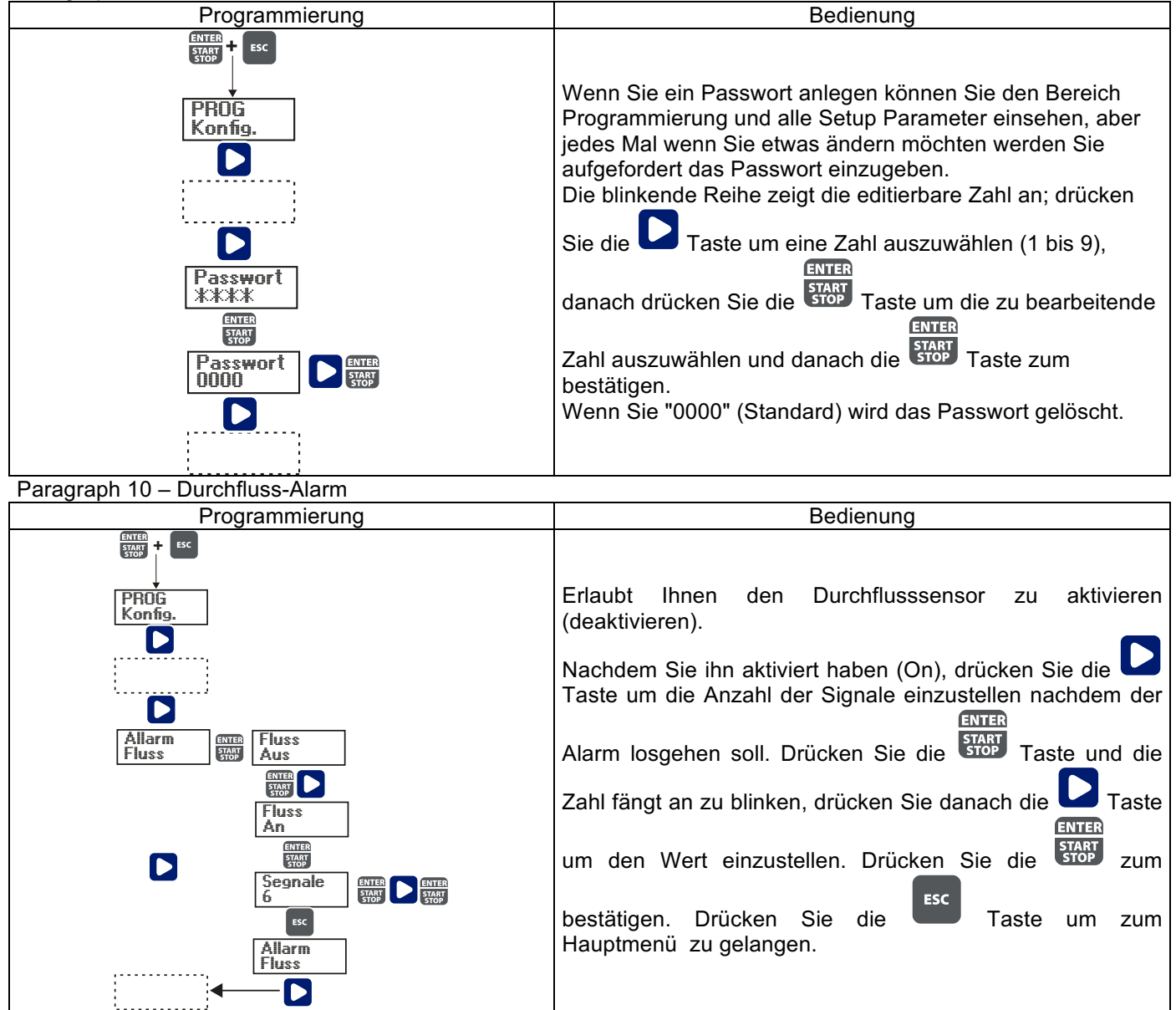

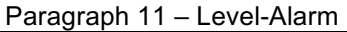

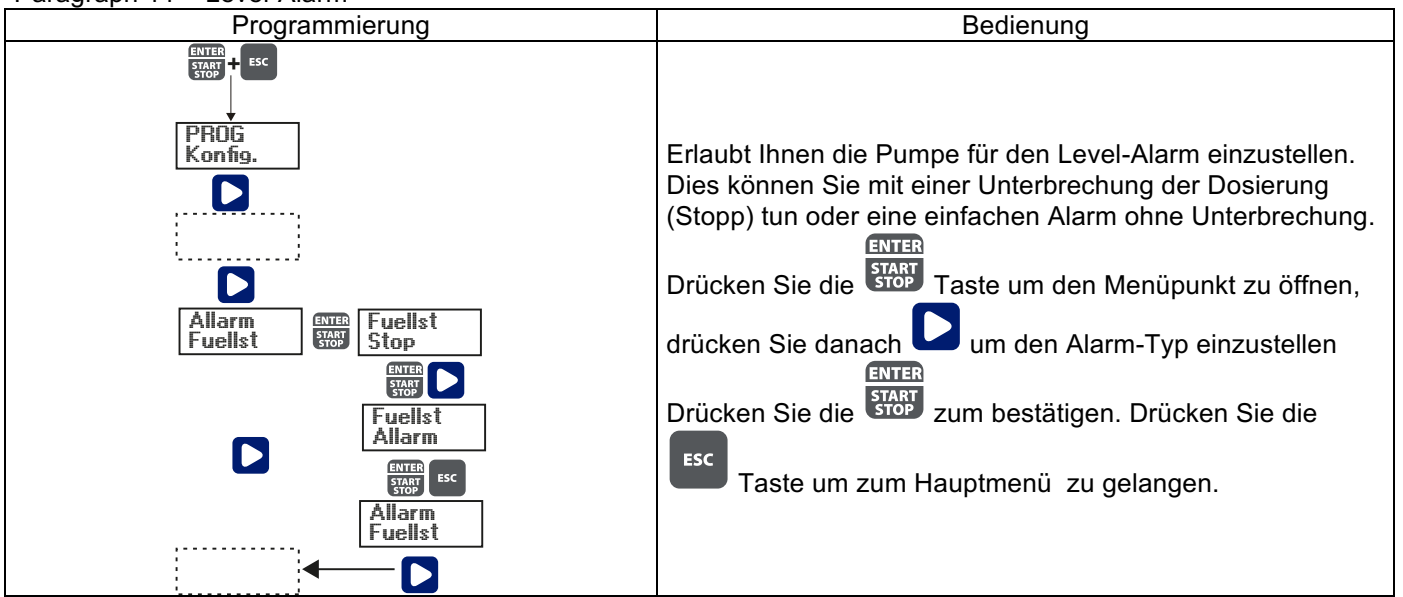

Paragraph 12 – Anzeige der Durchfluss-Maßeinheit

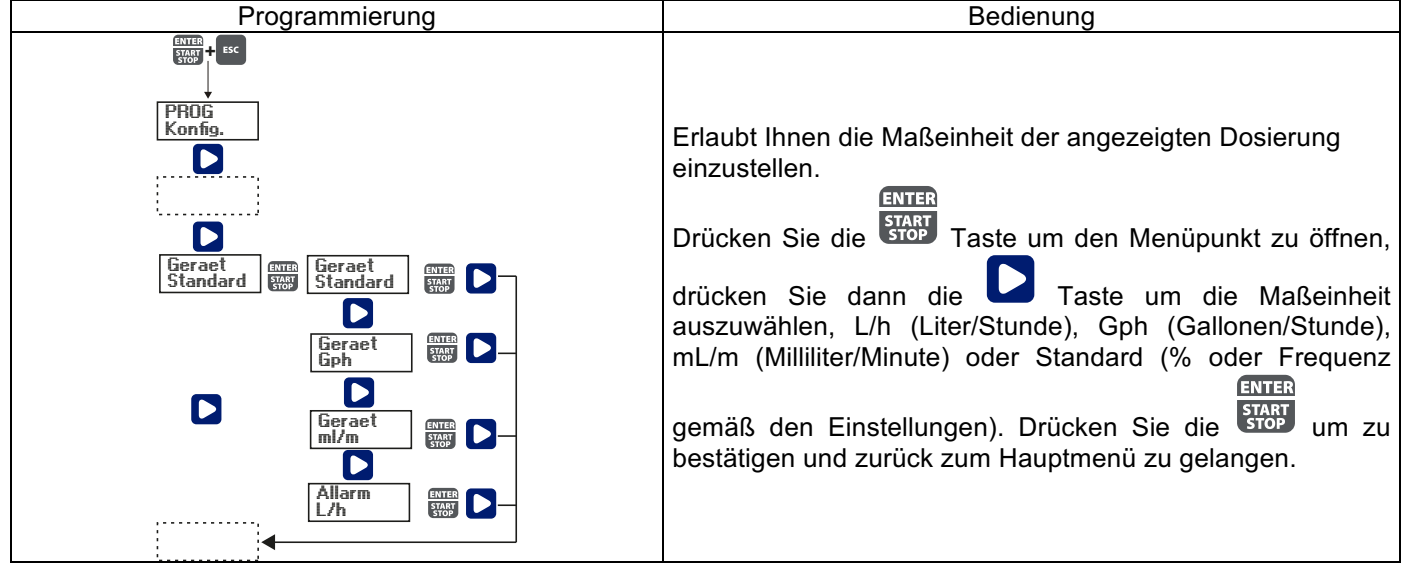

Paragraph 13 - Einstellen der Pause

| Programmierung                     | Bedienung                                                                                                    |
|------------------------------------|----------------------------------------------------------------------------------------------------|
| PROG<br>Konfig.<br>Paus<br>N.Offen | Ferneingangzum Anhaltender Pumpe.<br>Das System ist standardmäßigaufOffen eingestellt.<br>Drücken Sie die STATT Taste um den Menüpunkt zu öffnen,<br>drücken Sie danach um den Wert einzustellen (N.<br>OPEN oder N.CLOSED). |

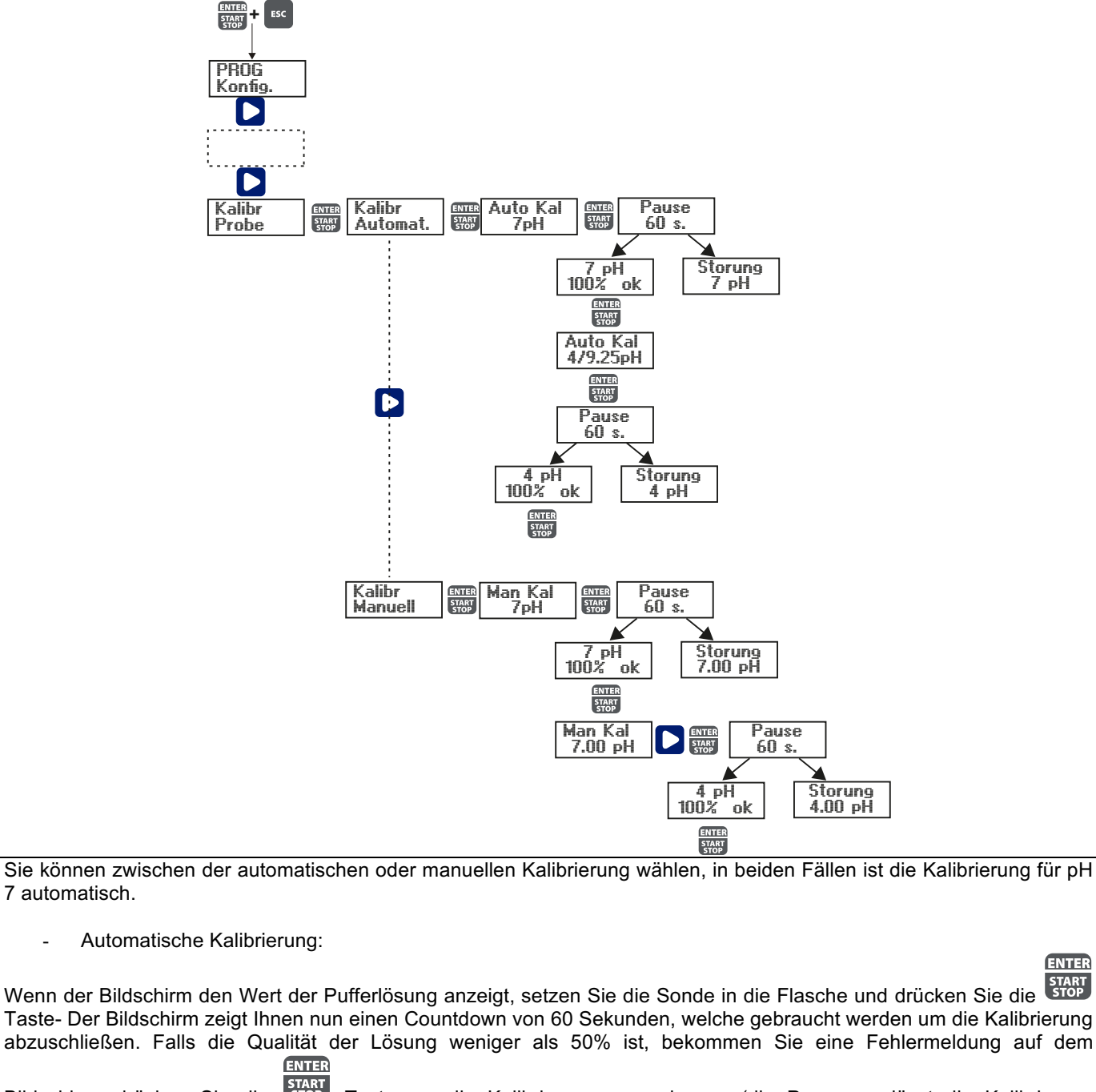

Bildschirm: drücken Sie die Stop Taste um die Kalibrierung zu verlassen (die Pumpe verlässt die Kalibrierung automatisch nach 4 Sekunden); falls die Qualität höher als 50% ist, wird der Wert auf dem Bildschirm angezeigt: Indem

Sie die Statt Taste drücken, werden Sie für die pH 4 oder 9 Pufferlösung aufgefordert; ab hier ist der Verlauf identisch mit dem der vorherigen Kalibrierung.

- Manuelle Kalibrierung:

pH Kalibrierungsmenü

| Wenn der Bildschirm den Wert der Pufferlösung anzeigt, setzen Sie die Sonde in die Flasche und drücken Sie die        |
|----------------------------------------------------------------------------------------------------|
| Taste- Der Bildschirm zeigt Ihnen nun einen Countdown von 60 Sekunden, welche gebraucht werden um die Kalibrierung    |
| abzuschließen. Falls die Qualität der Lösung weniger als 50% ist, bekommen Sie eine Fehlermeldung auf dem             |
| ENTER                                                                                                    |
| Bildschirm: drücken Sie die Stop Taste um die Kalibrierung zu verlassen (die Pumpe verlässt die Kalibrierung          |
| automatisch nach 4 Sekunden); falls die Qualität höher als 50% ist, wird der Wert auf dem Bildschirm angezeigt: Indem |
| ENTER<br>START                                                                                                    |
| Sie die 500 Taste drücken, wir der pH 7,00 Wert angezeigt; drücken Sie die 51 Taste um den Wert der Lösung            |
| ENTER                                                                                                    |
| einzugeben und drücken Sie dann die Taste zum bestätigen und starten Sie die Kalibrierung wie vorher beschrieben.     |

ENTER

# Redox (O.R.P.) Kalibrierungsmenü

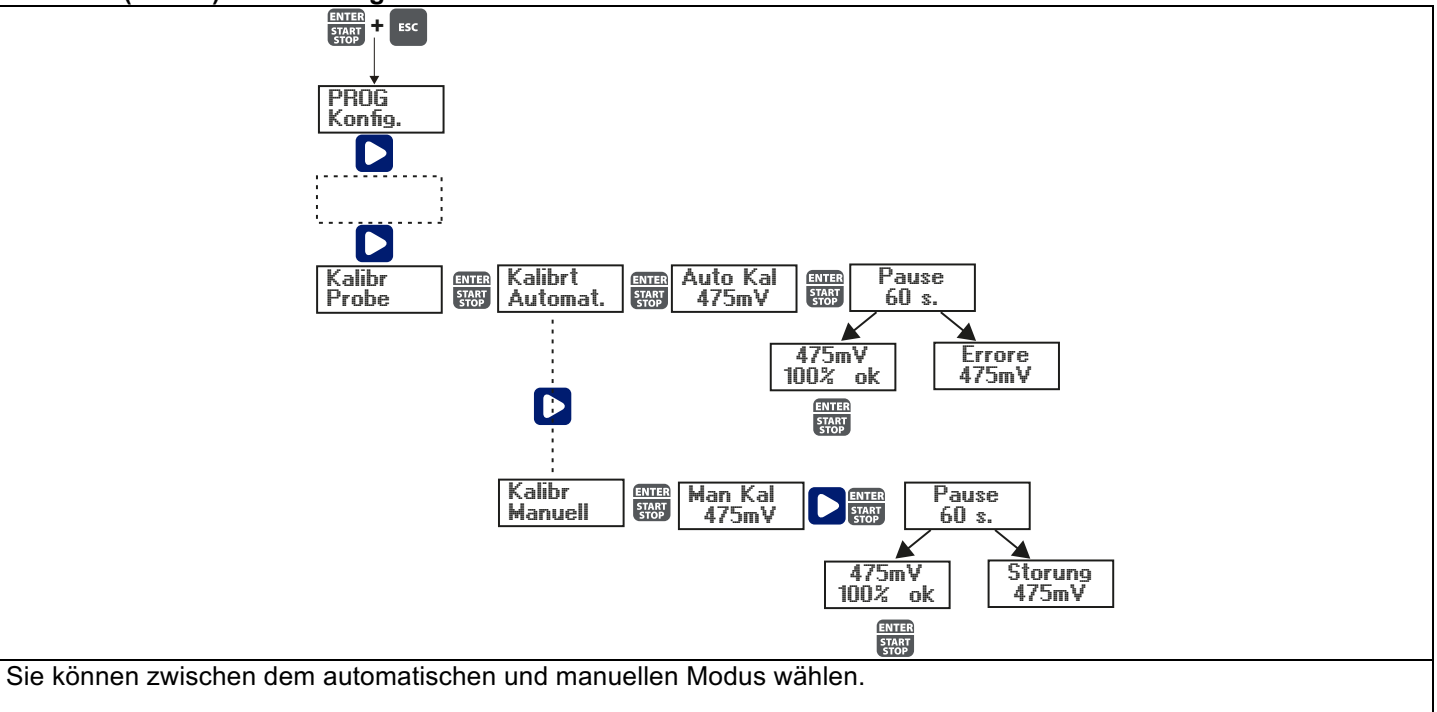

- Automatische Kalibrierung:

Wenn der Bildschirm den Wert der Pufferlösung anzeigt, setzen Sie die Sonde in die Flasche und drücken Sie die Taste- Der Bildschirm zeigt Ihnen nun einen Countdown von 60 Sekunden, welche gebraucht werden um die Kalibrierung abzuschließen. Falls die Qualität der Lösung weniger als 50% ist, bekommen Sie eine Fehlermeldung auf

dem Bildschirm: drücken Sie die Taste um die Kalibrierung zu verlassen (die Pumpe verlässt die Kalibrierung automatisch nach 4 Sekunden); falls die Qualität höher als 50% ist, wird der Wert auf dem Bildschirm angezeigt:

drücken Sie die 🚟 Taste und die Kalibrierung ist abgeschlossen.

- Manuelle Kalibrierung:

Wenn der Bildschirm den Wert der Pufferlösung anzeigt, setzen Sie die Sonde in die Flasche, drücken Sie die Taste und der Bildschirm zeigt den Wert 465mV blinkend an, setzen Sie die Sonde in meine Lösung, drücken Sie die

Taste um den Wert meine Lösung anzuzeigen, drücken Sie dann die <sup>IMB</sup> zur Bestätigung und beginnen Sie den Kalibrierungsprozess wie bereits beschrieben.

| Alarm                                   |                                                                       |                                                                  |
|-----------------------------------------|-----------------------------------------------------------------------|------------------------------------------------------------------|
| Anzeige                                 | Ursache                                                               | Lösung                                                           |
| Alarm LED ist an                        | Der Level-Alarm ist zu Ende, der                                      | Stellen Sie den Füllstand wieder her.                            |
| "Lev" Symbol blinkt                     | Betrieb der Pumpe ist nicht unterbrochen.                             |                                                                  |
| Alarm LED ist an                        | Der Level-Alarm ist zu Ende, der                                      | Stellen Sie den Füllstand wieder her.                            |
| "Lev" und "Stopp" Symbole blinken       | Betrieb der Pumpe ist unterbrochen.                                   |                                                                  |
| Alarm LED ist an<br>"Elw" Symbol blinkt | Der Durchfluss-Alarm ist aktiviert<br>und die Pumpe erhielt nicht die | Drücken Sie die 📟 Taste.                                         |
|                                         | programmierte Anzahl von Signalen                                     |                                                                  |
|                                         | vom Durchflusssensor.                                                 |                                                                  |
| "OFA" Symbol blinkt                     | O.F.A. Alarm                                                          | ENTER<br>Drücken Sie die Stan Tooto um dee                       |
| "Stopp" Symbol blinkt                   |                                                                       | Diucken Sie die 🚥 Taste um das<br>Blinkon dos "Stopp" Symbols zu |
|                                         |                                                                       | steppen drücken Sie die Teste nach                               |
|                                         |                                                                       | einmal um die Pumpe neu zu starten.                              |
| "Alm" Symbol blinkt                     | Der gemessene Wert der Sonde ist                                      | Überprüfen Sie den "Alarm Band"                                  |
|                                         | außerhalb des eingestellten                                           | Parameter im Menü Programmierung.                                |
|                                         | Alarmbandes.                                                          |                                                                  |
| "Cal" Symbol blinkt                     | Die Sonde ist nicht kalibriert Alarm                                  | Führen Sie die Sondenkalibrierung                                |
|                                         |                                                                       | durch.                                                           |

# MANUAL DE INSTALACIÓN Y PUESTA EN FUNCIONAMIENTO PARA BOMBA DOSIFICADORA SERIE OPTIMA pH/ORP NEXT

# Contenido del embalaje:

- A. Manguera opaca para la conexión de la salida de la bomba hasta el punto de invección
- B. Tubo transparente para la aspiración, la conexión de la válvula de purga y para el cebado manual.
- C. Racor de inyección D. Kit conexiones tubos
- E. Filtro de fondo
- F. Soporte para el montaje en pared G. Tacos para fijar el soporte a la pared
- H. Tapones protección tornillos
- Manual de instrucciones I.

Estos son los datos técnicos y las prestaciones de la bomba:

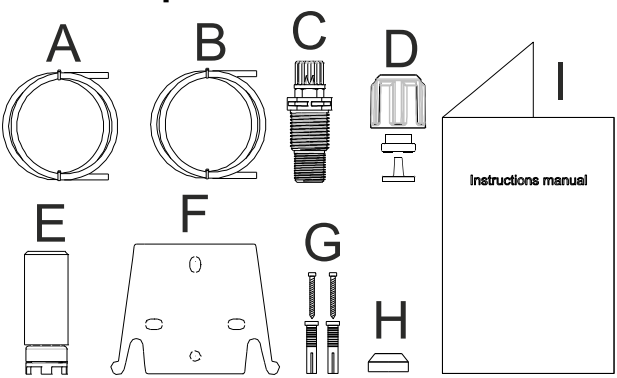

|        | PVDF-T  |        |           |                    |                 |
|--------|---------|--------|-----------|--------------------|-----------------|
| Modelo | Presión | Caudal | cc /golpe | Conexiones<br>(mm) | Golpes /<br>min |
|        | bares   | l/h    |           | Int / Ext          |                 |
| 200    | 8       | 5      | 0,52      | 1/6                | 160             |
| 200    | 10      | 3      | 0,31      | 4/0                | 100             |

## INTRODUCCIÓN

La bomba dosificadora está formada por un mando con los dispositivos electrónicos y un imán, así como una parte hidráulica que siempre está en contacto con el líquido que se va a dosificar.

Controle en la placa los datos con las características principales de la bomba

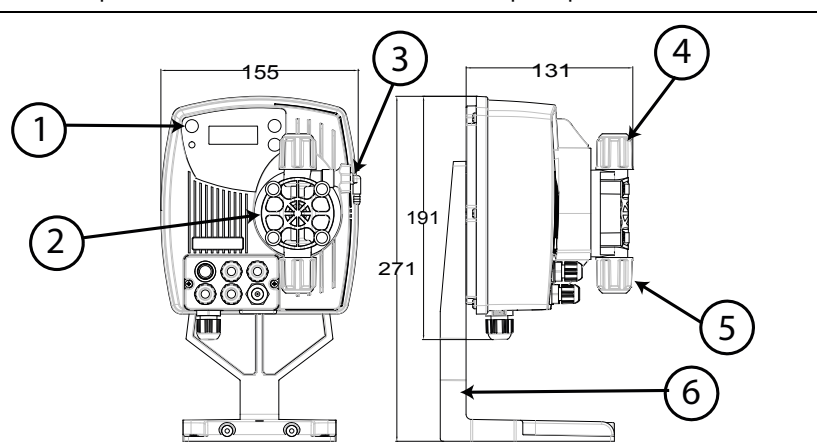

- 1. Área regulaciones
- 2. Cabezal dosificador
- 3. Válvula de cebado
- 4. Racor de impulsión
- 5. Racor de aspiración
- 6. Soporte de montaje (opcional)

Se recomienda una revisión de la compatibilidad química entre el producto dosificado y los materiales en contacto.

MATERIALES QUE FORMAN PARTE DEL CABEZAL DE LA BOMBA

- **PVDF-T** Cuerpo bomba: .
- Válvulas: **PVDF-T**
- Esferas: Cerámica
- Membrana: PTFE

# CARACTERÍSTICAS TÉCNICAS

- Peso:
- Alimentación:
  - 110 ÷ 230 Vac (50-60 Hz)
- Consumo: **Fusible:**

14 W 2A 250V T 5x20

1,5 Kg

- Grado de protección
- Entrada control nivel:
- IP65 Contacto seco (on-off)
- Entrada impulsos: Contacto seco (on-off) frecuencia máxima 80Hz

## LEA ATENTAMENTE ANTES DE REALIZAR LA INSTALACIÓN O CUALQUIER OPERACIÓN DE MANTENIMIENTO EN LA BOMBA.

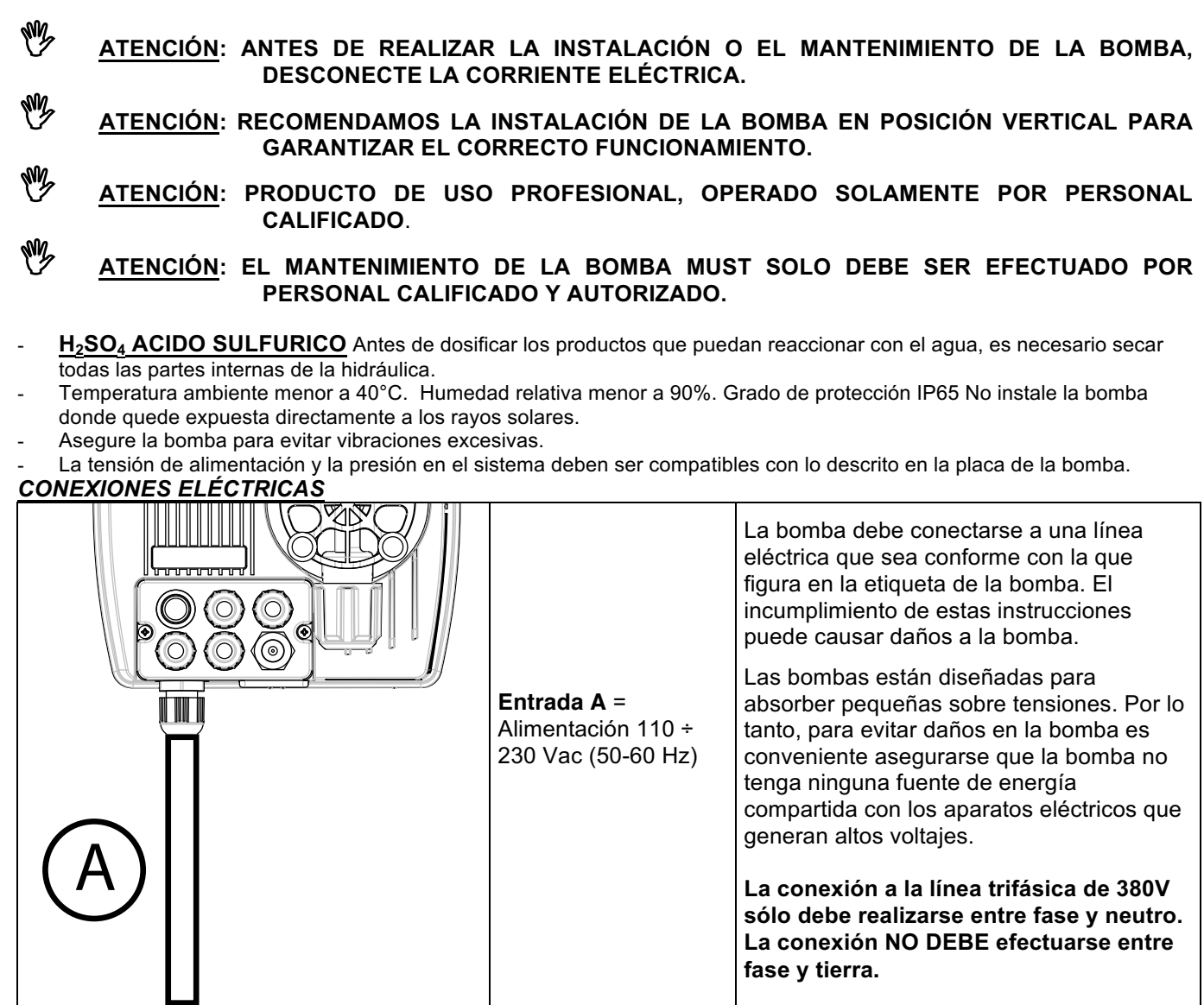

# CONEXIONES HIDRÁULICAS

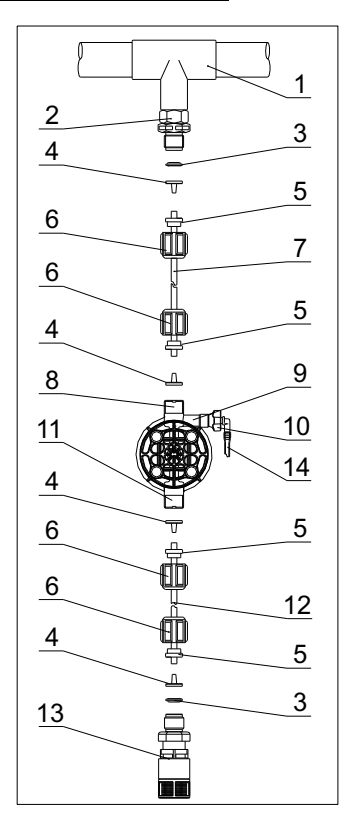

- 1. Punto de inyección
- 2. Racor de inyección
- 3. Estanqueidad
- 4. Porta-tubo
- 5. Prensa tubo
- 6. Abrazadera
- 7. Tubo impulsión (rígido)
- 8. Válvula de impulsión
- 9. Cuerpo bomba
- 10. Válvula de purga
- 11. Válvula de aspiración
- 12. Tubo de aspiración (blando)
- 13. Filtro de fondo
- 14. Racor válvula de purga

#### Dime de perforación del soporte de pared

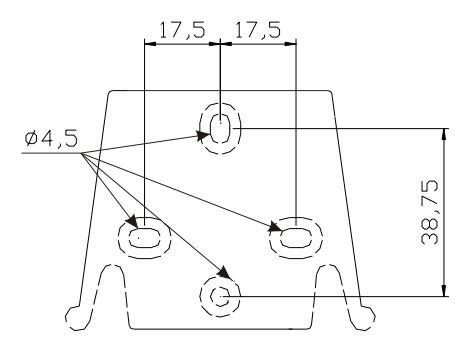

Transcurridas unas 800 horas de trabajo, apretar los tornillos del cuerpo bomba aplicando un par de apriete de 3 Nm.

Al hacer las conexiones hidráulicas debe seguir las siguientes instrucciones:

- Instalar el FILTRO DE FONDO a unos 5-10cm del fondo para evitar que se obstruya por los depósitos;
- LA instalación con bomba a la altura de aspiración se recomienda en bombas con caudal bajo. En particular, cuando se dosifican productos que crean gases (por ejemplo, hipoclorito de sodio, la hidracina, el peróxido de hidrógeno, ...).
- Los tubos de longitud superior a los del Kit de instalación es importante que sean del mismo tamaño que los suministrados con la bomba. Si el TUBO DE IMPULSIÓN se expone a los rayos solares se recomienda uTilizar tubo negro resistente a los rayos ultravioleta;
- El PUNTO DE INYECCIÓN debe colocarse más alto que la bomba o el tanque;
- La VÁLVULA DE INYECCIÓN que se suministra con la bomba, se debe instalar siempre en el extremo de la línea de impulsión del flujo de dosificación.

#### **PUESTA EN MARCHA**

Una vez que haya comprobado todos los pasos anteriores, la bomba ya está lista para arrancar.

#### Cebado

- Poner en marcha la bomba
- Abra el racor de cebado girando la perilla en sentido antihorario y esperar que el líquido salga desde el tubo conectado a él.
- Una vez que esté seguro de que la bomba está completamente llena de líquido puede cerrar la conexión y la bomba comienza a dosificar.

| Avería                                                            | Causa posible                               | Solución                                                                                                    |
|-------------------------------------------------------------------|---------------------------------------------|----------------------------------------------------------------------------------------------------|
| La bomba está funcionando con normalidad, pero la dosificación se | Obstrucción de la válvulas                  | Limpie o reemplace las válvulas si no se puede<br>remover el sucio                                                                                                    |
| interrumpe.                                                       | Altura de aspiración<br>excesiva            | Coloque la bomba o el tanque con el fin de reducir<br>la altura de aspiración                                                                                                    |
|                                                                   | Líquido muy viscoso                         | Reducir la altura de aspiración o utilizar bomba con mayor caudal                                                                                                    |
| Caudal insuficiente                                               | Fugas en las válvulas                       | Compruebe el apriete de las abrazaderas                                                                                                    |
|                                                                   | Líquido muy viscoso                         | Utilice bomba con mayor caudal o disminuya la altura de aspiración                                                                                                    |
|                                                                   | Obstrucción parcial de la<br>válvulas       | Limpie o reemplace las válvulas si no se puede<br>remover el sucio                                                                                                    |
| Caudal de la bomba irregular                                      | Tubo PVC transparente en<br>la impulsión    | Utilice tubo PE opaca en la impulsión                                                                                                    |
| Rotura de la membrana                                             | Contrapresión excesiva                      | Controlar la presión del sistema Comprobar que la válvula de inyección no esté obstruida. Comprobar que no exista obstrucción entre las válvulas de impulsión y el punto de inyección. |
|                                                                   | Funcionamiento sin líquido                  | Comprobar la presencia del filtro (válvula) de fondo.<br>Utilice una sonda de nivel para bloquear la bomba<br>cuando en el tanque se acaba el producto químico.                        |
|                                                                   | La membrana no está<br>fijada correctamente | Si la membrana ha sido reemplazada comprobar que se haya ajustado correctamente.                                                                                                    |
| La bomba no se enciende                                           | Corriente eléctrica<br>insuficiente         | Comprobar que los valores que figuran en la placa de la bomba correspondan con los de la red eléctrica.                                                                                |

# SOLUCIÓN DE PROBLEMAS

|                              | Panel de Control – OPTIMA pH/ORP NEXT                                                                                                    |  |  |
|------------------------------|----------------------------------------------------------------------------------------------------|--|--|
|                              | ESC<br>ENTER<br>START<br>STOP                                                                                                    |  |  |
| ENTER<br>START<br>STOP + ESC | Ingresar al menú de programación. (Pulse y mantenga pulsado simultáneamente por al menos 3 segundos ).                                                                                                    |  |  |
| ENTER<br>START<br>STOP       | Iniciar y detener la bomba.<br>Desactivar la notificación de la pantalla en caso de una condición de alarma de nivel activo<br>(solo función de alarma), condición de flujo de alarma y memoria.<br>En modo de programación funciona como "enter", para confirmar el acceso y los cambios a los<br>diferentes niveles de menús. |  |  |
| ESC                          | "Escapar" los varios niveles de menús. Antes de existir el modo de programación, se le solicitará guardar los cambios. Presión prolongada se despliega en la pantalla para la calibración del sensor de flujo.                                                                                                    |  |  |
|                              | Desplegar los menús o cambiar los parámetros en modo de programación.<br>Presión prolongada permite la activación.                                                                                                    |  |  |
|                              | El LED verde parpadea mientras realiza la dosificación<br>El LED rojo se enciende en caso de varias condiciones de alarma.                                                                                                    |  |  |
|                              | Conexiones Eléctricas                                                                                                    |  |  |
|                              |                                                                                                    |  |  |

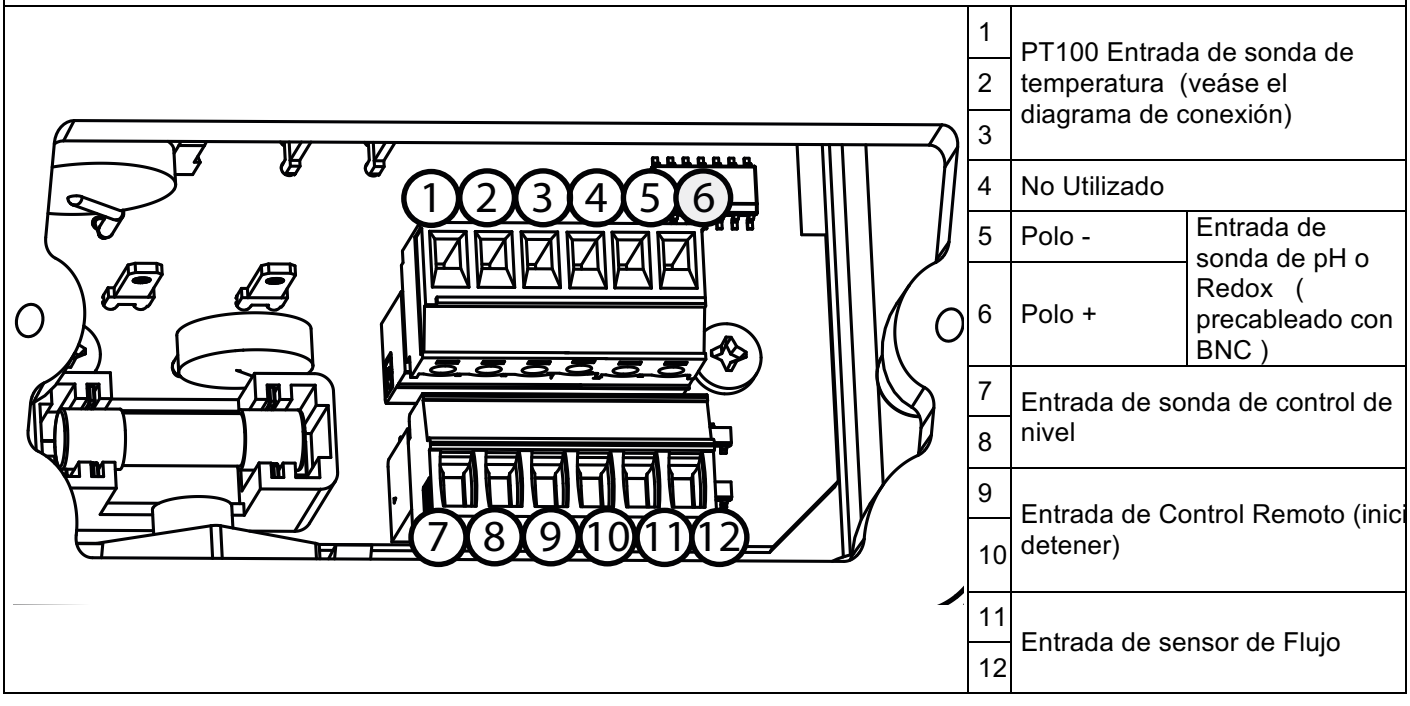

# **DIAGRAMA DE CONEXIONES**

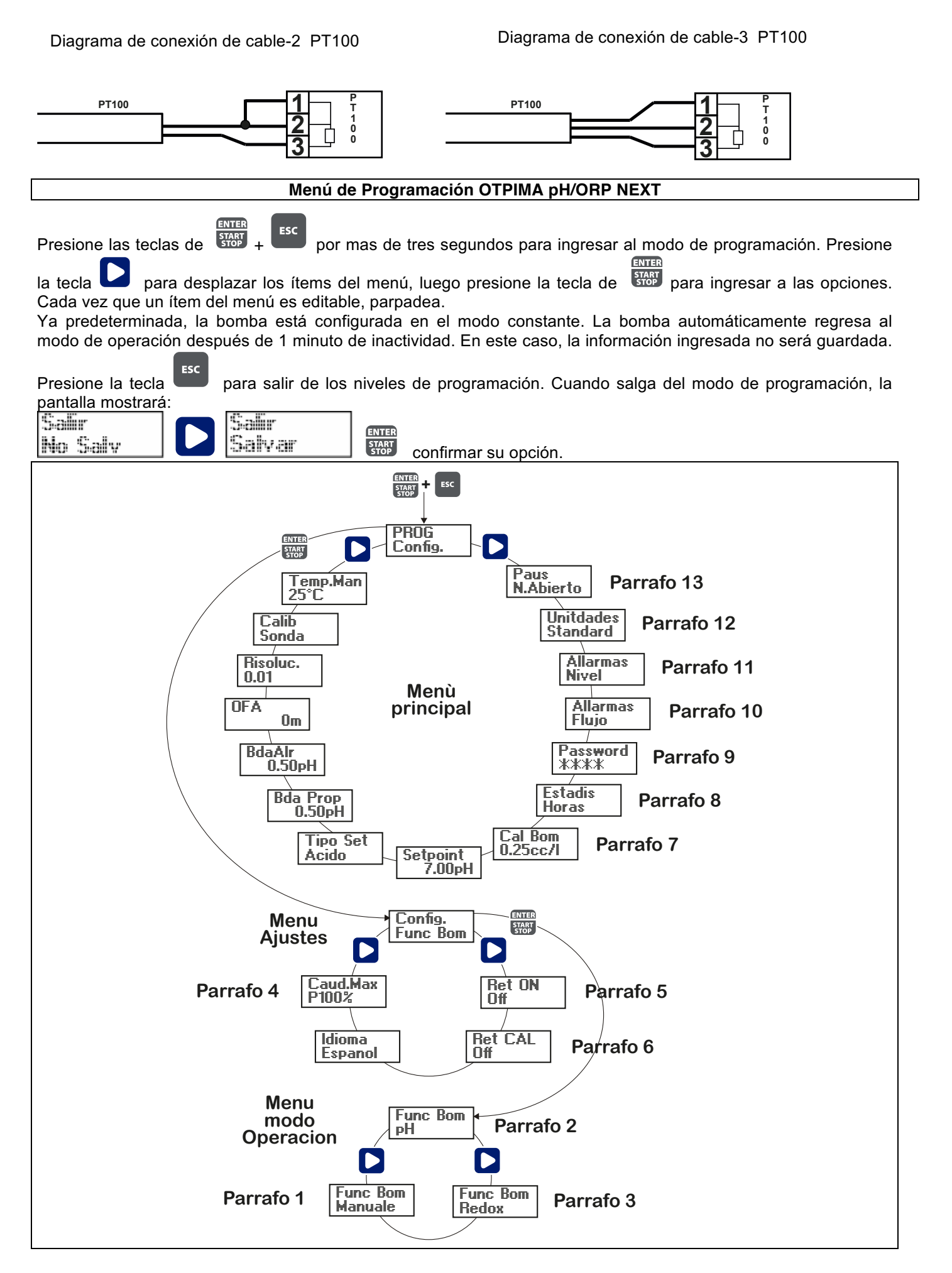

# Configuración del Lenguaje

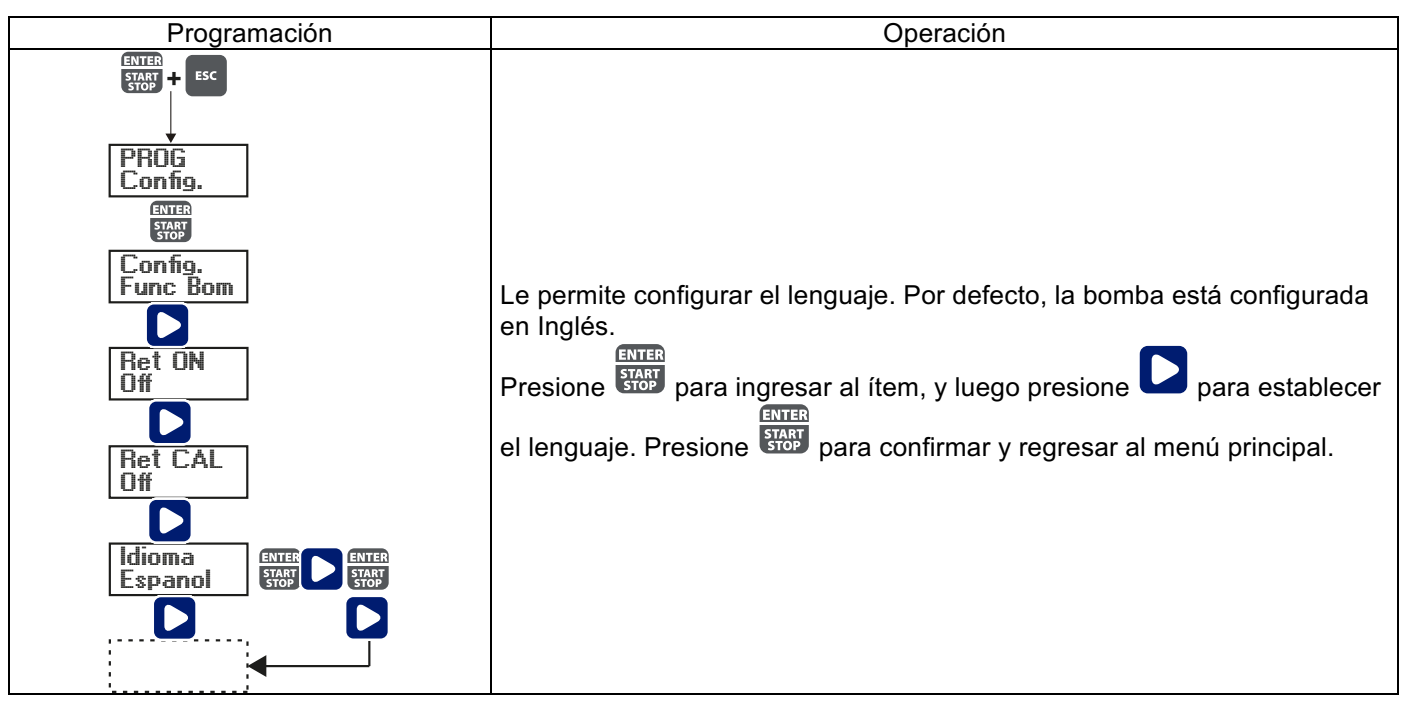

Párrafo 1- Manual de Dosificación.

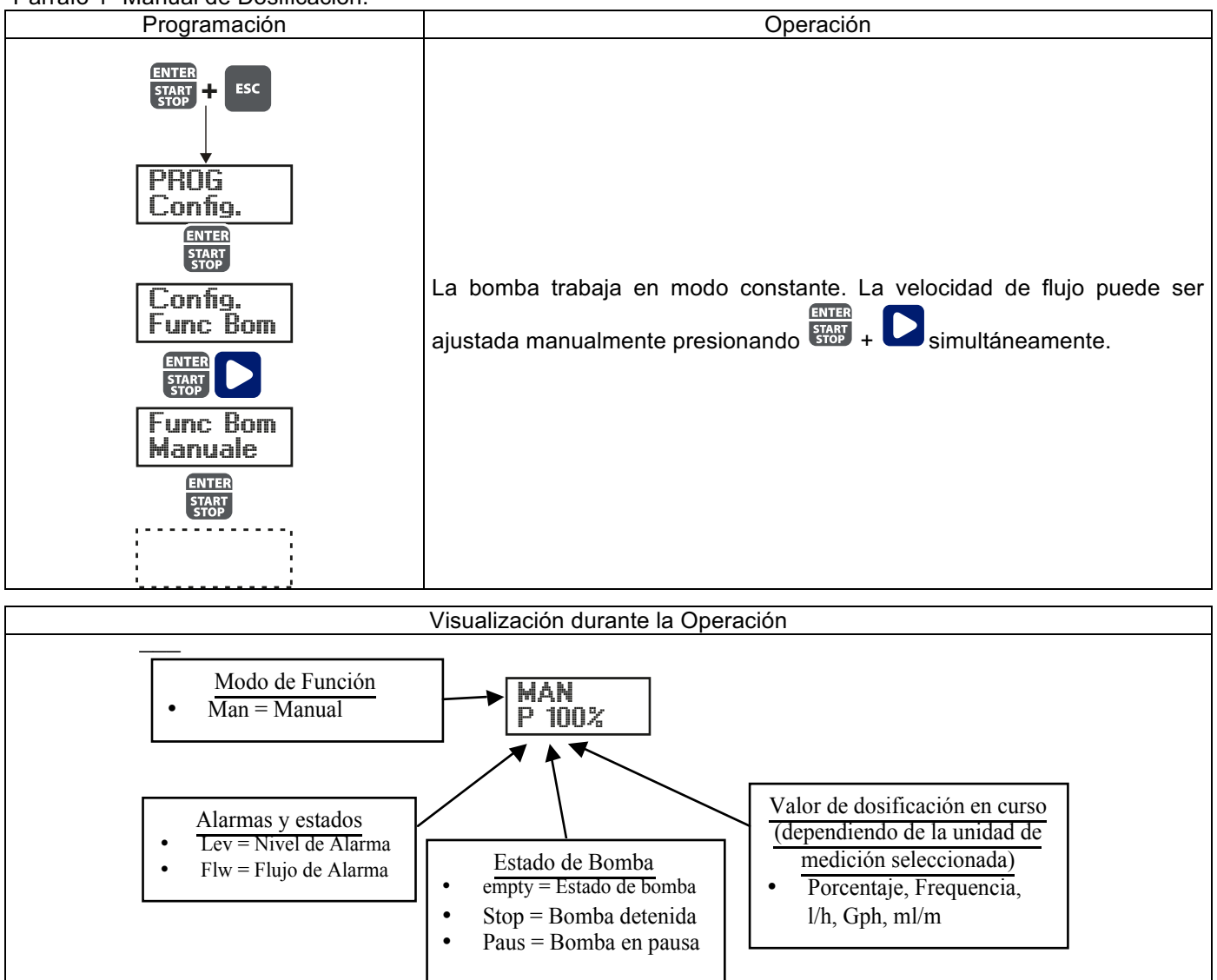

Párrafo 2 – Dosificación proporcional para la medición de pH (Predeterminado de fábrica)

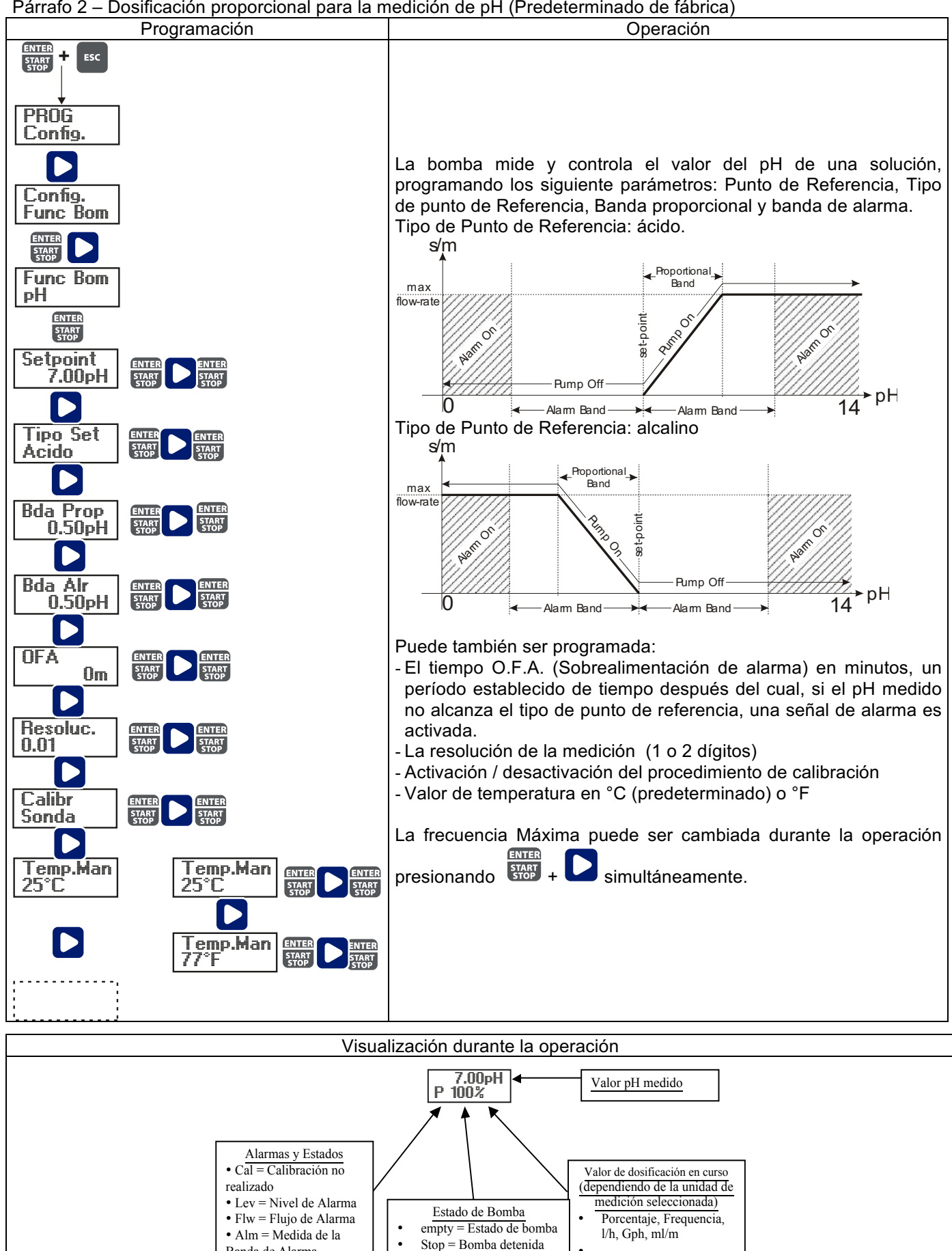

Paus = Bomba en pausa

Banda de Alarma

• OFA = O.F.A. Alarma

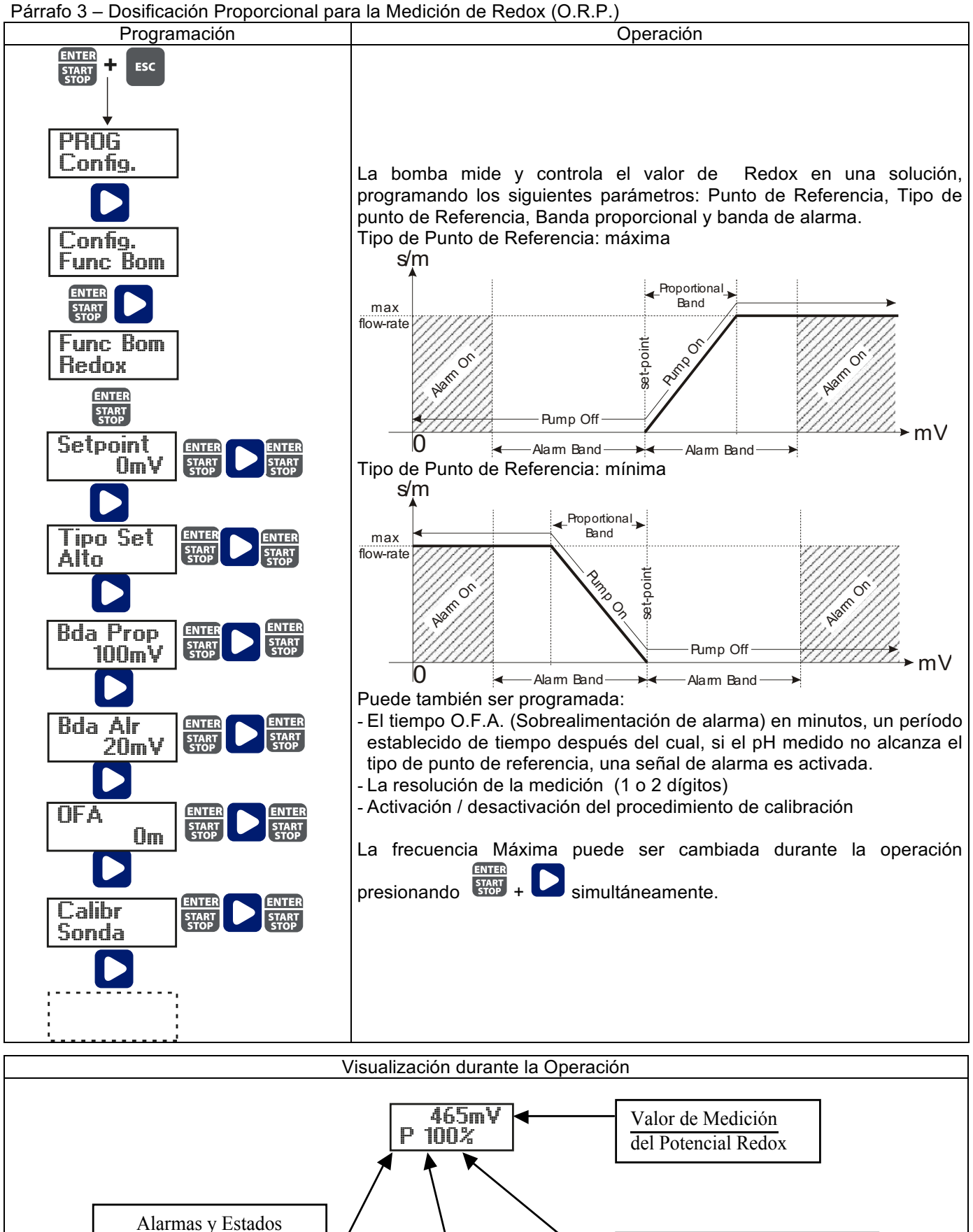

• Cal = Calibración no

• Lev = Nivel de Alarma

• Flw = Flujo de Alarma

• OFA = O.F.A. Alarma

• Alm = Medida de la

Banda de Alarma

realizado

Estado de Bomba

Paus = Bomba en

empty = Estado de bomba

Stop = Bomba detenida

Valor de dosificación en curso (dependiendo de la unidad de

medición seleccionada)

l/h, Gph, ml/m

Porcentaje, Frequencia,

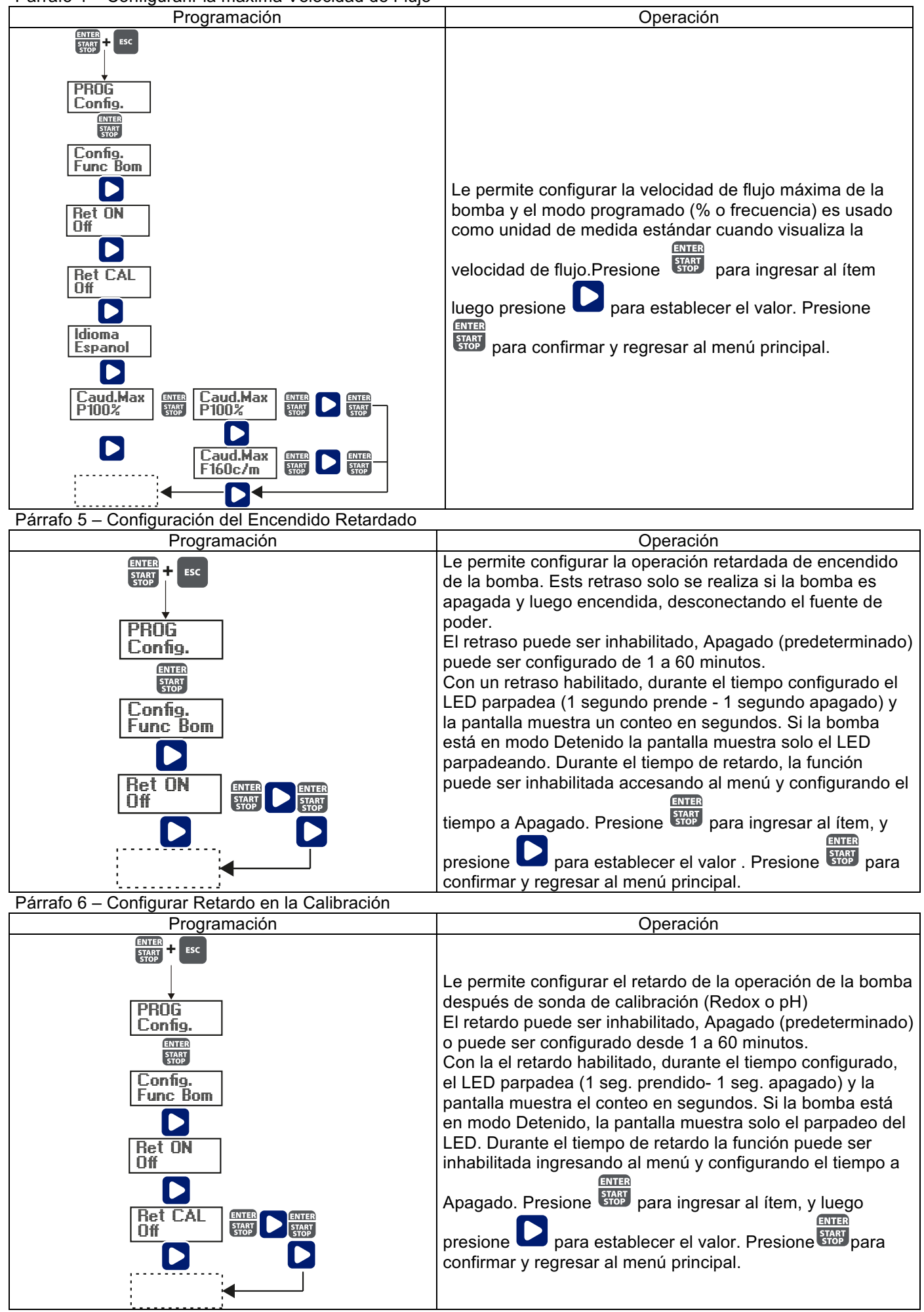

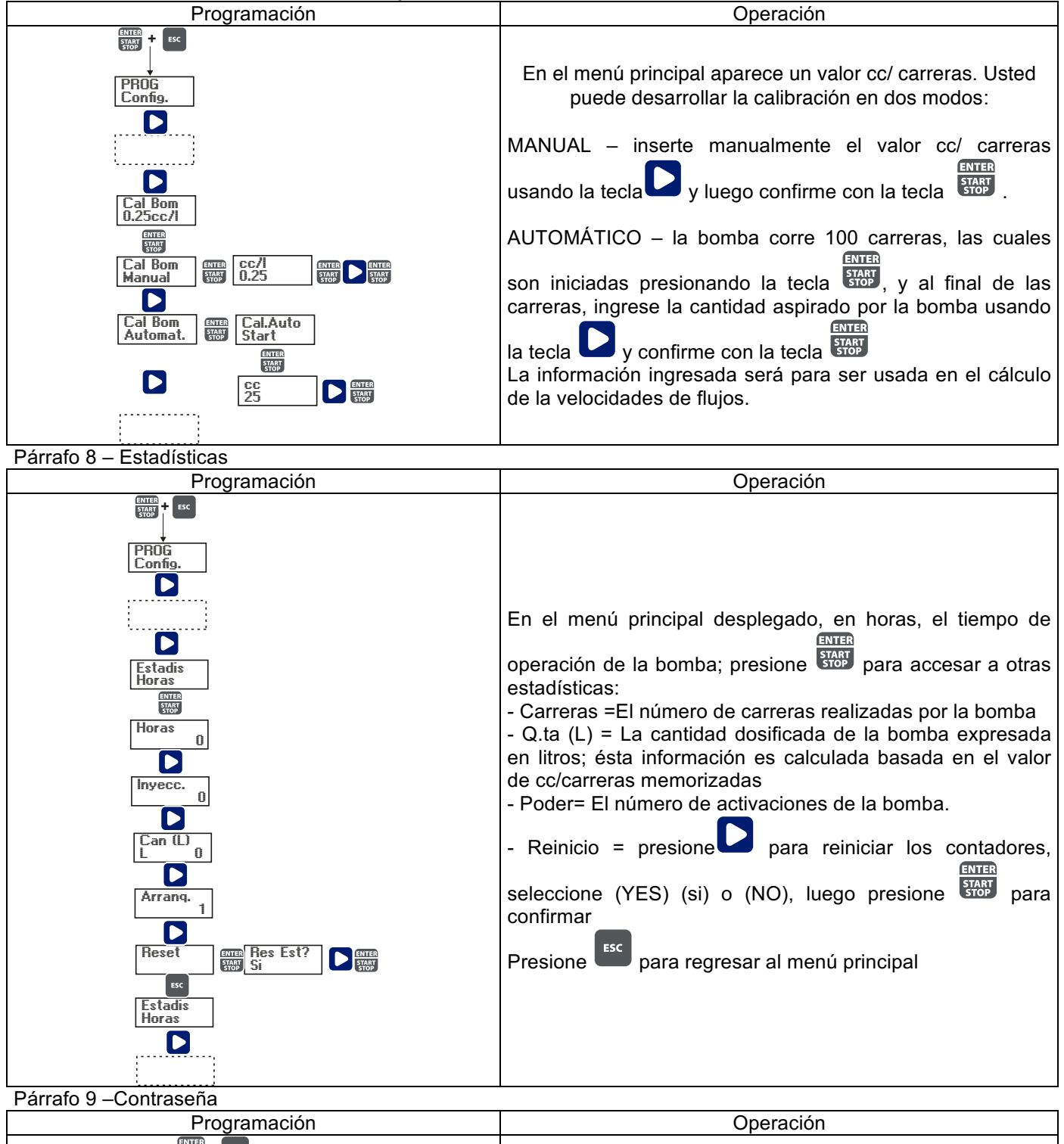

| PROG<br>Config.<br>D<br>Password<br>***** | Configurando la contraseña, la sección de programación<br>puede ser accesado para ver todos los parámetros de<br>configuración, pero cada vez que usted desee cambiar los<br>parámetros, se le solicitará la contraseña.<br>La línea parpadeante indica el número que se puede<br>modificar; presione para seleccionar el número (de 1 a<br>9), luego presione para seleccionar el número a<br>modificar, y luego presione para confirmar.<br>Configurando "0000" (predeterminado),la contraseña será<br>eliminada. |
|-------------------------------------------|----------------------------------------------------------------------------------------------------|
|-------------------------------------------|----------------------------------------------------------------------------------------------------|

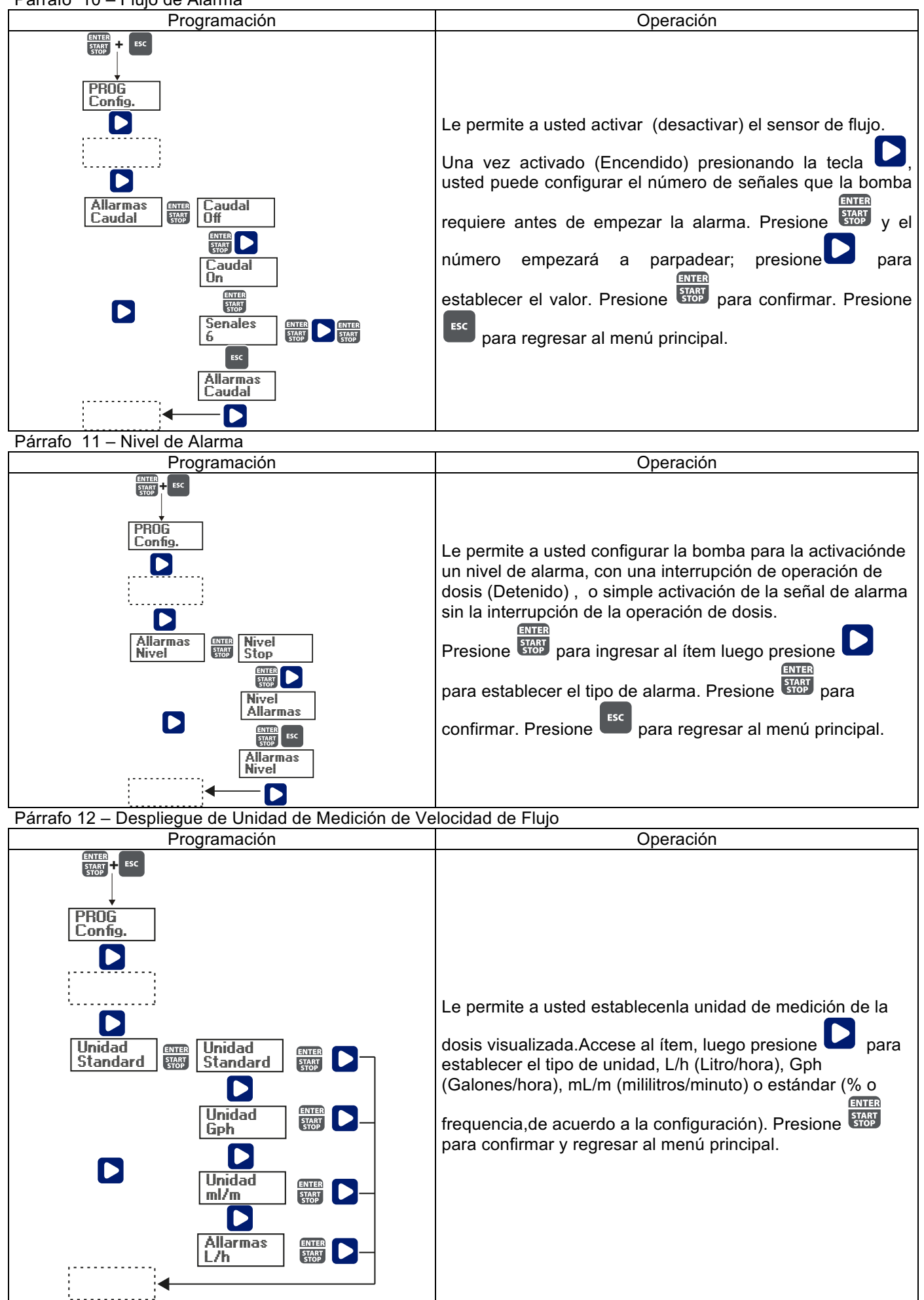

Presione storp para confirmar y regresar al menú principal.

# Menú de Calibración de pH

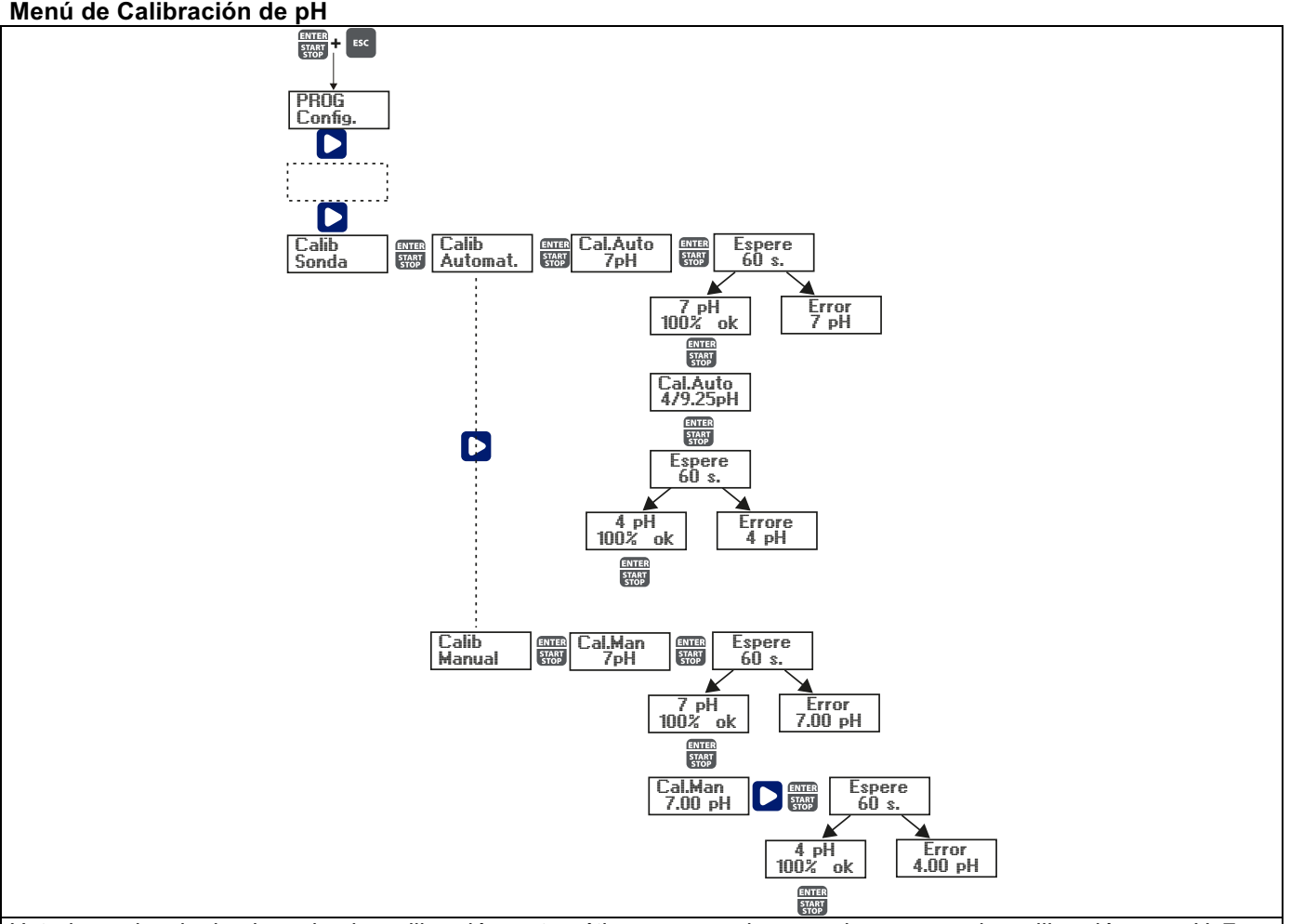

Usted puede elegir el modo de calibración automática o manual, en ambos casos, la calibración en pH 7 es automático.

Calibración Automática:

Cuando la pantalla muestra el valor de la solución búfer, inserte la sonda dentro de la botella, presione 📟 y la pantalla visualizará el conteo de los 60 segundos requeridos para completar la calibración. Si la calidad de la alineación es menor que el 50%, un error aparece en la pantalla; presione 📟 para salir de la calibración (después

de 4 segundos la bomba automáticamente saldrá de la calibración); si la calidad es más alta que el 50% ;el valor

aparecerá en la pantalla; presionando 🕮 a usted se le solicitará por el pH 4 o 9 de la solución búfer;en este punto, el procedimiento es similar a la calibración previa.

Calibración Manual:

Cuando la pantalla muestre el valor de la solución búfer, inserte la sonda en la botella, presione 📟 y la pantalla mostrará el conteo de 60 segundo requeridos para completar la calibración. Si la calidad de la alineación de menor que el 50%, un error aparecerá en la pantalla; presione 📟 para salir de la calibración (después de 4 segundos la bomba saldrá automáticamente de la calibración); si la calidad es más alta que el 50%, el valor aparece en la pantalla; presionando 📟 en la pantalla parpadeará el valor de pH 7.00; presionando 💟 para ingresar el valor de previamente

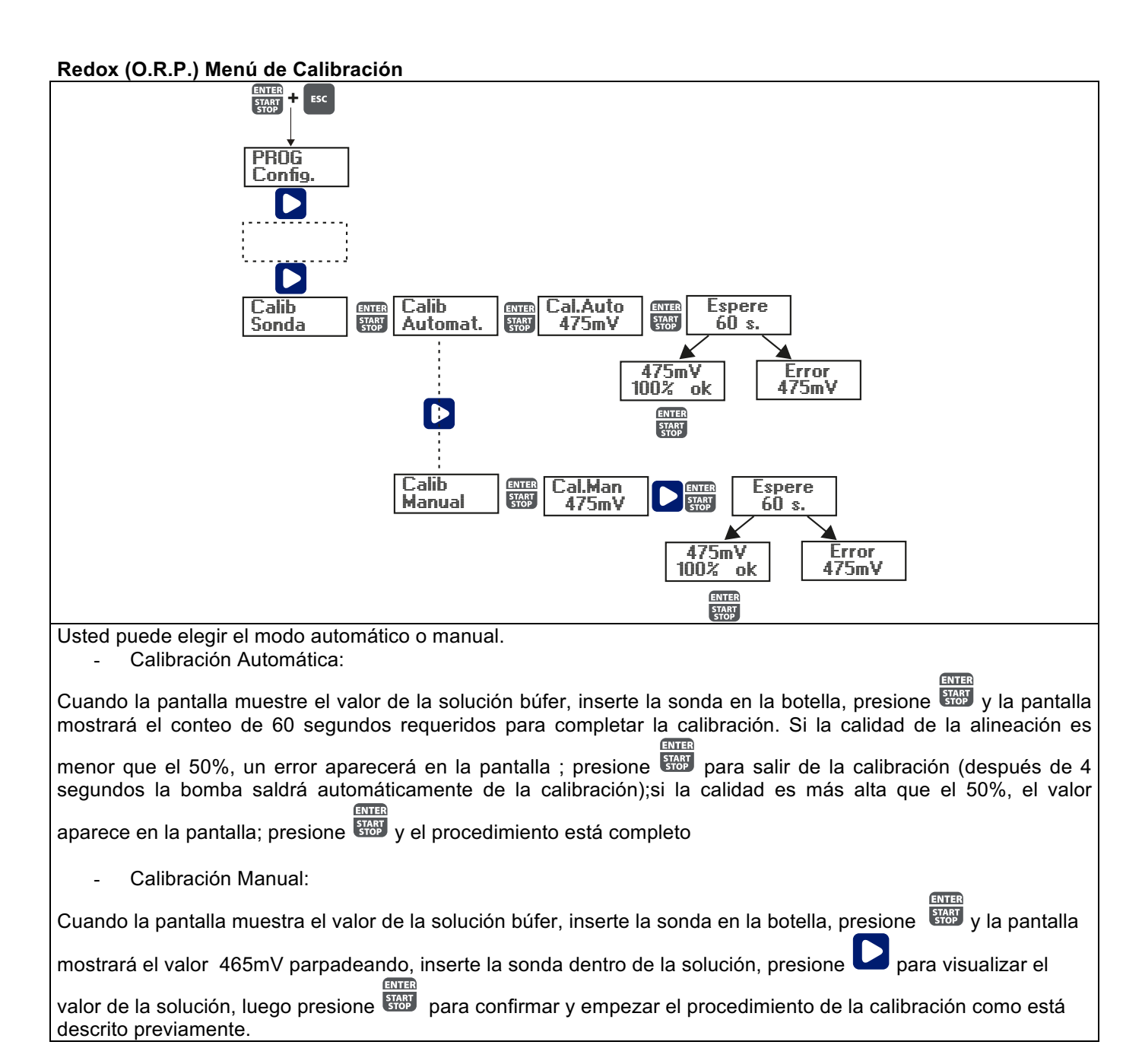

#### Alarmas

| Se visualiza                        | Causa                                 | Remedio                             |
|-------------------------------------|---------------------------------------|-------------------------------------|
| Alarma LED encendida                | Final del nivel de alarma, sin        | Recuperar el nivel de líquido.      |
| Ícono "Lev" parpadeando             | interrupción de operación de          |                                     |
|                                     | bomba.                                |                                     |
| Alarma LED encendida                | Final del nivel de alarma, sin        | Recuperar el nivel de líquido       |
| Iconos "Lev" and "Stop" parpadeando | interrupción de operación de          |                                     |
|                                     | bomba.                                |                                     |
| Alarma LED encendida                | Alarma de Flujo activada, la bomba    |                                     |
| Icono "Flw" parpadeando             | no ha recibido del sensor de flujo el | Presione la tecla STOP.             |
| -                                   | número de señales programadas.        |                                     |
| Ícono "OFA" parpadeando             | Alarma O.F.A.                         | ENTER                               |
| Icono "Stop" parpadeando            |                                       | Presione la tecla stop para detener |
|                                     |                                       | el parpadeo del Icono Stop,         |
|                                     |                                       | presione la techa de nuevo para     |
|                                     |                                       |                                     |
| Icono "Alm" parpadeando             | El valor leido por la sonda esta      | Verifique el parametro de "Banda    |
|                                     | fuera de la banda de alarma           | de Alarma " para la configuración   |
|                                     | configurada.                          | correcta en el modo de              |
|                                     |                                       | programación.                       |
| Ícono "Cal" parpadeando             | Alarma de Sonda no Calibrada          | Desarrolle el procedimiento de      |
|                                     |                                       | calibración de sonda.               |

# MANUEL INSTALLATION ET MISE EN SERVICE POUR POMPE DOSEUSE SÉRIE OPTIMA pH/ORP NEXT

# Contenu de l'emballage :

- A. Tube opaque pour le raccordement de la sortie de la pompe au point d'injection
- **B.** Tube transparent pour l'aspiration, pour le raccordement de la valve de purge et pour l'amorçage manuel
- C. Raccord d'injection
- D. Kit raccordements tubes
- E. Filtre de fond
- F. Étrier pour montage mural
- G. Chevilles pour la fixation de l'étrier au mur
- H. Bouchons protection vis
- Manuel d'instructions Ι.

Voici les données techniques et les prestations de la pompe :

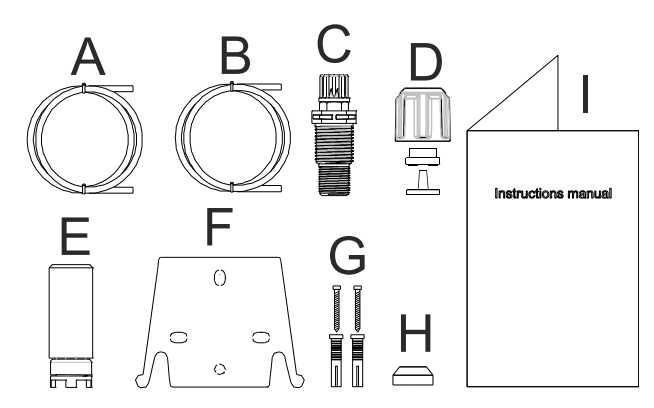

|        | PVDF-1   |       |                    |                    |                     |
|--------|----------|-------|--------------------|--------------------|---------------------|
| Modèle | Pression | Débit | cc /<br>injection. | Connexions<br>(mm) | Injections<br>/ min |
|        | bar      | l/h   |                    | Int / Ext          |                     |
| 200    | 8        | 5     | 0,52               | 1/6                | 160                 |
| 200    | 10       | 3     | 0,31               | 4/0                | 100                 |

## INTRODUCTION

La pompe doseuse est composée d'un dispositif de commande qui loge l'électronique et l'aimant et d'une partie hydraulique toujours en contact avec le liquide à doser.

Vérifier les principales caractéristiques de votre pompe sur les données indiquées sur la plaque

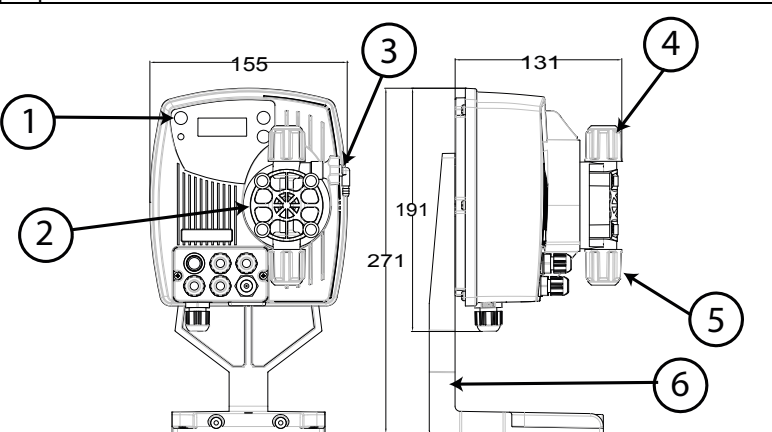

- 1. Zone de réglages
- Tête doseuse 2.
- 3. Clapet d'amorçage
- 4. Raccord de refoulement
- 5. Raccord d'aspiration
- 6. Support pour base (en option)

Nous conseillons de vérifier la compatibilité chimique entre le produit dosé et les matériaux en contact. MATÉRIAUX QUI COMPOSENT LA TÊTE DE LA POMPE

- Boîtier pompe : **PVDF-T**
- Vannes : •
- **PVDF-T** Billes de clapet : Céramique
- PTFE Membrane :

# **CARACTÉRISTIQUES TECHNIQUES**

- Poids :
- Alimentation : 110 ÷ 230 Vac (50-60 Hz) •
- Absorption : 14 W •
- Fusible :
- 2A 250V T 5x20 IP65

1,5 Kg

- Degré de protection :
- Entrée contrôle niveau : Contact sec (on-off)
- Entrée impulsions : Contact sec (on-off) fréquence maximum 80Hz

# LIRE ATTENTIVEMENT AVANT DE PROCÉDER À L'INSTALLATION OU AVANT L'ENTRETIEN DE LA POMPE.

₩Y ATTENTION : AVANT DE PROCÉDER À L'INSTALLATION OU À L'ENTRETIEN DE LA POMPE, TOUJOURS DÉBRANCHER L'ALIMENTATION. ATTENTION : NOUS RECOMMANDONS L'INSTALLATION DE LA POMPE EN POSITION VERTICALE AFIN D'ASSURER LE BON FONCTIONNEMENT DE CETTE DERNIÈRE. ATTENTION : PRODUIT DESTINÉ UNIQUEMENT À UN USAGE PROFESSIONEL, À DU PERSONNEL QUALIFIÉ. ₩Y ATTENTION : L'ENTRETIEN DE LA POMPE MUST DOIT ÊTRE EFFECTUÉ UNIQUEMENT PAR DU PERSONNEL QUALIFIÉ ET AUTORISÉ. H<sub>2</sub>SO<sub>4</sub> ACIDE SULPHURIQUE Avant de doser des produits chimiques qui peuvent réagir à l'eau il est nécessaire de sécher toutes les parties hydrauliques internes. Température ambiante inférieure à 40°C. Humidité relative inférieure à 90%. Degré de protection IP65. Éviter d'installer la pompe avec un exposition directe aux rayons solaires. Fixer solidement la pompe afin d'éviter des vibrations excessives. La tension d'alimentation et la pression sur l'installation doivent être compatibles avec les données indiquées sur l'étiquette de la pompe. **BRANCHEMENTS ELECTRIQUES** La pompe doit être branchée à une alimentation conforme à celle indiquée sur l'étiquette sur le côté de la pompe. Le non respect de ces indications peut provoguer des dommages à la pompe. Les pompes ont été conçues pour absorber Entrée A = de petites surtensions. Afin d'éviter que la pompe ne subisse de dommages, il est Alimentation 110 ÷ 230 Vac (50-60 Hz) conseillé de toujours s'assurer que la pompe ne partage pas de source d'énergie avec les appareils électriques qui génèrent des tensions élevées. La connexion avec la ligne triphasée 380V DOIT être effectuée seulement entre phase et neutre. La connexion NE DOIT pas être effectuée entre phase et terre.

#### BRANCHEMENTS HYDRAULIQUES

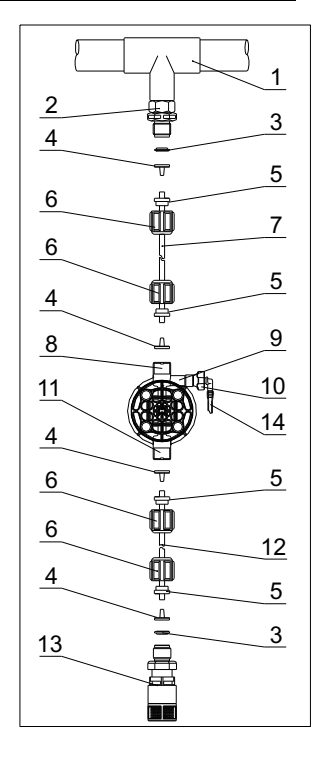

- 1. Point d'injection
- 2. Raccord d'injection
- 3. Étanchéité
- 4. Porte-tuyau
- 5. Presse-tube
- 6. Bague
- 7. Tube de refoulement (rigide)
- 8. Clapet de refoulement
- 9. Boîtier pompe
- 10. Valve de purge
- 11. Clapet d'aspiration
- 12. Tube d'aspiration (souple)
- 13. Filtre de fond
- 14. Raccord valve de purge

#### Gabarits perçage étrier mural

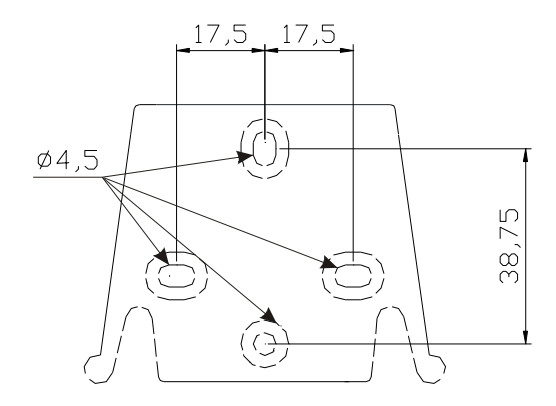

Après environ 800 heures de fonctionnement, serrer les boulons du boîtier de pompe en appliquant un couple de serrage de 3 Nm.

Suivre les instructions suivantes lors des branchements hydrauliques :

- Installer le FILTRE DE FOND à environ 5-10 cm du fond de façon à éviter des dépôts éventuels ;
- L'installation avec pompe sous charge d'eau est recommandée pour des pompes ayant un débit très faible. En particulier en cas de dosage de produits qui développent du gaz (par ex: hypochlorite de soude, hydrazine, peroxyde d'hydrogène...).
- Tubes plus longs que ceux du kit d'installation, il est important qu'ils aient la même dimension que ceux fournis avec la pompe. Si le TUBE DE REFOULEMENT est exposé aux rayons solaires on conseille l'utilisation d'un tube noir résistant aux rayons ultraviolets;
- On conseille de placer le POINT D'INJECTION plus haut que la pompe ou que le réservoir ;
- Le CLAPET D'INJECTION fourni avec la pompe doit toujours être installé au bout de la ligne de refoulement du flux de dosage.

#### DÉMARRAGE

Une fois que toutes les opérations décrites précédemment ont été contrôlées, la pompe peut être démarrée.

#### Amorçage

- Démarrer la pompe
- Ouvrir le dispositif d'amorçage en tournant la poignée dans le sens anti-horaire et attendre que le liquide sorte du tube auquel il est raccordé.
- Une fois avoir contrôlé que la pompe est parfaitement pleine de liquide, refermer le dispositif et la pompe commencera à doser.

| Panne                                                             | Cause possible                          | Solution                                                                                                    |
|-------------------------------------------------------------------|-----------------------------------------|----------------------------------------------------------------------------------------------------|
| La pompe fonctionne régulièrement mais le dosage s'est interrompu | Clapets obstrués                        | Nettoyer les clapets et les remplacer si les<br>incrustations ne peuvent pas être retirées                                                                                  |
|                                                                   | Hauteur d'aspiration excessive          | Placer la pompe ou le réservoir de façon à réduire la hauteur d'aspiration                                                                                                  |
|                                                                   | Liquide trop visqueux                   | Réduire la hauteur d'aspiration ou utiliser une<br>pompe avec des débits supérieurs                                                                                         |
| Débit insuffisant                                                 | Fuites des clapets                      | Contrôler le serrage des bagues                                                                                                    |
|                                                                   | Liquide trop visqueux                   | Utiliser une pompe avec des débits supérieurs ou réduire la hauteur d'aspiration                                                                                            |
|                                                                   | Clapets partiellement<br>obstrués       | Nettoyer les clapets et les remplacer si les<br>incrustations ne peuvent pas être retirées                                                                                  |
| Débit de la pompe irrégulier                                      | Tube PVC transparent sur le refoulement | Utiliser le tube en PE opaque sur le refoulement                                                                                                    |
| Membrane cassée                                                   | Contre-pression excessive               | Contrôler la pression de l'installation. Vérifier si le<br>clapet d'injection est obstrué. Vérifier si les clapets<br>de refoulement et le point d'injection sont obstrués. |
|                                                                   | Fonctionnement sans liquide             | Vérifier la présence du filtre (clapet) de fond. Utiliser<br>une sonde de niveau qui bloque la pompe quand le<br>produit chimique se termine dans le réservoir              |
|                                                                   | Membrane non fixée<br>correctement      | Si la membrane a été remplacée, vérifier son serrage.                                                                                                    |
| La pompe ne démarre pas                                           | Alimentation insuffisante               | Vérifier si les valeurs indiquées sur la plaque de la<br>pompe correspondent à celles du réseau électrique.                                                                 |

# **RÉSOLUTION DES PROBLÈMES**

|                                                                                                    | Panel de Control – OPTIMA pH/ORP NEXT                                                                                                    |  |  |  |
|----------------------------------------------------------------------------------------------------|----------------------------------------------------------------------------------------------------|--|--|--|
|                                                                                                    | Esc<br>Enter<br>Start                                                                                                    |  |  |  |
| ENTER<br>START<br>STOP + ESC                                                                                               | Ingresar al menú de programación. (Pulse y mantenga pulsado simultáneamente por al menos 3 segundos ).                                                                                                    |  |  |  |
| ENTER<br>START<br>STOP                                                                                                    | ENTER<br>START<br>STOP<br>LINICIAR Y detener la bomba.<br>Desactivar la notificación de la pantalla en caso de una condición de alarma de nivel activo<br>(solo función de alarma), condición de flujo de alarma y memoria.<br>En modo de programación funciona como "enter", para confirmar el acceso y los cambios a los<br>diferentes niveles de menús |  |  |  |
| ESC                                                                                                    | <ul> <li>"Escapar" los varios niveles de menús. Antes de existir el modo de programación, se le solicitará guardar los cambios. Presión prolongada se despliega en la pantalla para la calibración del sensor de flujo.</li> <li>Esc para cambiar el contraste.</li> </ul>                                                                                |  |  |  |
|                                                                                                    | Desplegar los menús o cambiar los parámetros en modo de programación.<br>Presión prolongada permite la activación.                                                                                                    |  |  |  |
| El LED verde parpadea mientras realiza la dosificación<br>El LED rojo se enciende en caso de varias condiciones de alarma. |                                                                                                    |  |  |  |
|                                                                                                    | Conexiones Eléctricas                                                                                                    |  |  |  |
|                                                                                                    | PT100 Entrada de sonda de     temperatura (veáse el     diagrama de conexión)                                                                                                    |  |  |  |

6

✨

Æ

L.

Ο

Entrada de

BNC)

Entrada de sonda de control de

Entrada de Control Remoto (inici

Entrada de sensor de Flujo

sonda de pH o

Redox ( precableado con

5

6

7

8

9

10

11

12

 $\cap$ 

Polo -

Polo +

nivel

detener)

### **DIAGRAMA DE CONEXIONES**

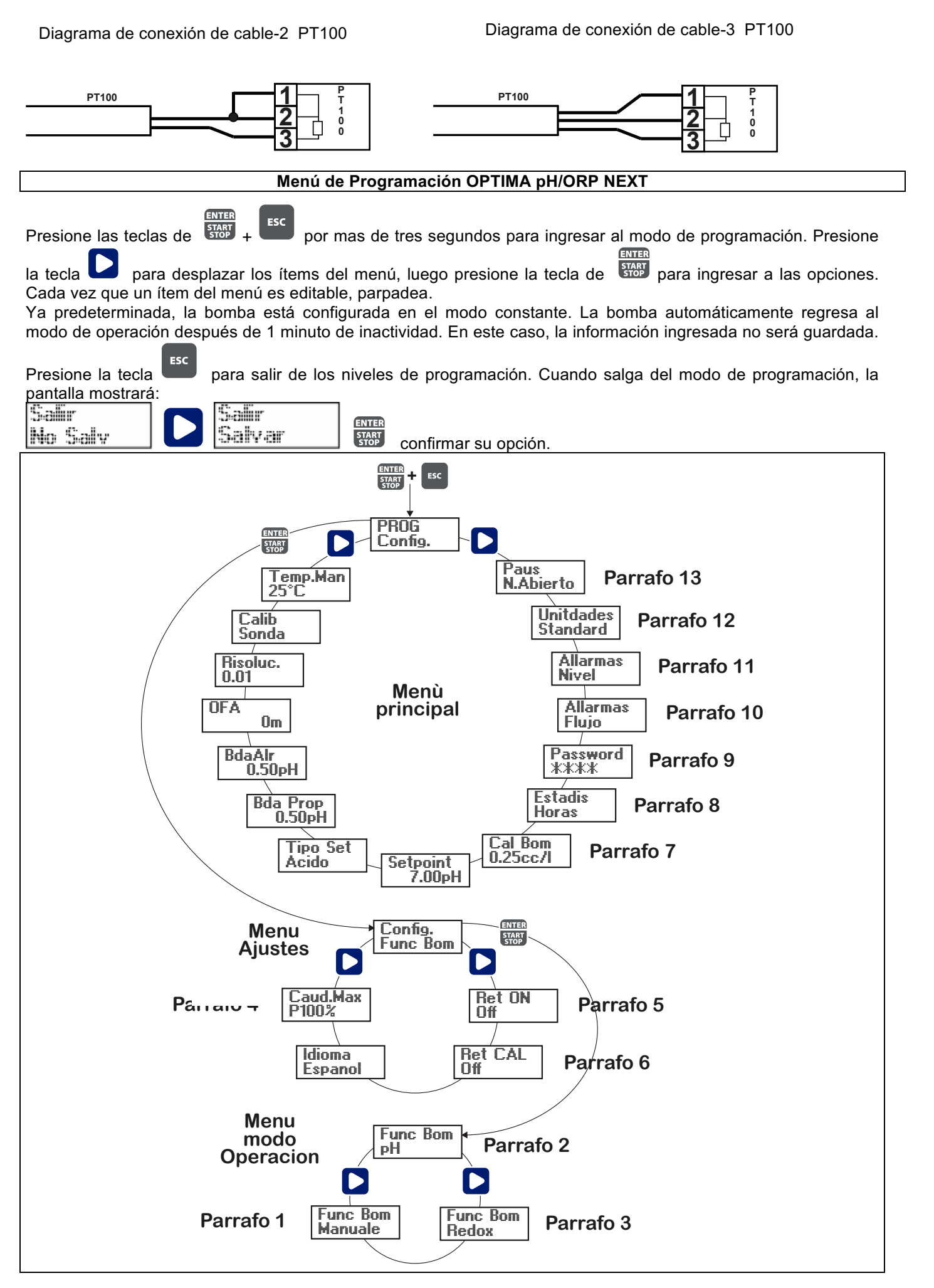

# Configuración del Lenguaje

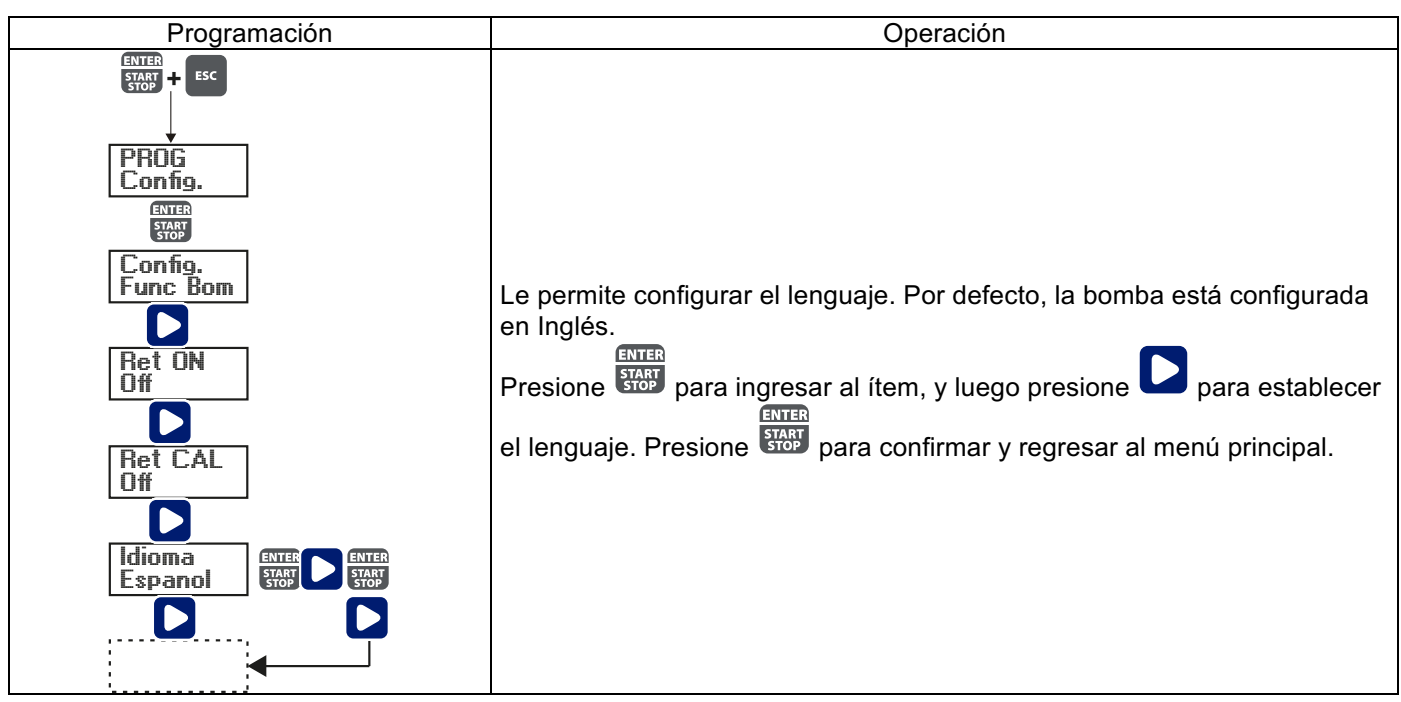

Párrafo 1- Manual de Dosificación.

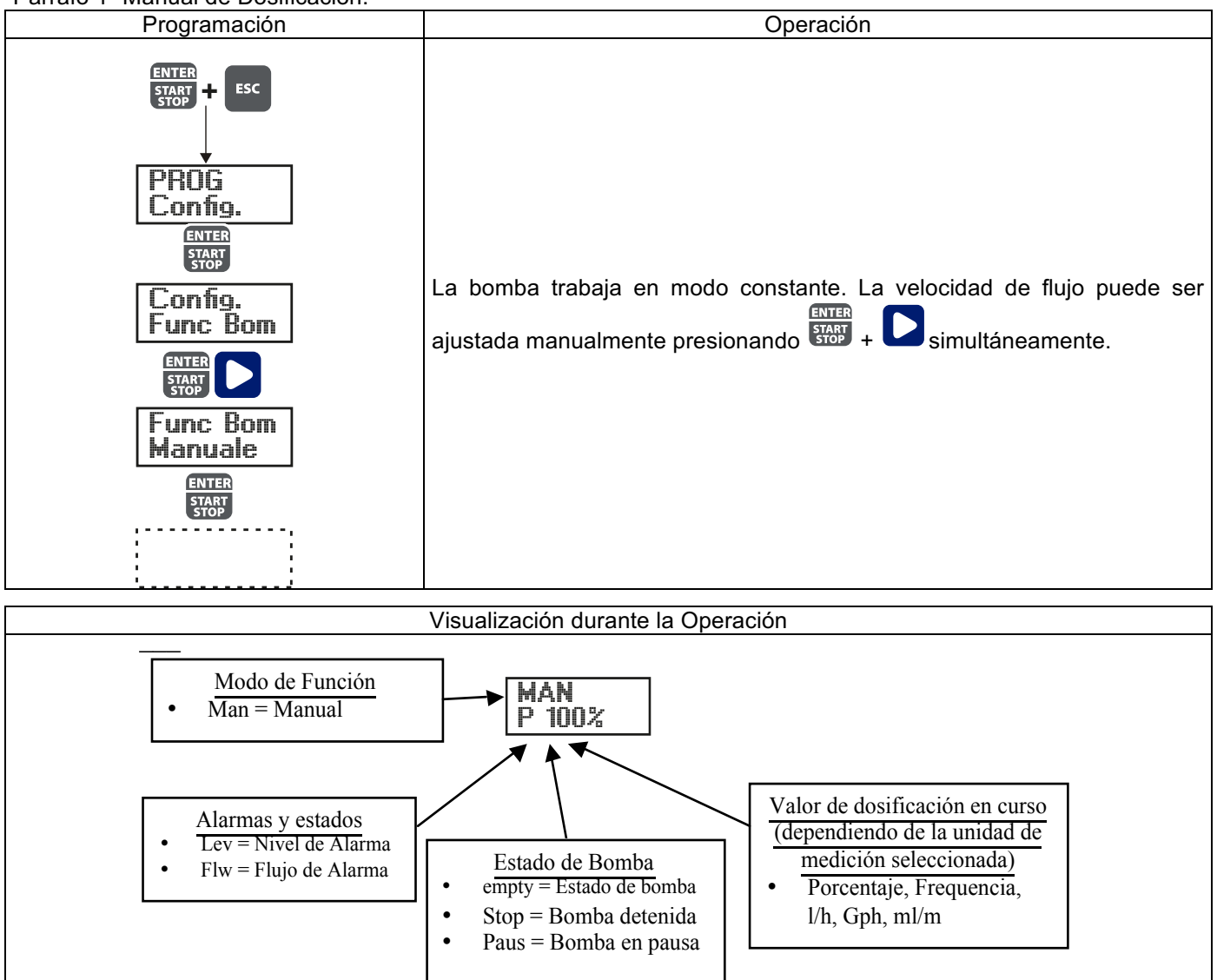

Párrafo 2 – Dosificación proporcional para la medición de pH (Predeterminado de fábrica)

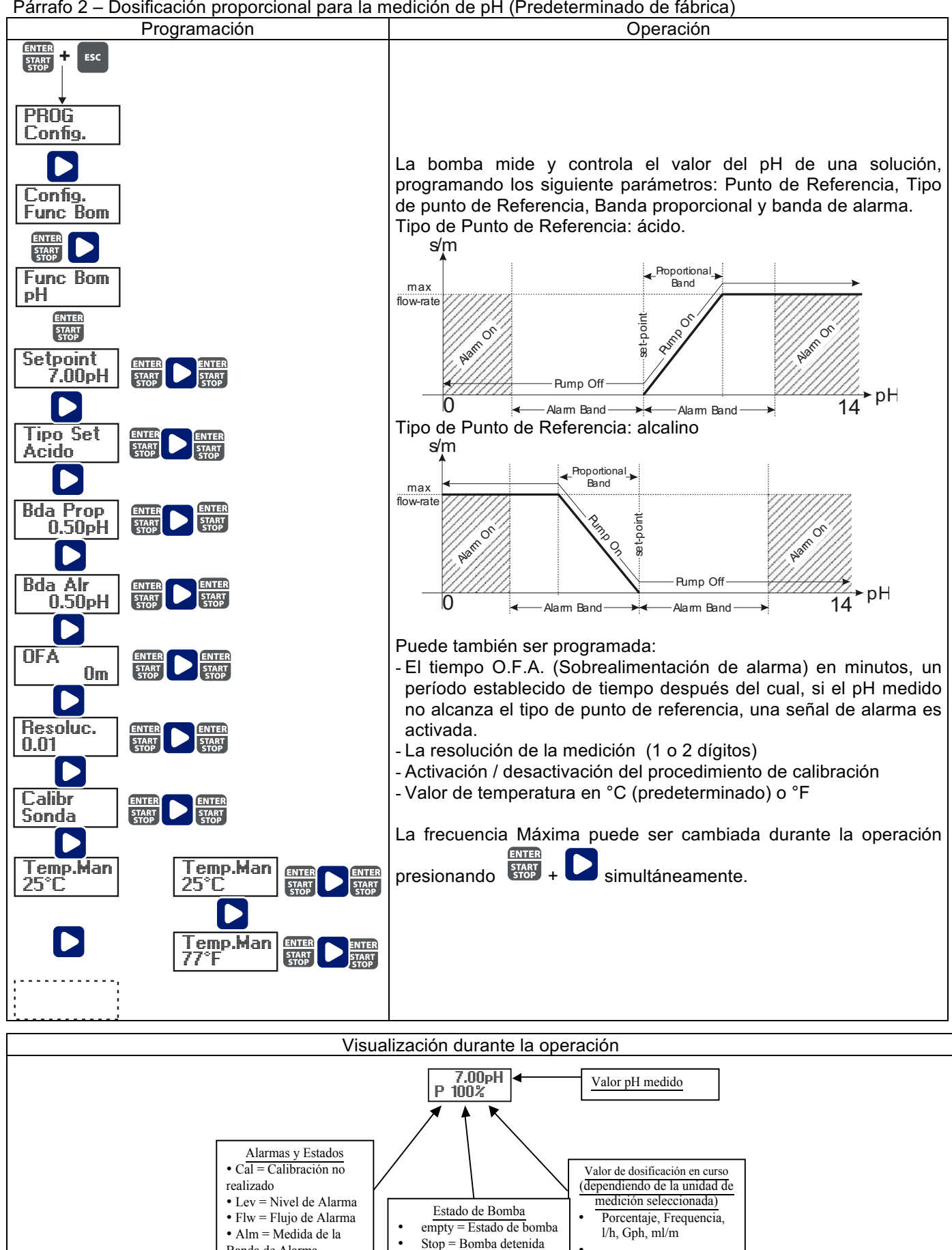

Paus = Bomba en pausa

Banda de Alarma

• OFA = O.F.A. Alarma

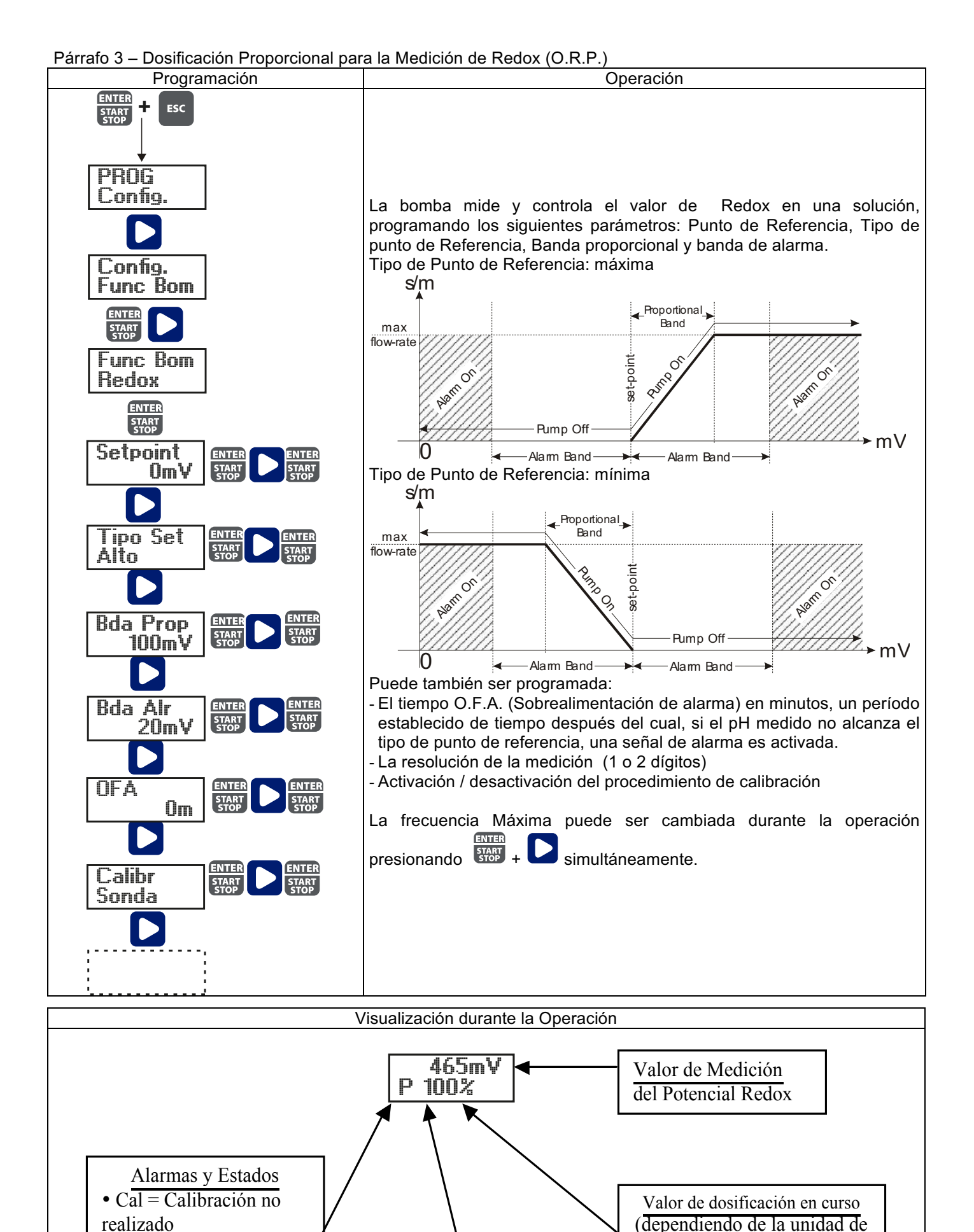

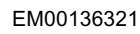

• Lev = Nivel de Alarma

• Flw = Flujo de Alarma

• OFA = O.F.A. Alarma

• Alm = Medida de la

Banda de Alarma

Paus = Bomba en

Estado de Bomba

empty = Estado de bomba

Stop = Bomba detenida

medición seleccionada)

l/h, Gph, ml/m

Porcentaje, Frequencia,

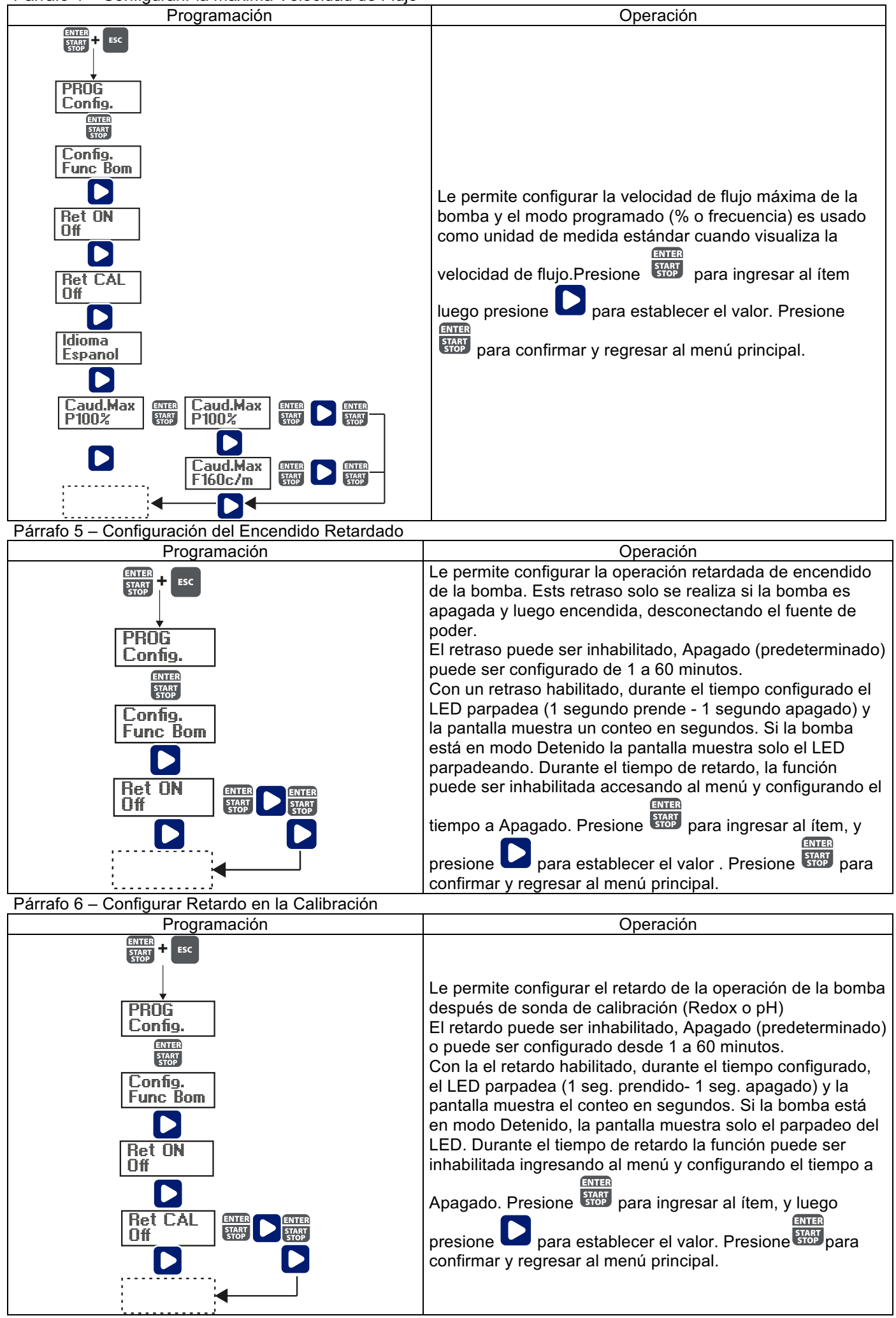

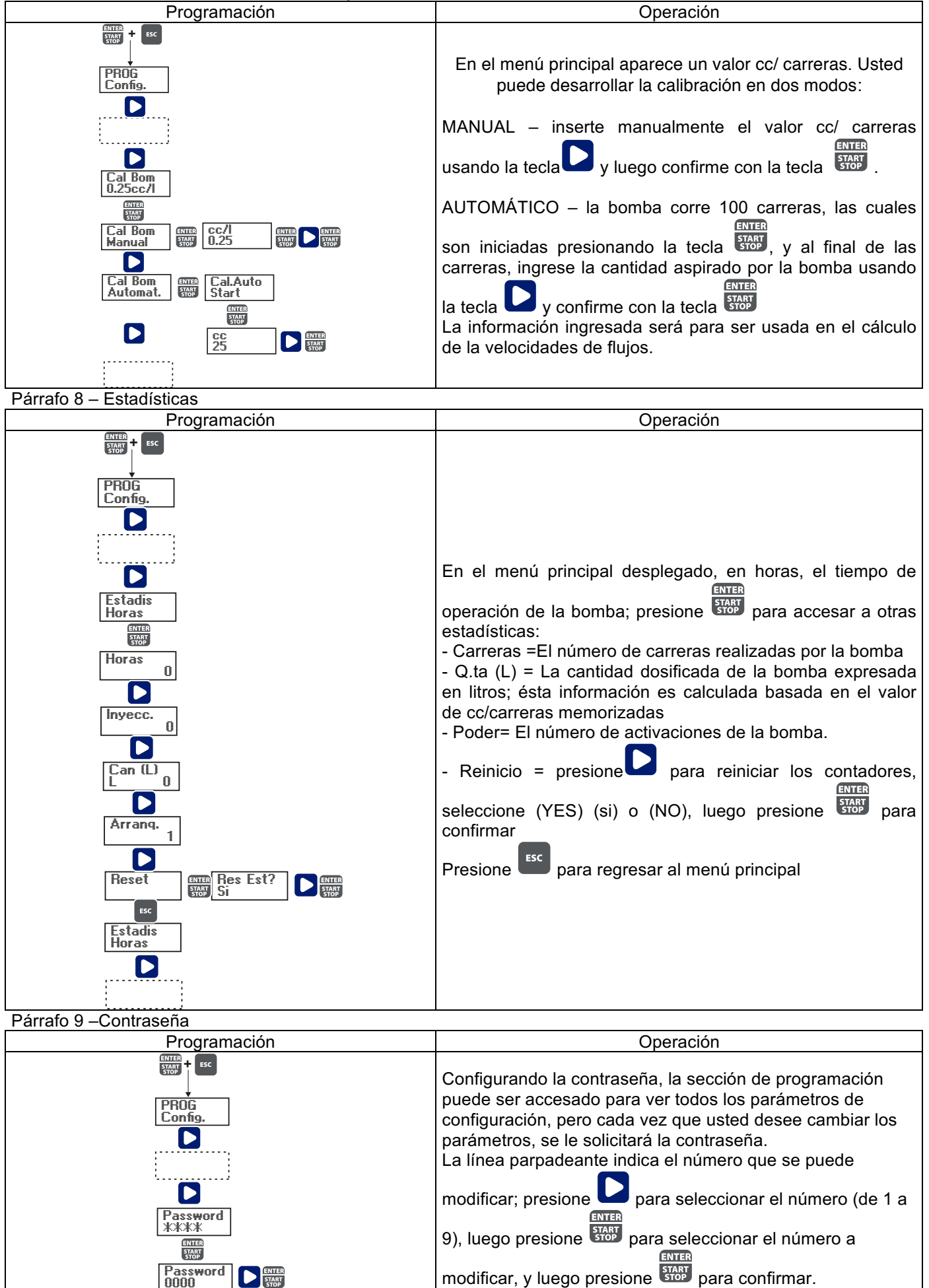

eliminada.

Configurando "0000" (predeterminado), la contraseña será

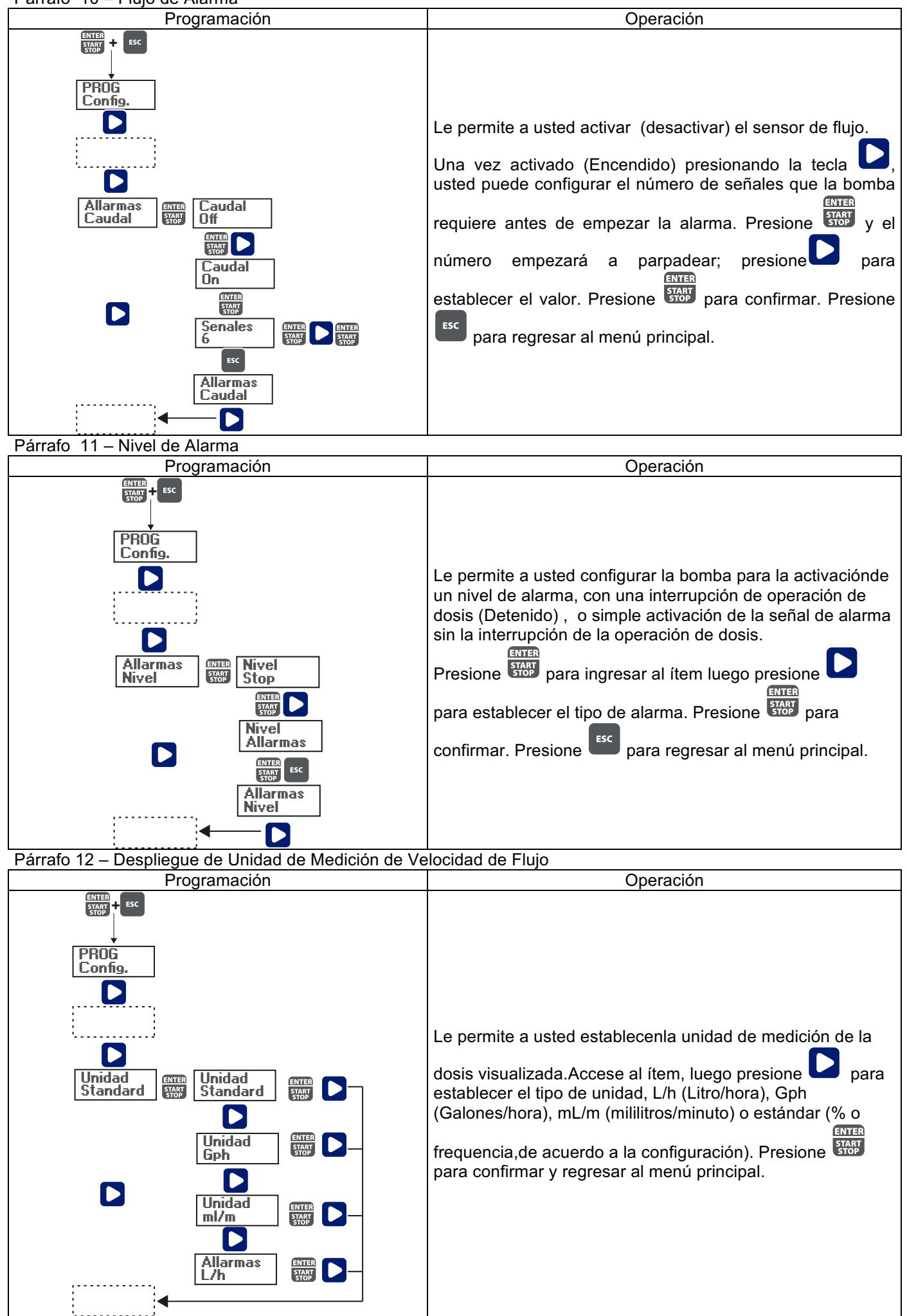

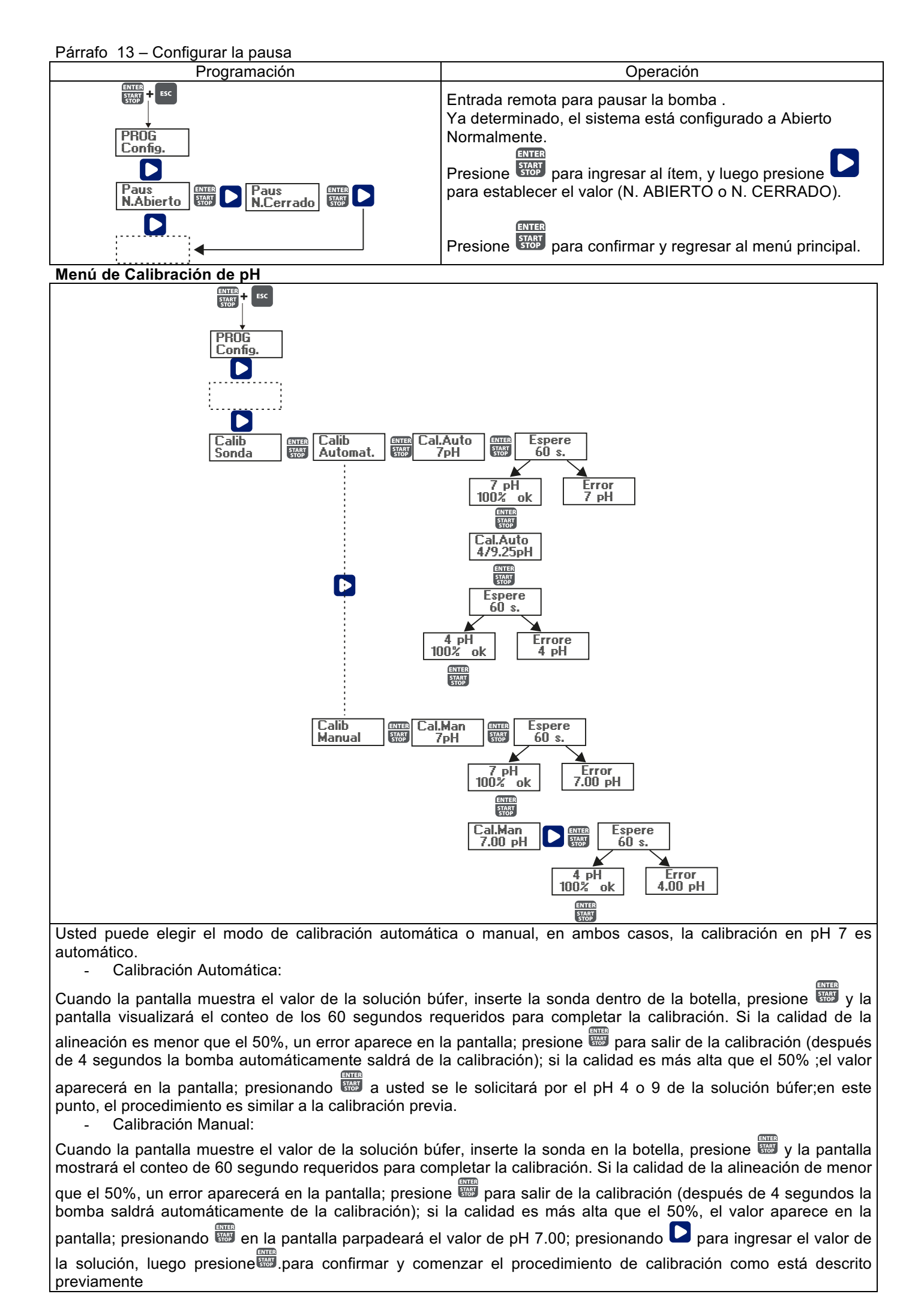

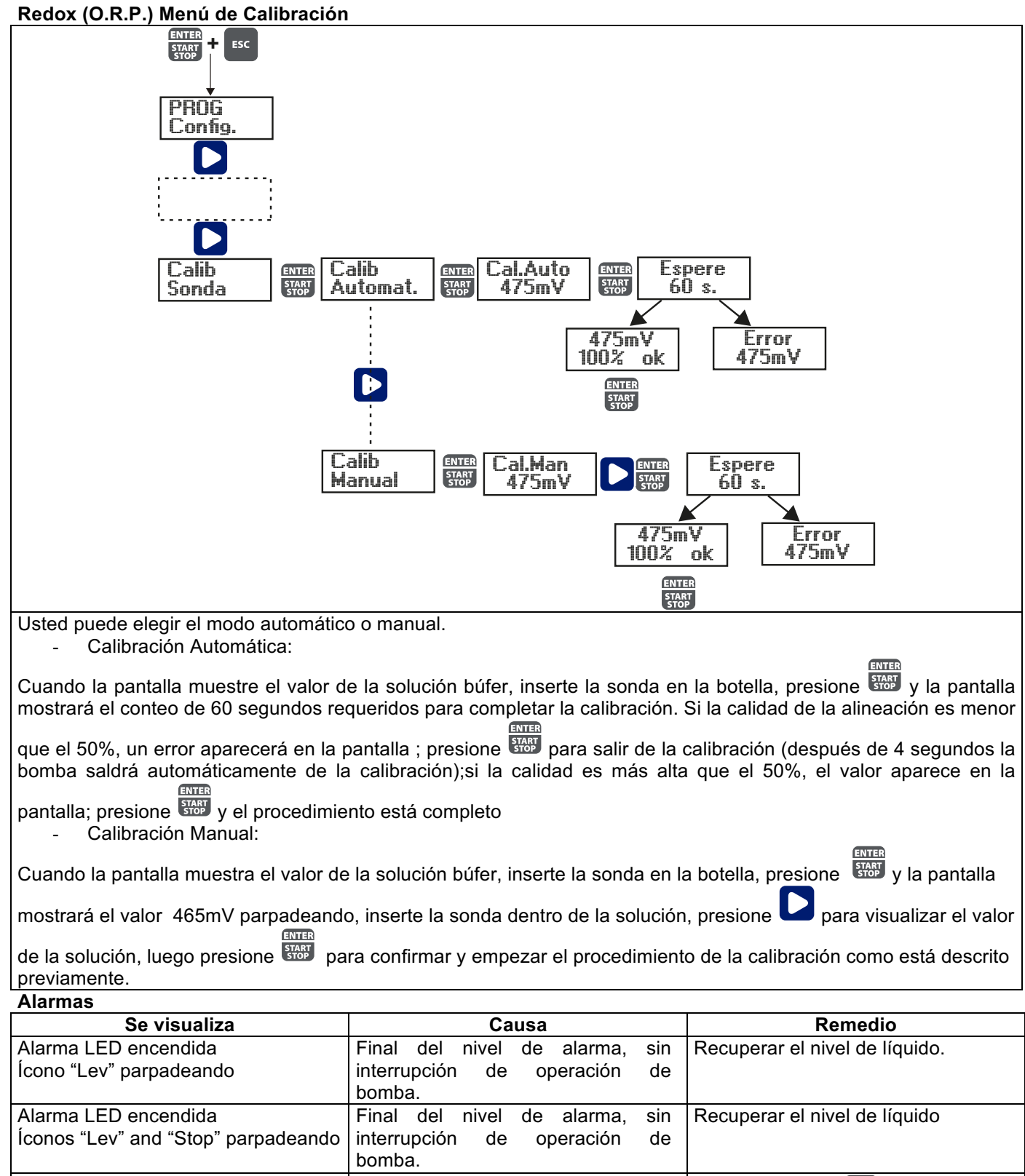

|                                                     | bollibu.                                                                                                    |                                                                                                    |
|-----------------------------------------------------|----------------------------------------------------------------------------------------------------|----------------------------------------------------------------------------------------------------|
| Alarma LED encendida<br>Ícono "Flw" parpadeando     | Alarma de Flujo activada, la bomba<br>no ha recibido del sensor de flujo el<br>número de señales programadas. | Presione la tecla                                                                                                    |
| Ícono "OFA" parpadeando<br>Ícono "Stop" parpadeando | Alarma O.F.A.                                                                                                 | Presione la tecla para detener<br>el parpadeo del ícono "Stop",<br>presione la tecla de nuevo para<br>reiniciar la bomba. |
| Ícono "Alm" parpadeando                             | El valor leído por la sonda está<br>fuera de la banda de alarma<br>configurada.                               | Verifique el parámetro de "Banda<br>de Alarma "para la configuración<br>correcta en el modo de<br>programación.           |
| Ícono "Cal" parpadeando                             | Alarma de Sonda no Calibrada                                                                                  | Desarrolle el procedimiento de calibración de sonda.                                                                      |

# MANUALE INSTALLAZIONE e MESSA IN SERVIZIO PER POMPA DOSATRICE SERIE OPTIMA pH/ORP NEXT

# CONTENUTO DELL'IMBALLO:

- A. Tubo opaco per il collegamento dell'uscita della pompa al punto di iniezione
- **B.** Tubo trasparente per l'aspirazione, per il collegamento della valvola di spurgo e per l'adescamento manuale
- C. Raccordo iniezione
- D. Kit connessioni tubi
- E. Filtro di fondo
- **F.** Staffa per il montaggio a parete
- **G.** Tasselli per il fissaggio della staffa a parete **H.** Tappi protezione viti corpo pompa
- H. I appi protezione viti corpo pom
- I. Manuale d'istruzioni

Questi sono i dati tecnici e le prestazioni della pompa:

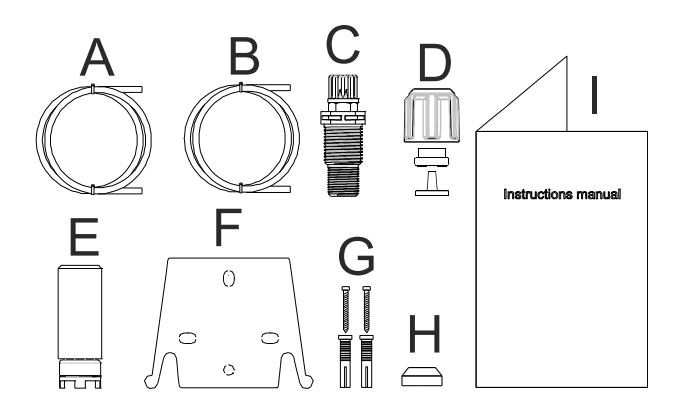

|         | PVDF-T    |         |           |                     |                |
|---------|-----------|---------|-----------|---------------------|----------------|
| Modello | Pressione | Portata | cc /colpo | Connessioni<br>(mm) | Colpi /<br>min |
|         | bar       | l/h     |           | Int / Ext           |                |
| 200     | 8         | 5       | 0,52      | 4/6                 | 160            |
| 200     | 10        | 3       | 0,31      | 4/0                 | 100            |

# INTRODUZIONE

La pompa dosatrice è composta di una parte di comando che alloggia l'elettronica ed il magnete ed una parte idraulica sempre a contatto con il liquido da dosare.

Verificate sui dati di targa le caratteristiche principali della vostra pompa

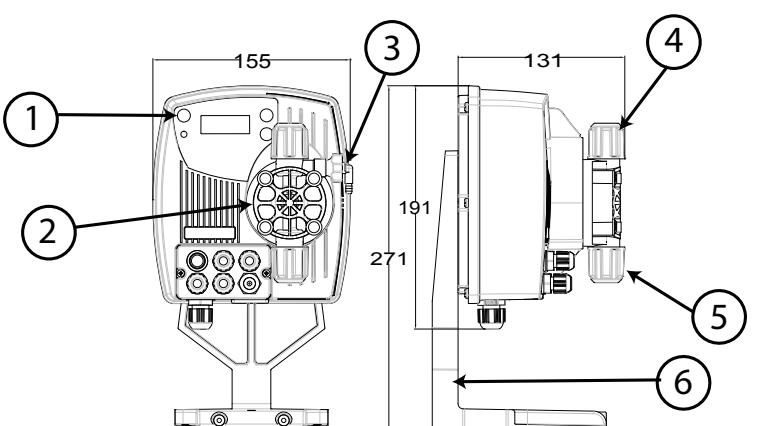

- 1 Area regolazioni
- 2 Testa dosatrice

3 Valvola per l'adescamento

- 4 Raccordo di mandata
- 5 Raccordo di aspirazione
- 6 Supporto per basamento (opzionale)

Consigliamo una verifica della compatibilità chimica tra il prodotto dosato ed i materiali a contatto.

# MATERIALI CHE COMPONGONO LA TESTA DELLA POMPA

- Corpo pompa: PVDF-T
- Valvole: PVDF-T
- Sfere: Ceramica
- Membrana: PTFE

# CARATTERISTICHE TECNICHE

- **Peso:** 1,5 Kg
- Alimentazione: 110 ÷ 230 Vac (50-60 Hz)
- Assorbimento: 12 W
- Fusibile: 2A 250V T 5x20
- Grado di protezione: IP65

# LEGGERE ATTENTAMENTE PRIMA DI PROCEDERE ALL'INSTALLAZIONE O AD ATTIVITÀ DI MANUTENZIONE SULLA POMPA.

- ATTENZIONE: PRIMA DI PROCEDERE ALL'INSTALLAZIONE O ALLA MANUTENZIONE DELLA POMPA, SCOLLEGARE SEMPRE L'ALIMENTAZIONE.
- Mattenzione: Raccomandiamo l'installazione della pompa in posizione verticale PER GARANTIRE IL CORRETTO FUNZIONAMENTO.

<u>ATTENZIONE</u>: PRODOTTO DESTINATO ESCLUSIVAMENTE AD USO PROFESSIONALE, DA PERSONALE QUALIFICATO.

# ATTENZIONE: LA MANUTENZIONE DELLA POMPA MUST DEVE ESSERE EFFETTUATA SOLO DA PERSONALE QUALIFICATO ED AUTORIZZATO.

- <u>H<sub>2</sub>SO<sub>4</sub> ACIDO SOLFORICO</u> Prima di dosare prodotti chimici che possono reagire con l'acqua occorre asciugare tutte le parti interne dell'idraulica.
- Temperatura ambiente inferiore a 40°C. Umidità relativa inferiore a 90%. Grado di protezione IP65. Evitare d'installare la pompa direttamente esposta ai raggi del sole.
- Fissare saldamente la pompa per prevenire vibrazioni eccessive.
- La tensione di alimentazione e la pressione sull'impianto devono essere compatibili con quanto riportato sull'etichetta della pompa.

# COLLEGAMENTI ELETTRICI

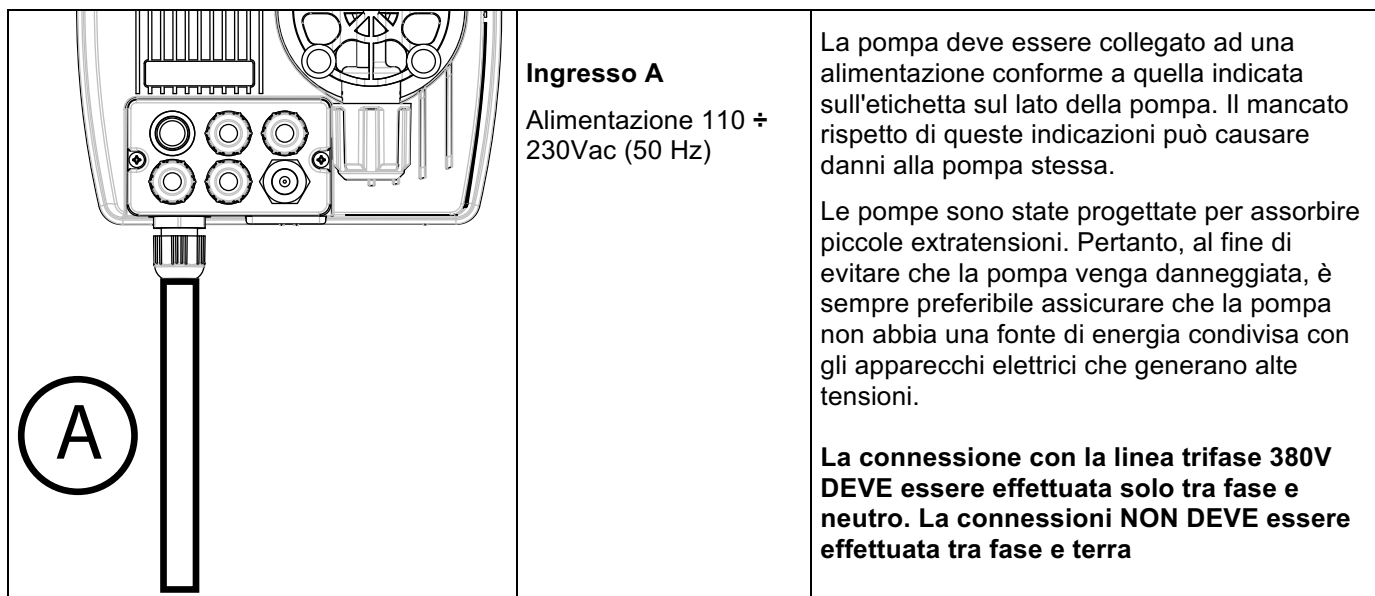

COLLEGAMENTI IDRAULICI

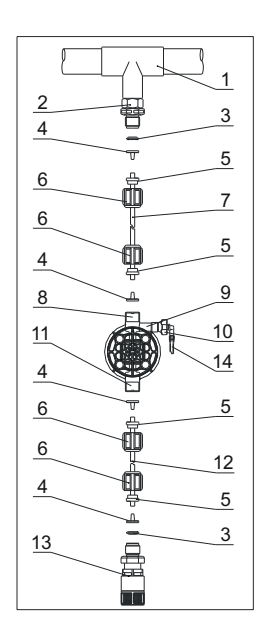

- 1. Punto d'iniezione
- 2. Raccordo iniezione
- 3. Tenuta
- 4. Porta tubo
- 5. Pressa tubo
- 6. Ghiera
- 7. Tubo mandata (rigido)
- 8. Valvola di mandata
- 9. Corpo pompante
- 10. Valvola di spurgo
- 11. Valvola di aspirazione
- 12. Tubo di aspirazione (morbido)
- 13. Filtro di fondo
- 14. Raccordo valvola di spurgo

#### Dime Foratura staffa a muro

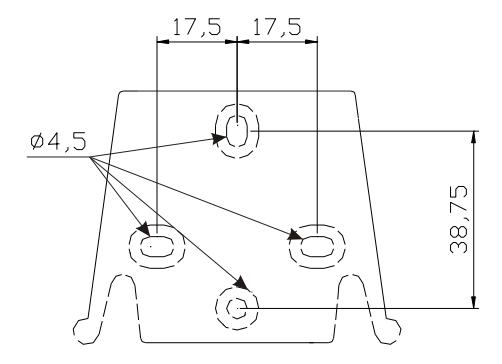

Dopo circa 800 ore di lavoro stringere i bulloni del corpo pompa, applicando una coppia di serraggio di 3 Nm.

Nell'eseguire i collegamenti idraulici occorre osservare le seguenti istruzioni:

- Installare il FILTRO DI FONDO a circa 5-10cm dal fondo in modo da evitare che eventuali depositi;
- L'installazione con pompa sottobattente è raccomandata per pompe con portata molto piccola. In particolare quando si dosano prodotti che sviluppino gas (es: ipoclorito di sodio, idrazina, perossido di idrogeno,...).
- Tubi di lunghezza maggiore rispetto a quelli del kit installazione è importante che siano delle stesse dimensioni di quelli forniti con la pompa. Se il TUBO DI MANDATA è esposto ai raggi solari si consiglia l'uso di un tubo nero resistenti ai raggi ultravioletti;
- Il PUNTO DI INIEZIONE è consigliabile sia posizionato più in alto della pompa o del serbatoio;
- La VALVOLA DI INIEZIONE, fornita con la pompa, deve esser sempre installata al termine della linea di mandata del flusso di dosaggio.

#### <u>AVVIO</u>

Una volta verificate tutte le operazioni descritte in precedenza si è pronti per avviare la pompa.

#### Adescamento

- Avviare la pompa
- Aprire il raccordo di adescamento ruotando il pomello in senso antiorario ed attendere che fuoriesca del liquido dal tubo ad esso collegato.
- Una volta certi che la pompa è perfettamente piena di liquido si può richiudere il raccordo e la pompa inizia a dosare.

| Guasto                                                        | Possibile causa                    | Soluzione                                                                                                    |
|---------------------------------------------------------------|------------------------------------|----------------------------------------------------------------------------------------------------|
| La pompa funziona regolarmente ma Il dosaggio si è interrotto | Ostruzione delle valvole           | Pulire le valvole o sostituirle se non possibile rimuovere le incrostazioni                                                                                                    |
|                                                               | Altezza di aspirazione eccessiva   | Posizionare la pompa o il serbatoio in modo da ridurre l'altezza d'aspirazione                                                                                                    |
|                                                               | Liquido troppo viscoso             | Ridurre l'altezza d'aspirazione oppure utilizzare una<br>pompa con portate maggiori                                                                                                  |
| Portata insufficiente                                         | Perdite dalle valvole              | Controllare il corretto serraggio delle ghiere                                                                                                    |
|                                                               | Liquido troppo viscoso             | Utilizzare una pompa con portate maggiori oppure<br>ridurre l'altezza d'aspirazione                                                                                                  |
|                                                               | Parziale ostruzione delle valvole  | Pulire le valvole o sostituirle se non possibile rimuovere le incrostazioni                                                                                                    |
| Portata della pompa irregolare                                | Tubo PVC trasparente sulla mandata | Utilizzare il tubo in PE opaco sulla mandata                                                                                                    |
| Rottura della membrana                                        | Contropressione eccessiva          | Controllare la pressione dell'impianto. Verificare se<br>la valvola d'iniezione è ostruita. Verificare se ci sono<br>ostruzioni tra le valvole di mandata e il punto<br>d'iniezione. |
|                                                               | Funzionamento senza<br>liquido     | Verificare la presenza del filtro (valvola) di fondo.                                                                                                    |
|                                                               | Membrana non fissata correttamente | Se la membrana è stata sostituita verificare il corretto serraggio della stessa.                                                                                                    |
| La pompa non si accende                                       | Alimentazione insufficiente        | Verificare se i valori di targa della pompa corrispondono a quelli della rete elettrica.                                                                                             |

#### **RISOLUZIONE PROBLEMI**

| Pannello di controllo – OPTIMA pH/ORP NEXT |                                                                                                    |  |  |
|--------------------------------------------|----------------------------------------------------------------------------------------------------|--|--|
|                                            | Esc<br>enter<br>start<br>stort<br>stor |  |  |
| ENTER<br>START<br>STOP + ESC               | Accesso al menu di programmazione. (Tenere premuti contemporaneamente i tasti per almeno 3 secondi).                                                                                                    |  |  |
| ENTER<br>START<br>STOP                     | Avvia e mette in fase di stop la pompa.<br>Nelle condizioni di allarme di livello (sola funzione allarme), di flusso e memory attive, disattiva<br>la segnalazione sul display.<br>In programmazione svolge la funzione "enter", cioè conferma l'ingresso nei vari livelli di menu e<br>le modifiche all'interno degli stessi.<br>Per "uscire" dai vari livelli di menu. Prima di uscire definitivamente dalla programmazione si                                                                                                    |  |  |
| ESC                                        | accede alla richiesta di salvataggio delle modifiche.<br>Con pressione prolungata si accede alla schermata di visualizzazione per la calibrazione del<br>sensore di flusso.                                                                                                    |  |  |
|                                            | Scorre i menu, oppure modifica i parametri in programmazione.<br>La pressione prolungata abilita l'adescamento.                                                                                                    |  |  |
|                                            | Led verde lampeggiante durante il dosaggio.<br>Led rosso che si accende nelle varie situazioni d'allarme.                                                                                                    |  |  |
| Connessioni elettriche                     |                                                                                                    |  |  |
|                                            | 1       Ingresso sonda di temperatura         2       PT100 (vedere schema         3       connessioni)                                                                                                    |  |  |

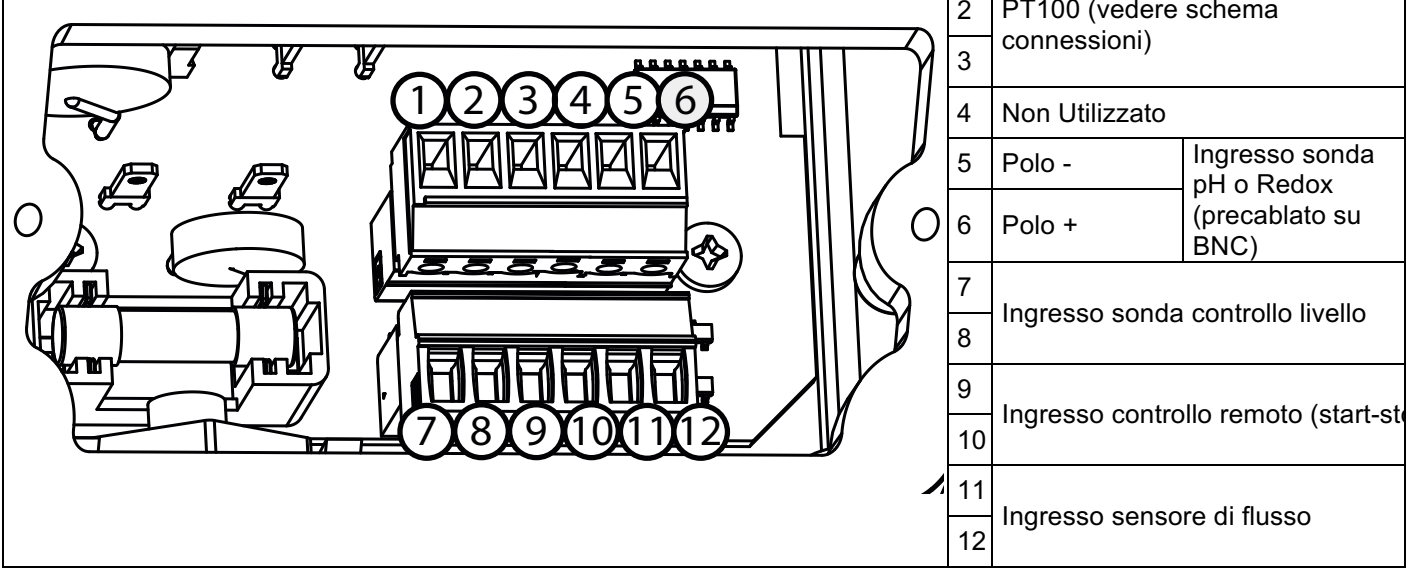

### SCHEMA CONNESSIONI

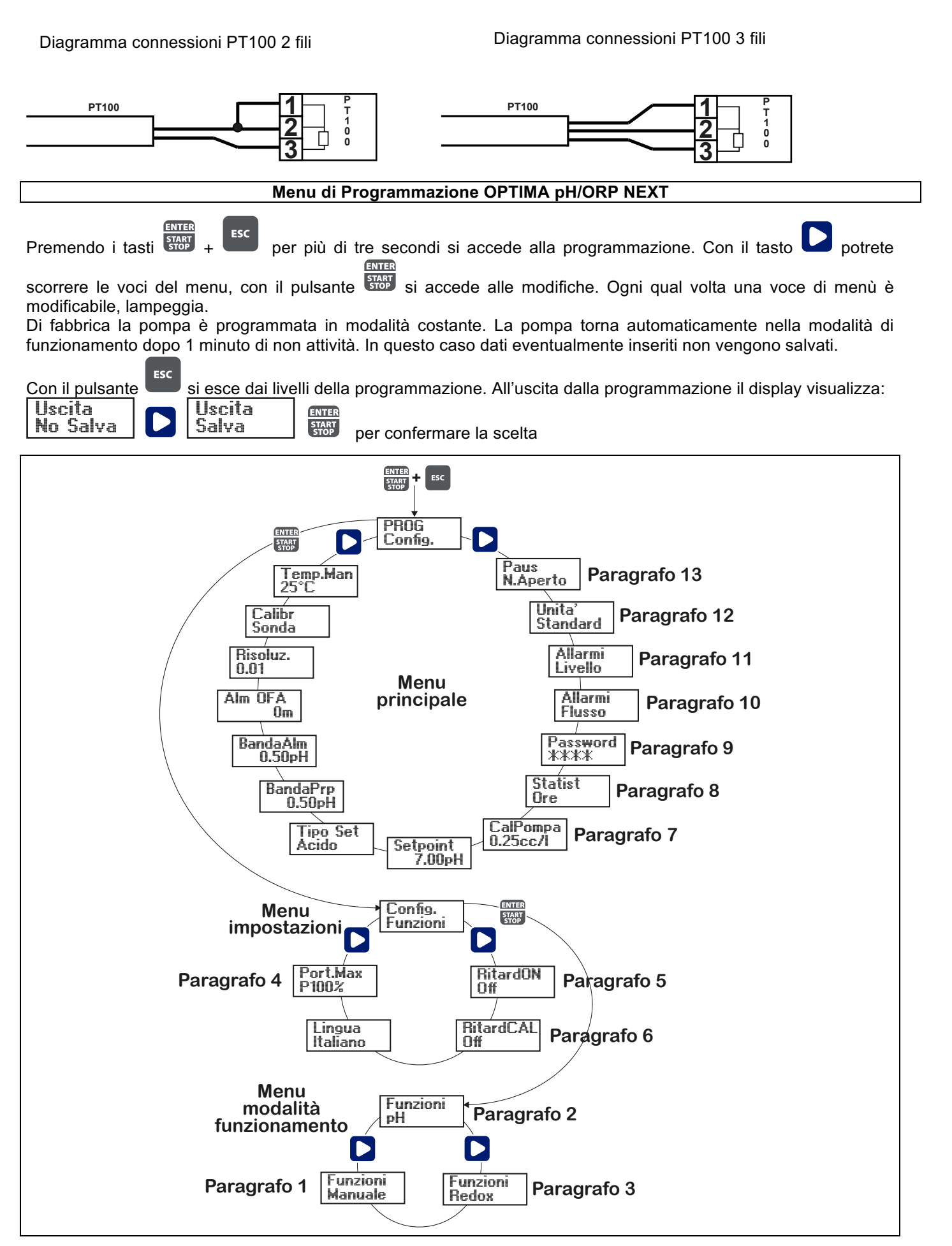

#### Impostazione lingua

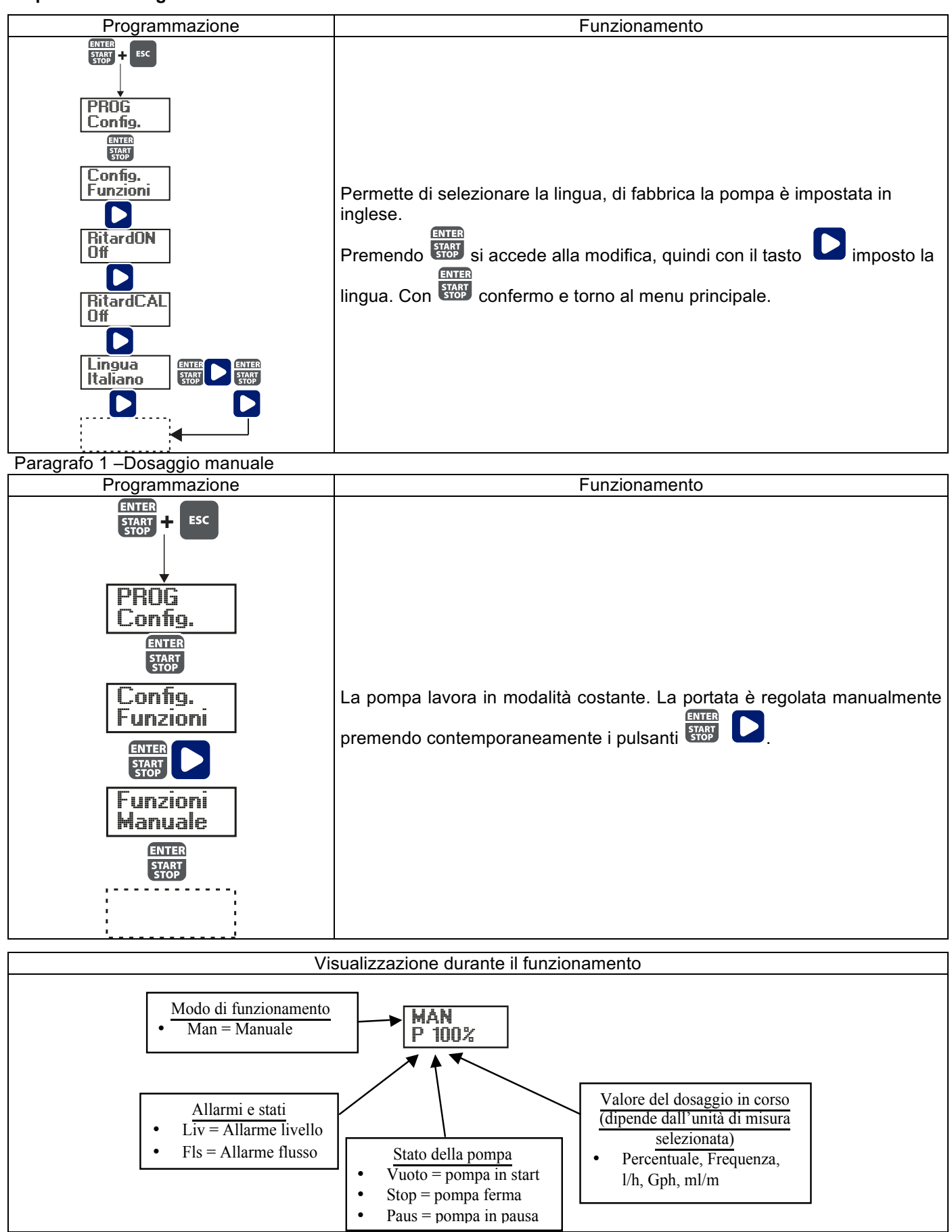

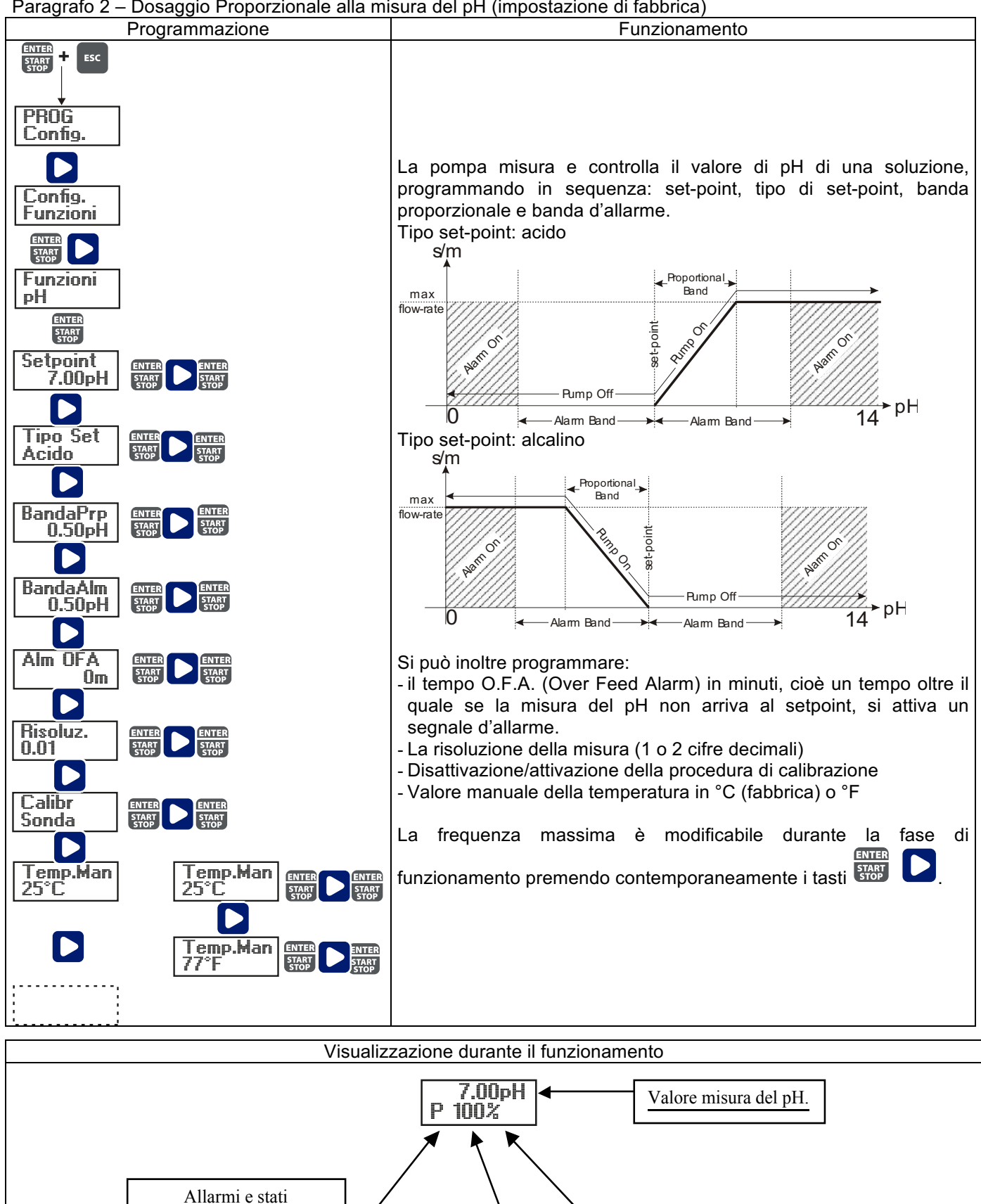

• Cal = calibrazione non

• Liv = Allarme livello

• Fls = Allarme flusso

• Alm = Misura fuori

• OFA = Allarme O.F.A.

Banda allarme

eseguita

Stato della pompa

Stop = pompa ferma

 $\overline{Vuoto} = pompa in start$ 

Paus = pompa in pausa

Valore del dosaggio in corso

(dipende dall'unità di misura

l/h, Gph, mĺ/m

Percentuale, Frequenza,

selezionata)

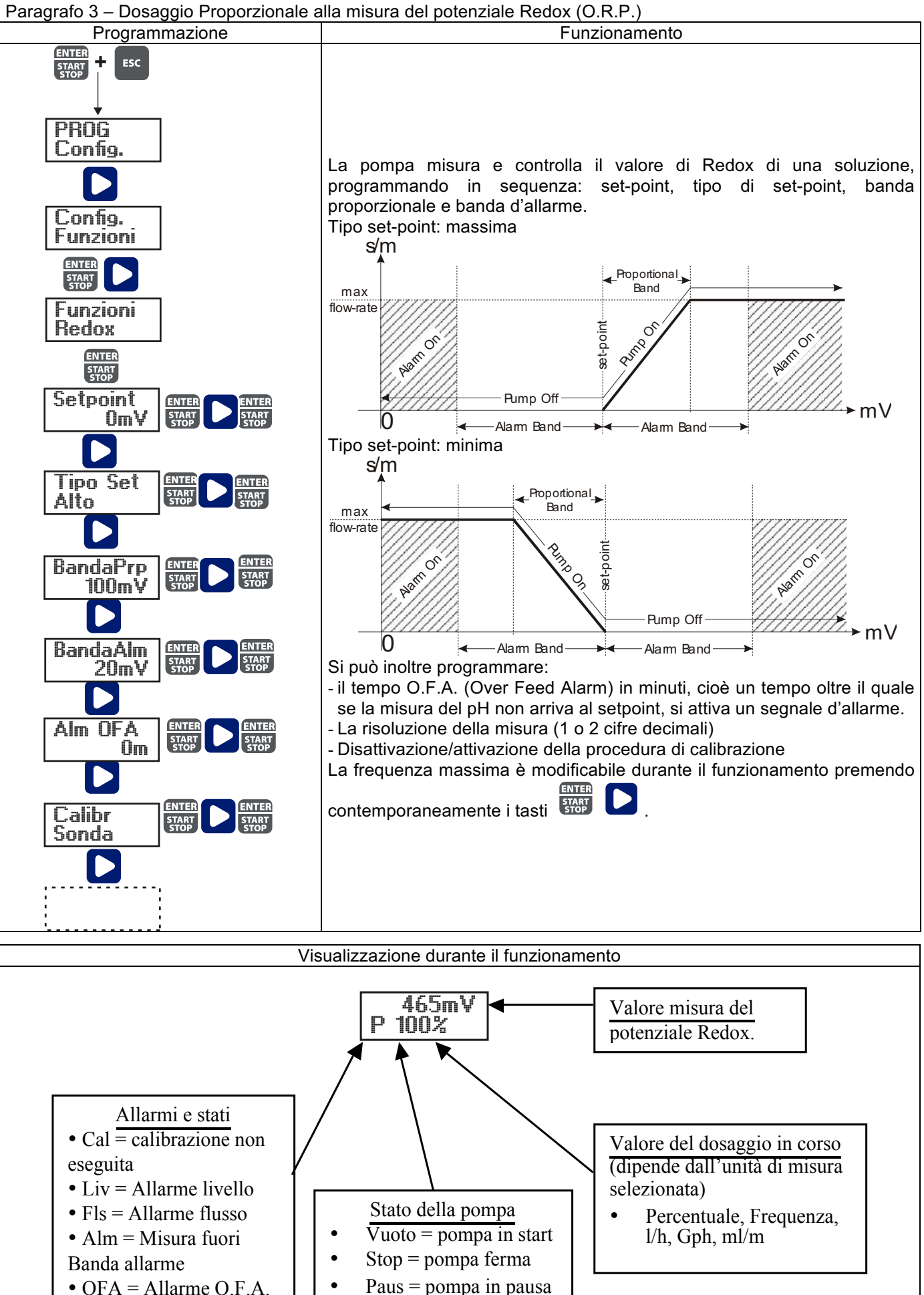

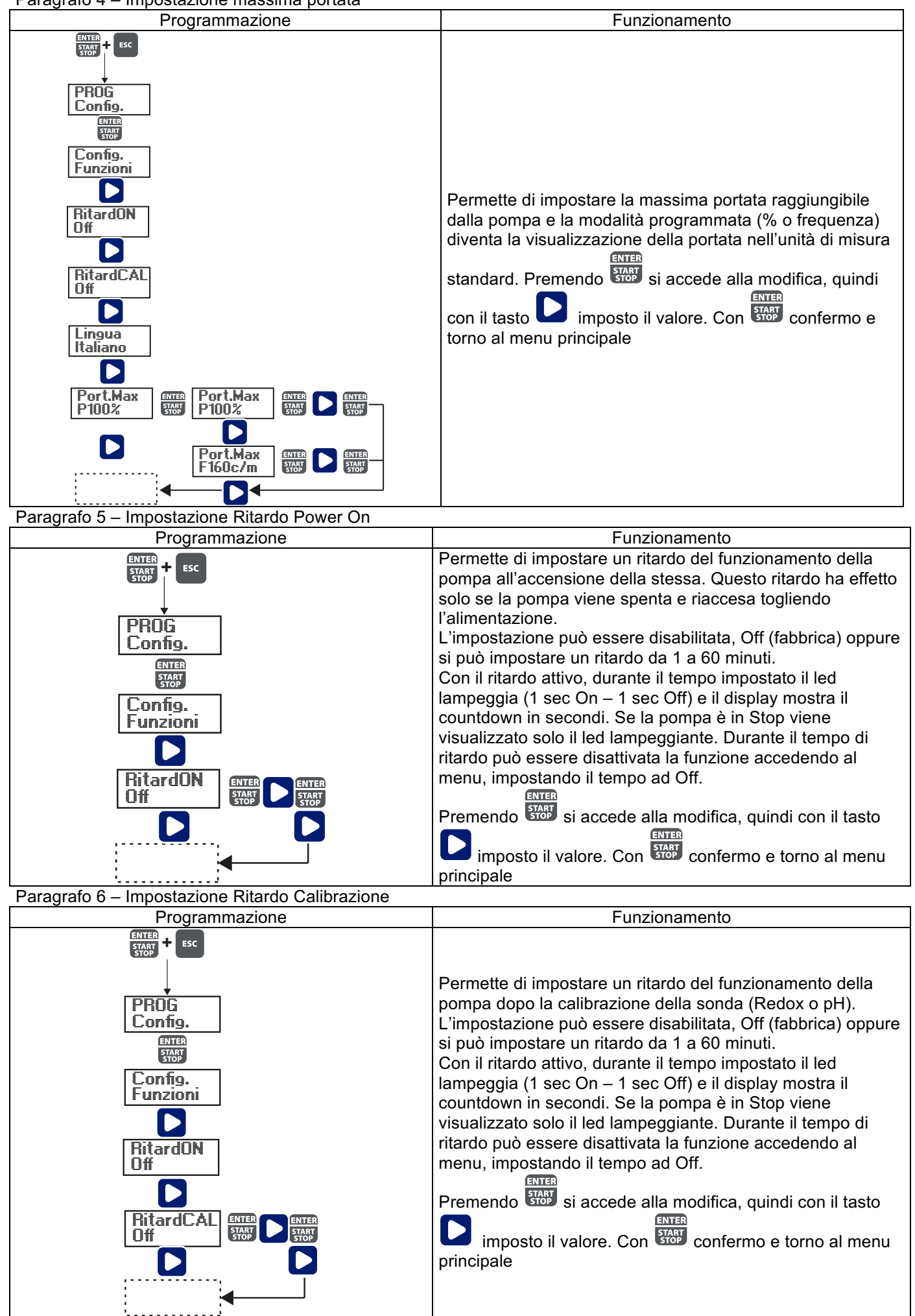

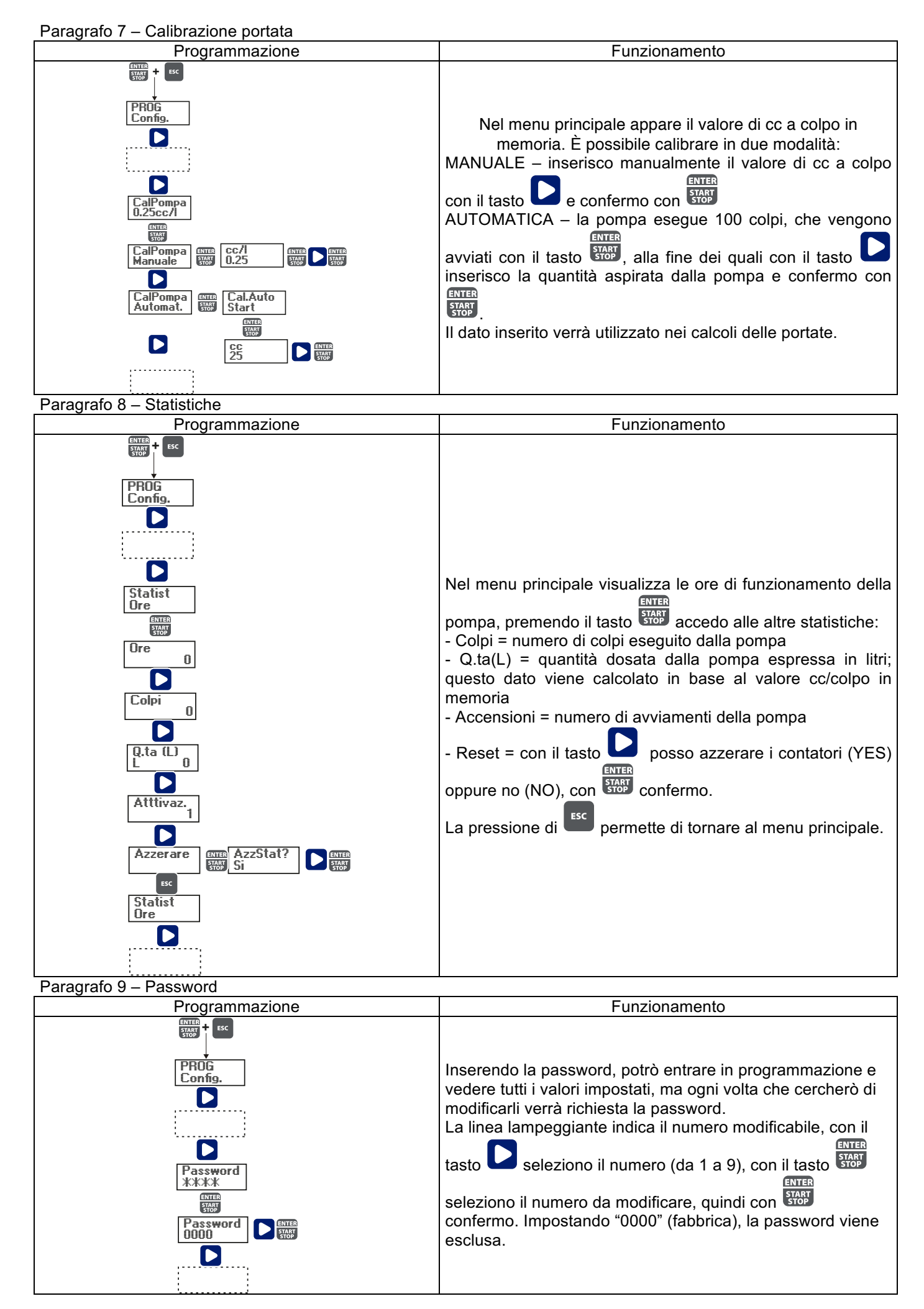

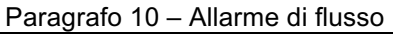

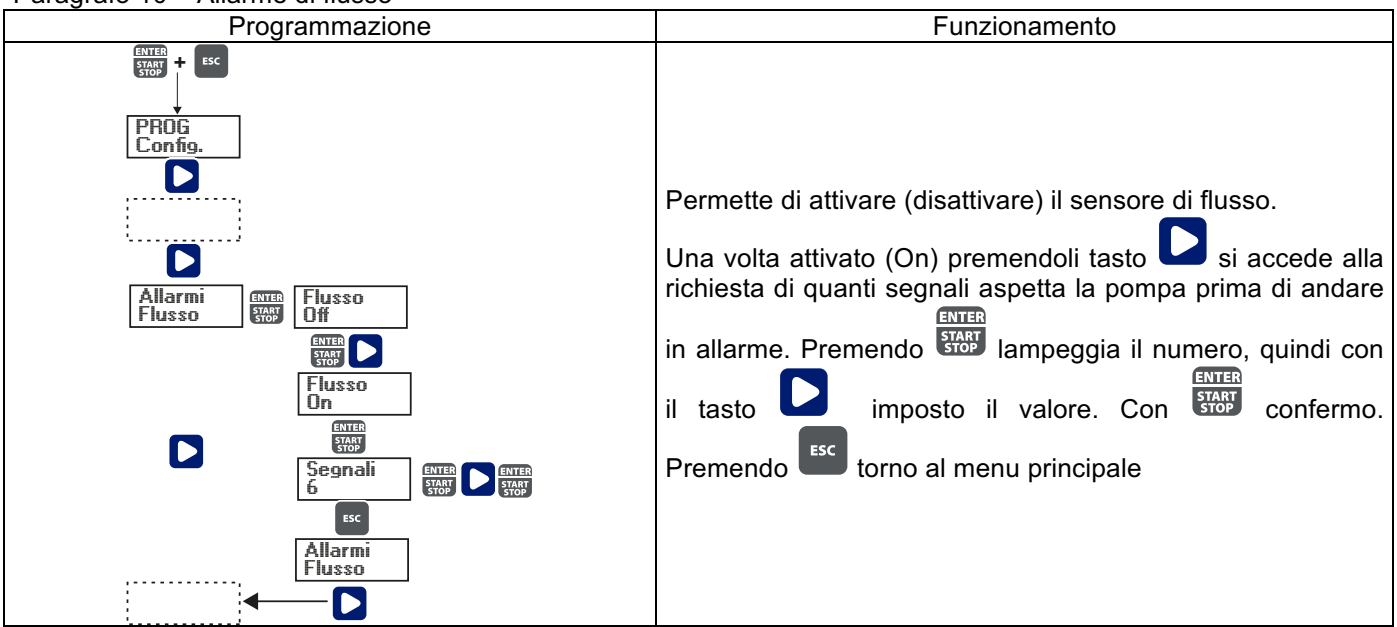

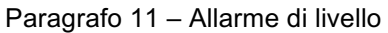

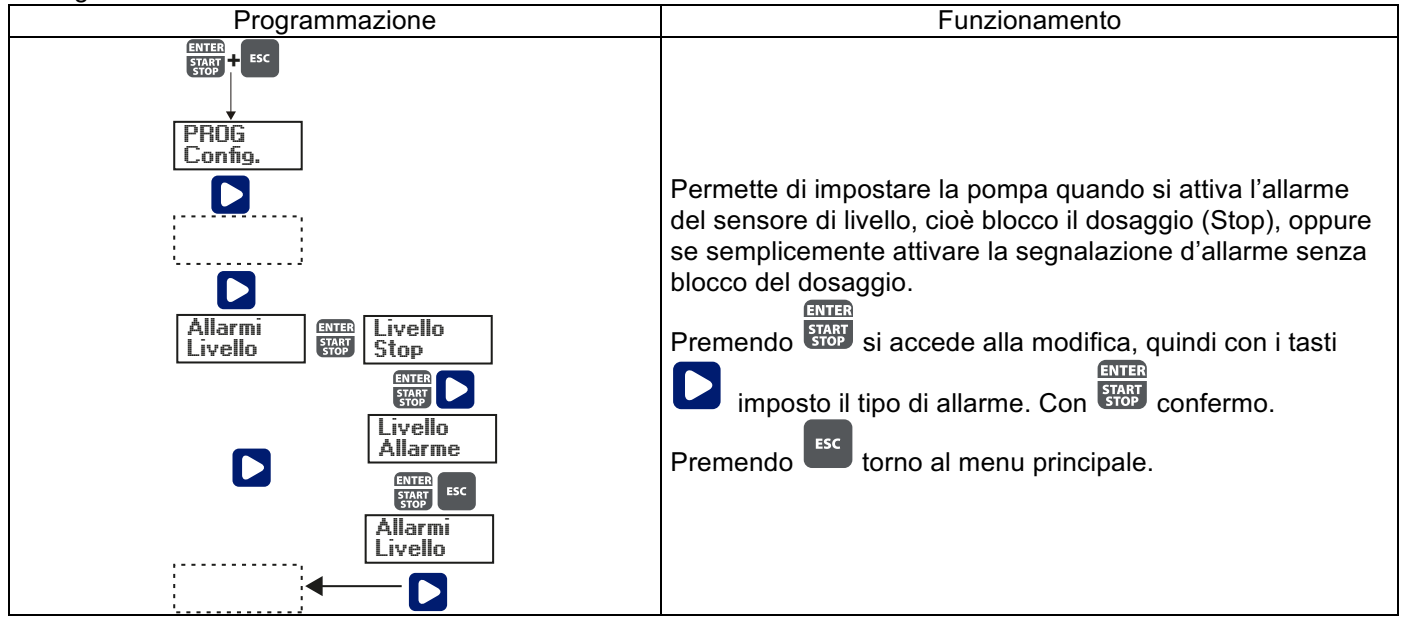

Paragrafo 12 - Unità visualizzazione portata

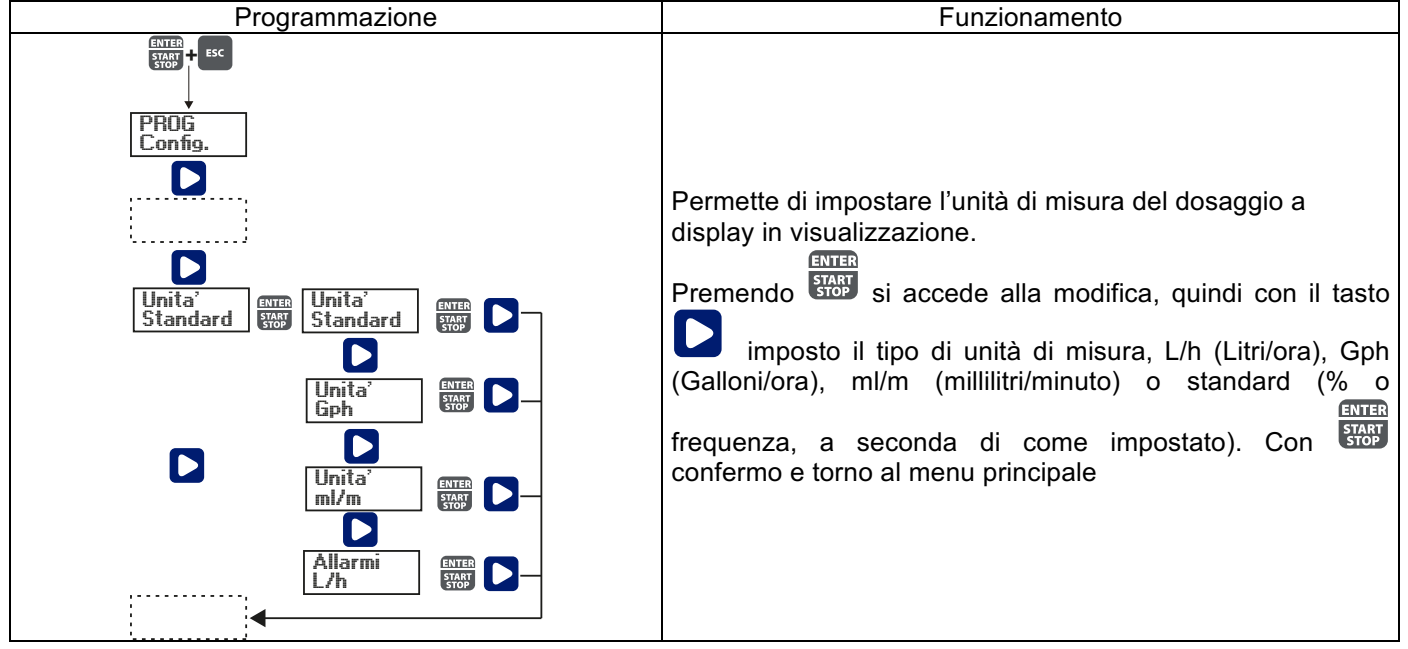

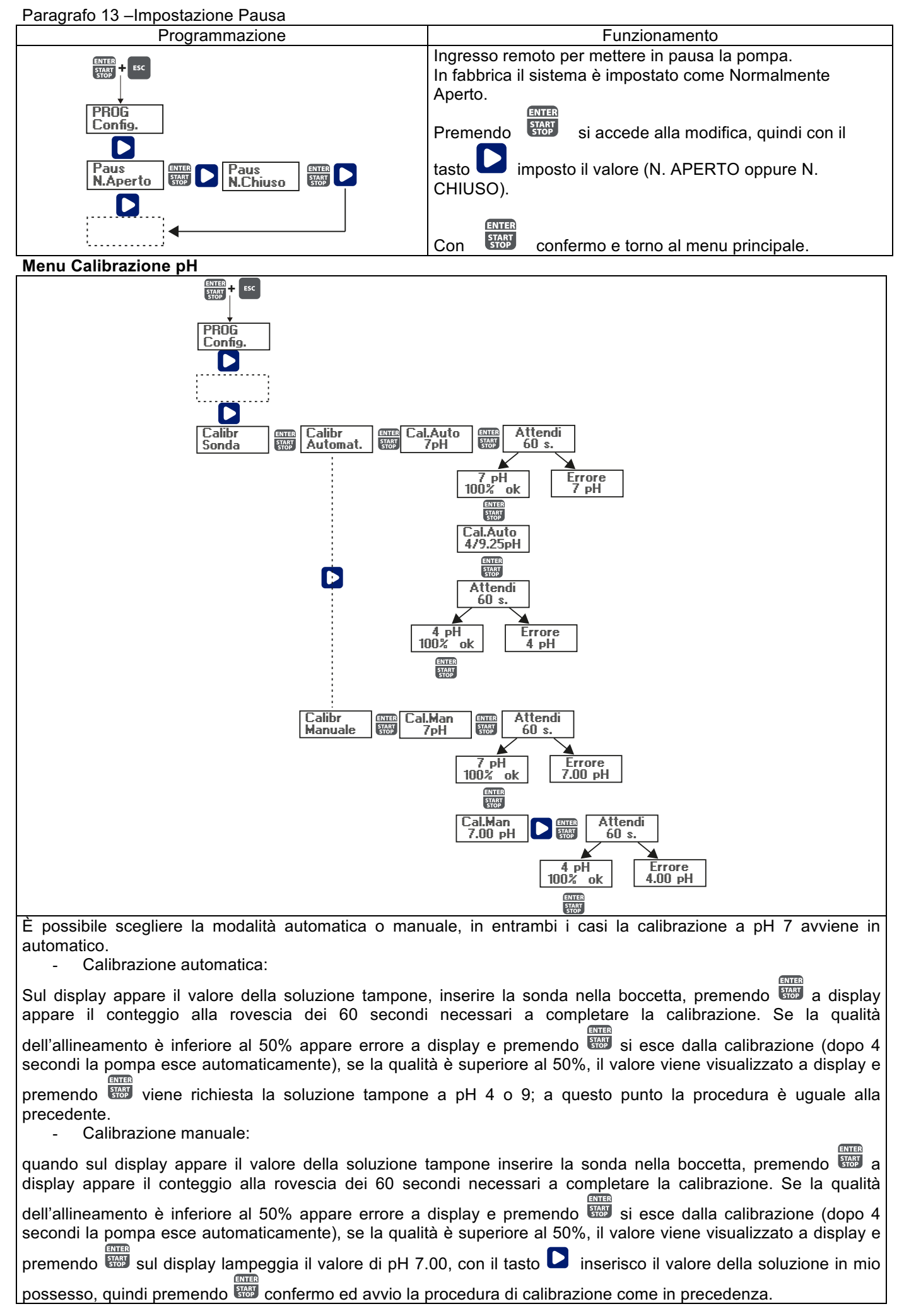

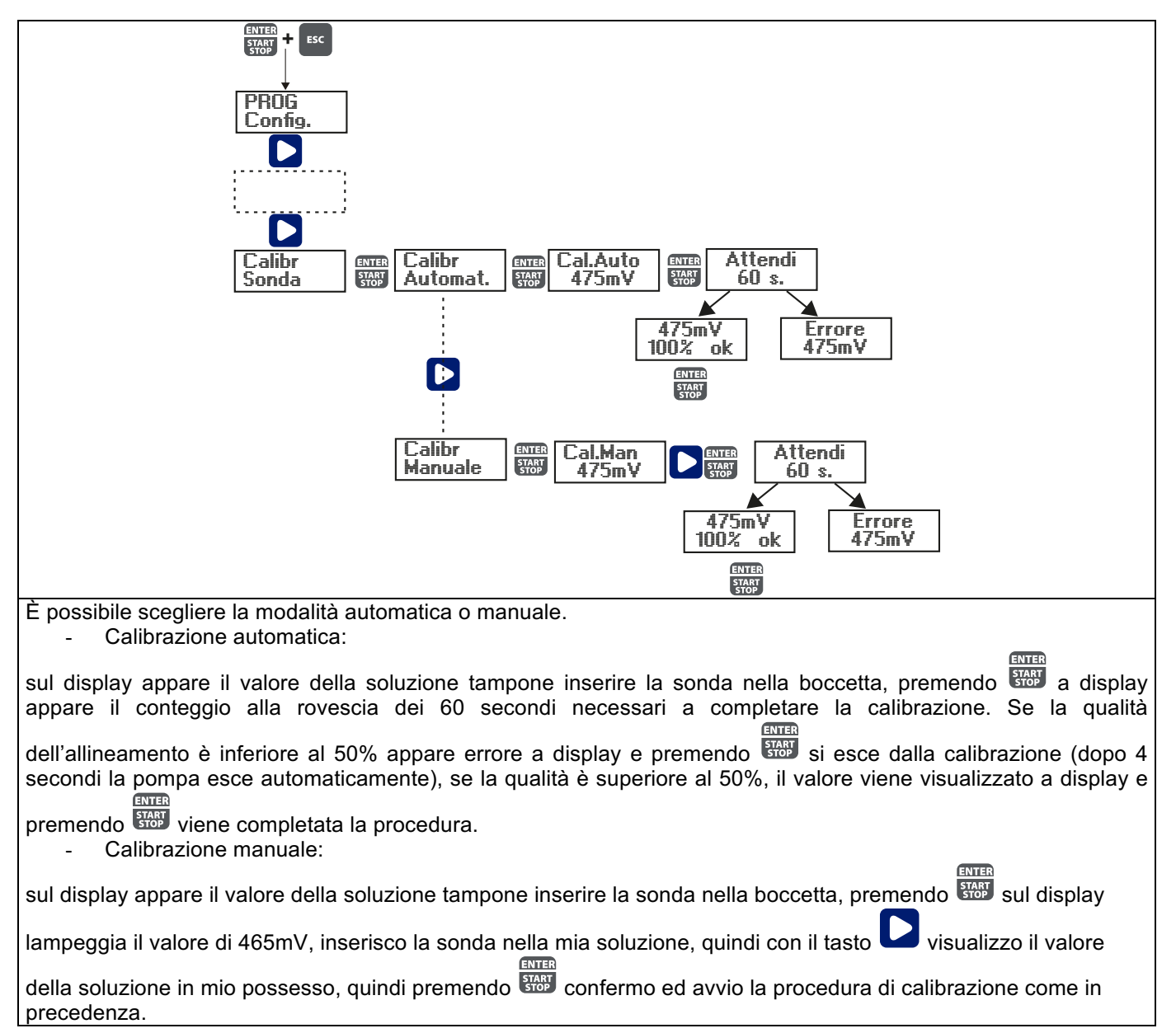

### <u>Allarmi</u>

| Visualizzazione                                           | Causa                                                                                                    | Interruzione                                                                                                    |
|-----------------------------------------------------------|----------------------------------------------------------------------------------------------------|----------------------------------------------------------------------------------------------------|
| Led Alarm fisso<br>Scritta Lev lampeggiante               | Allarme fine di livello, senza interruzione del funzionamento della pompa.                                       | Ripristino del livello del liquido.                                                                                          |
| Led Alarm fisso<br>Scritta Lev e Stop lampeggianti        | Allarme fine di livello, con interruzione del funzionamento della pompa.                                         | Ripristino del livello del liquido.                                                                                          |
| Led Alarm fisso<br>Scritta Flw lampeggiante               | Allarme di flusso attivo, la pompa<br>non ha ricevuto il numero di segnali<br>programmati dal sensore di flusso. | Pressione del tasto                                                                                                    |
| Scritta "OFA" lampeggiante<br>Scritta "Stop" lampeggiante | Allarme O.F.A.                                                                                                   | Pressione del tasto<br>bloccare il lampeggio della scritta<br>Stop, ulteriore pressione del tasto<br>per riavviare la pompa. |
| Scritta "Alm" lampeggiante                                | Il valore letto dalla sonda è fuori<br>dall'intervallo della banda d'allarme<br>impostata                        | Controllare la corretta impostazione del parametro "Banda Allarme" in programmazione.                                        |
| Scritta "Cal" lampeggiante                                | Allarme sonda non calibrata                                                                                      | Effettuare la procedura di<br>calibrazione della sonda.                                                                      |